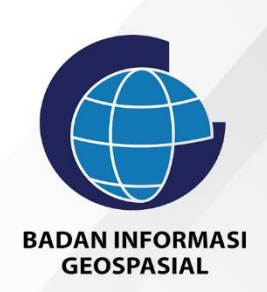

# Buku Panduan

Sistem Informasi Registrasi Sertifikat Tenaga Profesional dan Penyedia Jasa Bidang IG

# Daftar isi

| Daftar  | isi2                                                                                  |
|---------|---------------------------------------------------------------------------------------|
| Daftar  | Gambar4                                                                               |
| Landin  | g Page7                                                                               |
| Berand  | da7                                                                                   |
| a.      | Informasi website9                                                                    |
| b.      | Daftar Lembaga Penilaian Kesesuaian dan Penyedia Jasa Bidang IG yang sudah terdaftar9 |
| с.      | Peta sebaran10                                                                        |
| d.      | Informasi Data11                                                                      |
| e.      | Footer                                                                                |
| Inform  | asi Tenaga IG14                                                                       |
| a.      | Tenaga Profesional14                                                                  |
| b.      | Tenaga Penyedia Jasa IG20                                                             |
| Cek Se  | rtifikat24                                                                            |
| Bantua  | an27                                                                                  |
| a.      | Buku Panduan27                                                                        |
| b.      | FAQ27                                                                                 |
| SDM     |                                                                                       |
| Kontał  |                                                                                       |
| Regist  | rasi                                                                                  |
| Login S | Sebagai LSP                                                                           |
| Dashb   | oard LSP35                                                                            |
| Pengat  | turan Profile LSP                                                                     |
| Menar   | nbah Profile Klien                                                                    |
| Import  | t dan Export Profile Klien40                                                          |
| Memb    | uat Sertifikat40                                                                      |
| a.      | SKKNI 201741                                                                          |
| b.      | SKKNI 2020                                                                            |
| Sign O  | ut46                                                                                  |
| Login S | Sebagai Penyedia Jasa                                                                 |

| Dashboard Penyedia Jasa                 |    |
|-----------------------------------------|----|
| Pengaturan Profile Penyedia Jasa        |    |
| Menambah Perusahaan                     | 51 |
| Membuat Sertifikat Lembaga              | 54 |
| Sign Out                                | 57 |
| Login Sebagai Sekretariat               | 59 |
| Dashboard Sekretariat                   |    |
| Dokumen                                 | 61 |
| Melihat Profile LPK                     | 63 |
| Melihat Klien LPK                       | 64 |
| Melihat Sertifikat yang dikeluarkan LPK | 65 |
| Sign Out                                | 65 |
| Login Admin                             | 67 |
| Dashboard                               | 67 |
| Settings                                | 68 |
| • Menus                                 | 68 |
| • Group                                 | 72 |
| Manajemen User                          | 75 |
| Profile BIG                             | 79 |
| Nomor BIG                               | 79 |
| Management FAQ                          | 80 |
| Kategori FAQ                            | 80 |
| • FAQ                                   | 81 |
| Berita                                  | 82 |

# **Daftar Gambar**

| Gambar 1. landing Page                                                    | 7  |
|---------------------------------------------------------------------------|----|
| Gambar 2. Beranda                                                         | 8  |
| Gambar 3. Informasi Website                                               | 9  |
| Gambar 4. Daftar Lembaga yang SudahTerdaftar                              | 9  |
| Gambar 5. Peta Sebaran Lembaga Penilaian Kesesuaian                       | 10 |
| Gambar 6. Peta Sebaran Tenaga Profesional IG                              | 10 |
| Gambar 7. Peta Sebaran Penyedia Jasa                                      | 11 |
| Gambar 8. Informasi Data                                                  | 11 |
| Gambar 9. Fitur Download Grafik Rekapitulasi terhadap bidang              | 12 |
| Gambar 10. Tampilan rekap berdasarkan jabatan                             | 13 |
| Gambar 11. Footer                                                         | 13 |
| Gambar 12. Tenaga Profesional                                             | 14 |
| Gambar 13. Pencarian Tenaga Ahli Informasi Geospasia                      | 15 |
| Gambar 14. Daftar nama LPK yang sudah tetdaftar dan aktif                 | 15 |
| Gambar 15. Pencarian Tenaga Ahli Informasi Geospasial berdasarkan bidang  | 16 |
| Gambar 16. Hasil pencarian Survei Terestris Berdasarkan Bidang            | 17 |
| Gambar 17. Pencarian Tenaga Ahli Informasi Geospasial Berdasarkan Jenjang | 18 |
| Gambar 18. Hasil Pencarian Tenaga Ahli Geospasial Berdasarkan Jenjang     | 19 |
| Gambar 19. Pencarian Tenaga Ahli Informasi Geospasial berdasarkan nama    | 19 |
| Gambar 20. Tenaga Penyediaan Jasa IG                                      | 20 |
| Gambar 21. Pencarian Tenaga Penyedia Jasa IG berdasarkan Nama LPK         | 21 |
| Gambar 22. Hasil Pencarian Tenaga Penyedia Jasa IG Berdasarkan Nama LPK   | 21 |
| Gambar 23. Hasil Pencarian Tenaga Penyedia Jasa IG Berdasarkan Bidang     | 22 |
| Gambar 24. Pencarian Tenaga Penyedia Jasa IG Berdasarkan Nama             | 23 |
| Gambar 25. Cek Sertifikat                                                 | 24 |
| Gambar 26Bagian Pencarian Sertifikat                                      | 25 |
| Gambar 27. Akses Sertifikat                                               | 25 |
| Gambar 28. Sertifikat                                                     | 26 |
| Gambar 29. Buku Panduan                                                   | 27 |
| Gambar 30. FAQ                                                            | 27 |
| Gambar 31. SDM                                                            | 28 |
| Gambar 32. Tampilan Info Pengembangan SDM Bidang IG                       | 28 |
| Gambar 33. Kontak                                                         | 29 |
| Gambar 34. Proses Registrasi LSP                                          | 30 |
| Gambar 35. Registrasi                                                     | 31 |
| Gambar 36. Form Registrasi                                                | 32 |
| Gambar 37. Halaman Login                                                  | 35 |
| Gambar 38. Tampilan halaman Dashboard                                     | 36 |
| Gambar 39. Profile LSP                                                    | 37 |
| Gambar 40. Daftar Profile Klien                                           | 38 |

| Gambar 41. Form Tambah Profile Klien               |
|----------------------------------------------------|
| Gambar 42.Form Inport Data40                       |
| Gambar 43. Daftar Sertifikat SKKNI 201741          |
| Gambar 44. Form Tambah Sertifikat41                |
| Gambar 45. SKKNI 202042                            |
| Gambar 46. Form Tambah Sertifikat SKKNI 202043     |
| Gambar 47. Form Pilih Penanda tangan sertifikat44  |
| Gambar 48. Form Upload Sertifikat44                |
| Gambar 49. Contoh data yang sudah terupload45      |
| Gambar 50. Sign out46                              |
| Gambar 51. Halaman Login                           |
| Gambar 52. Tampilan halaman Dashboard49            |
| Gambar 53. Profile Penyedia Jasa                   |
| Gambar 54. Manajemen Perusahaan51                  |
| Gambar 55. Form Tambah Perusahaan52                |
| Gambar 56. Geo Location Address53                  |
| Gambar 57. Form Ruang Lingkup dan Kualifikasi53    |
| Gambar 58. Daftar Sertifikat Lembaga54             |
| Gambar 59. Tambah Sertifikat Lembaga54             |
| Gambar 60. Form Pilih Penanda tangan sertifikat55  |
| Gambar 61. Form Upload Sertifikat55                |
| Sambar 62. Contoh data yang sudah terupload56      |
| Gambar 63. Sign out                                |
| Gambar 64. Halaman Login                           |
| Gambar 65. Tampilan halaman Dashboard60            |
| Gambar 66. Manajemen Dokumen61                     |
| Gambar 67. Detail Data LPK                         |
| Gambar 68. Form Penetapan Sub Bidang dan Jabatan63 |
| Gambar 69. Halaman Profile LPK64                   |
| Gambar 70. Daftar Klien LPK64                      |
| Gambar 71. Daftar Sertifikat65                     |
| Gambar 72. Sign out65                              |
| Gambar 73. Login                                   |
| Gambar 74. Dashboard                               |
| Gambar 75. Tampilan Halaman Menu69                 |
| Gambar 76. Form tambah menu70                      |
| Gambar 77. Form Edit Menu71                        |
| Gambar 78. Tampilan Konfirmasi Hapus Data71        |
| Gambar 79 Tampilan Halaman Manajemen Group72       |
| Gambar 80 Form Tambah Group73                      |
| Gambar 81. Form Edit Group73                       |
| Gambar 82. Tampilan Form Pengaturan Hak Akses74    |
| Gambar 83. Tampilan Konfirmasi Hapus Data74        |
| Gambar 84. Tampilan halaman manajemen user75       |

| Gambar 85. Form Tambah User               | 76 |
|-------------------------------------------|----|
| Gambar 86. Tampilan Form Ubah Data User   | 77 |
| Gambar 87. Tampilan Konfirmasi Hapus Data | 78 |
| Gambar 88. Profile BIG                    | 79 |
| Gambar 89. Nomor BIG                      | 80 |
| Gambar 90. Kategori FAQ                   | 80 |
| Gambar 91. FAQ                            | 81 |
| Gambar 92. Halaman Berita                 | 82 |
| Gambar 93. Form Tambah Berita             | 83 |

# Landing Page

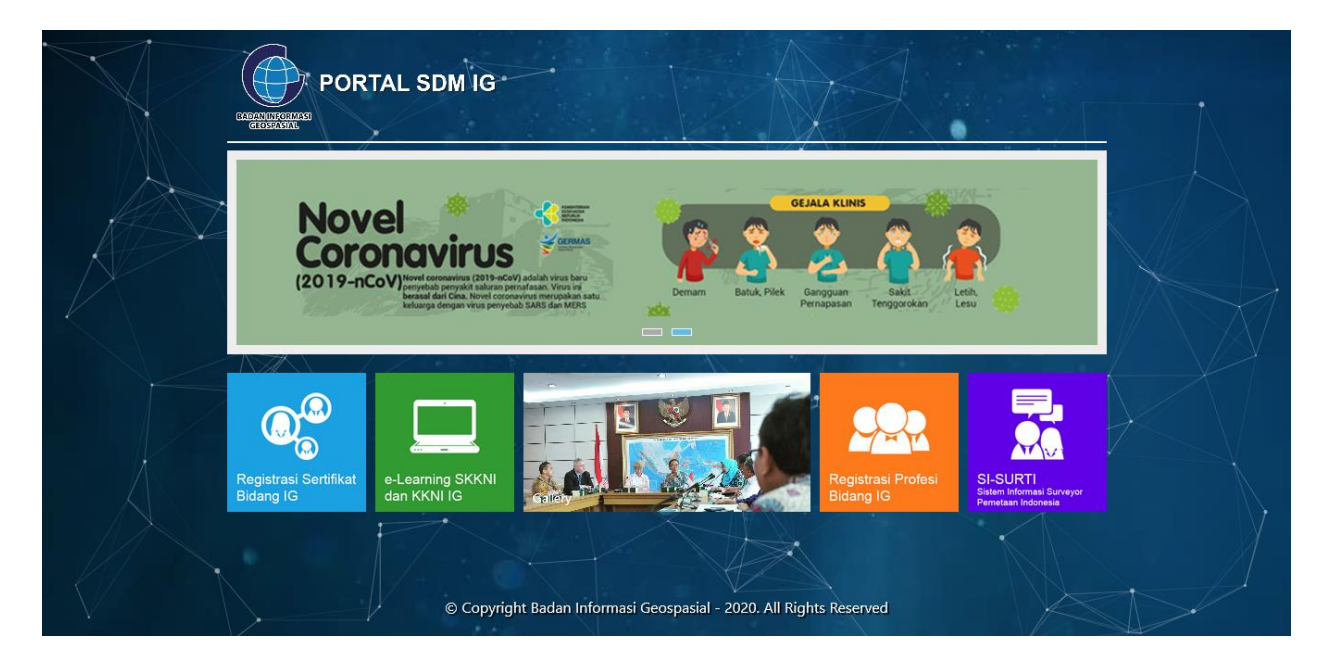

#### Gambar 1. landing Page

Untuk mengakses website Sistem Informasi Registrasi Sertifikat Tenaga Profesional dan Penyedia Jasa IG maka pada browser ketikkan alamat <u>porsig.big.go.id</u> sehingga tampil halaman seperti di atas. Kemudian klik bagian **Registrasi Sertifikat Bidang IG** untuk masuk ke halaman beranda.

# Beranda

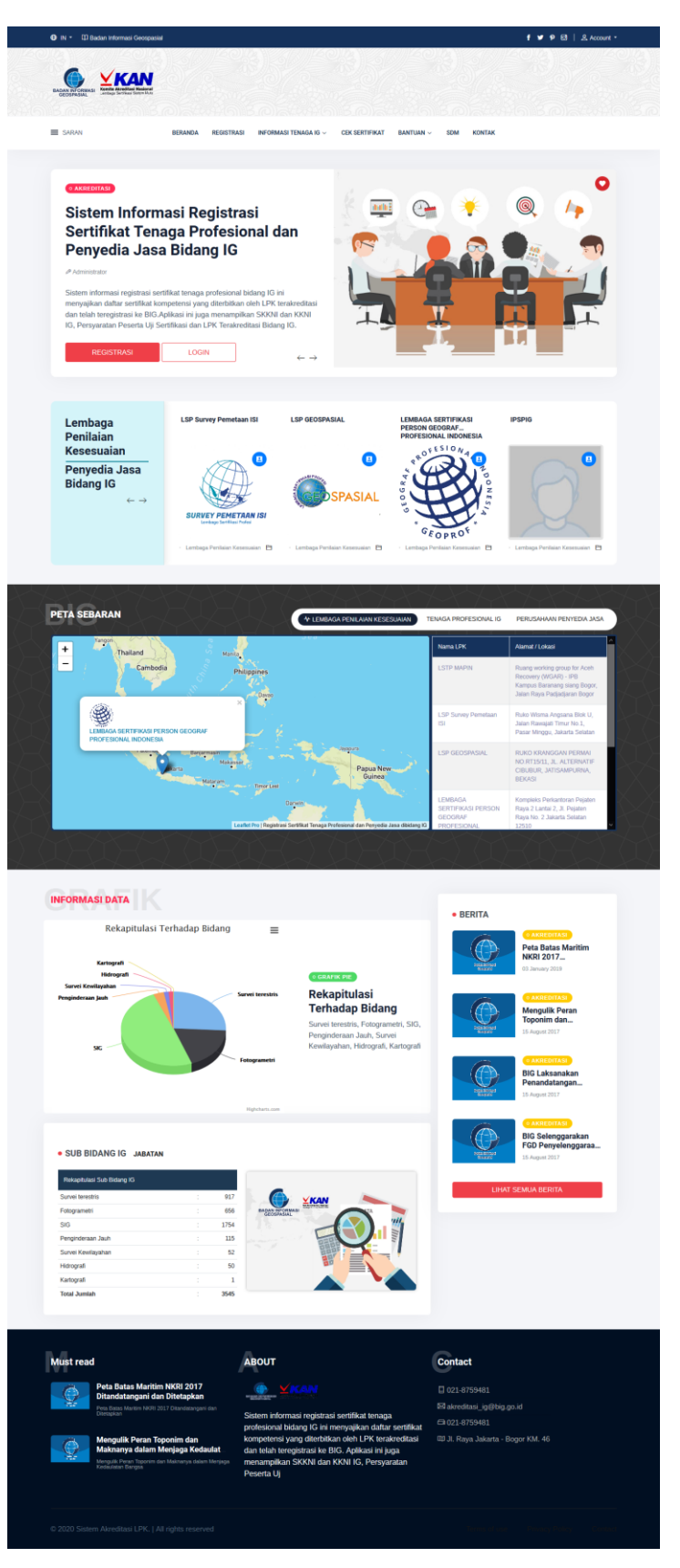

Gambar 2. Beranda

Di halaman beranda terdapat beberapa fitur diantaranya:

#### a. Informasi website

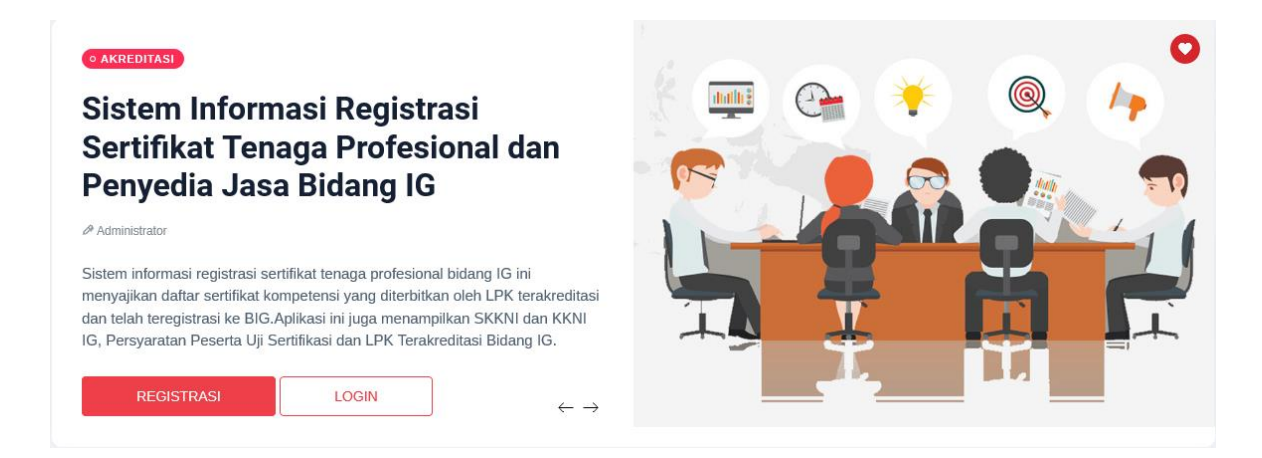

Gambar 3. Informasi Website

Informasi website menjelaskan secara singkat mengenai aplikasi Sistem Informasi Registrasi Sertifikat Tenaga Profesional dan Penyedia Jasa IG.

#### b. Daftar Lembaga Penilaian Kesesuaian dan Penyedia Jasa Bidang IG yang sudah

#### terdaftar

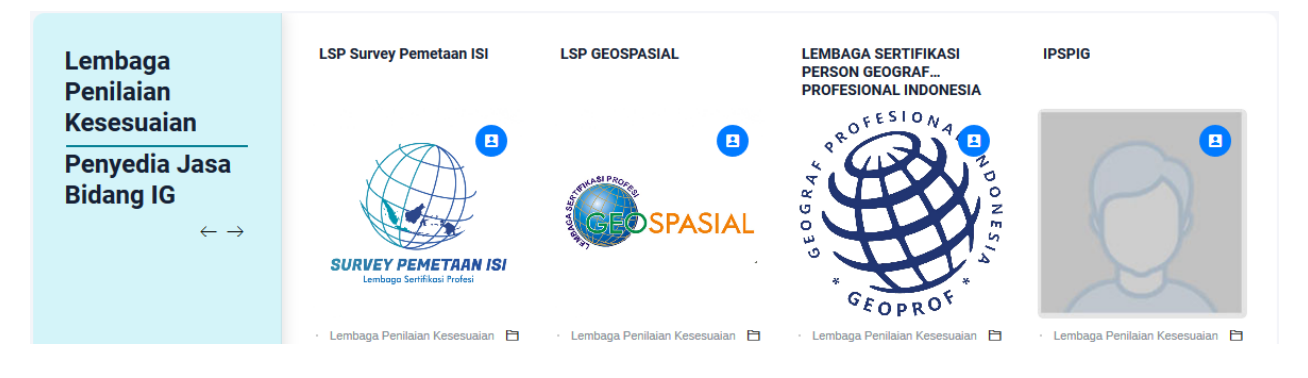

Gambar 4. Daftar Lembaga yang SudahTerdaftar

Di bagian ini terdapat logo-logo lembaga penilaian kesesuaian dan Penyedia Jasa Bidang IG yang sudah terdaftar.

#### c. Peta sebaran

Terdapat 3 jenis peta sebaran yaitu :

1. Peta Sebaran Lembaga Penilaian Kesesuaian

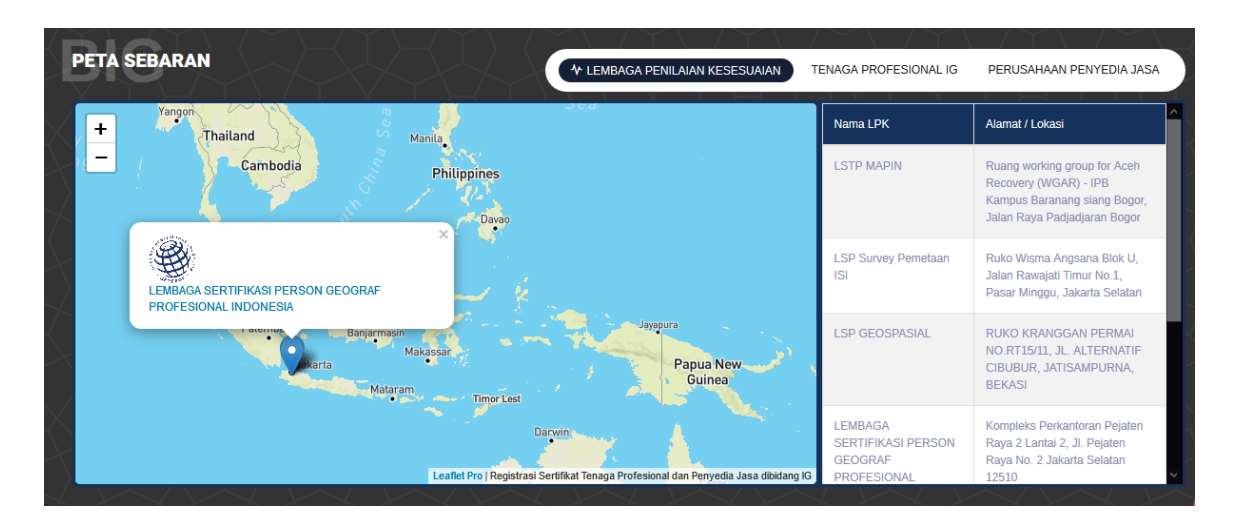

Gambar 5. Peta Sebaran Lembaga Penilaian Kesesuaian

Di bagian Peta sebaran terdapat lokasi lembaga LPK yang sudah terdaftar serta daftar nama LPK dan alamatnya

2. Peta Sebaran Tenaga Profesional IG

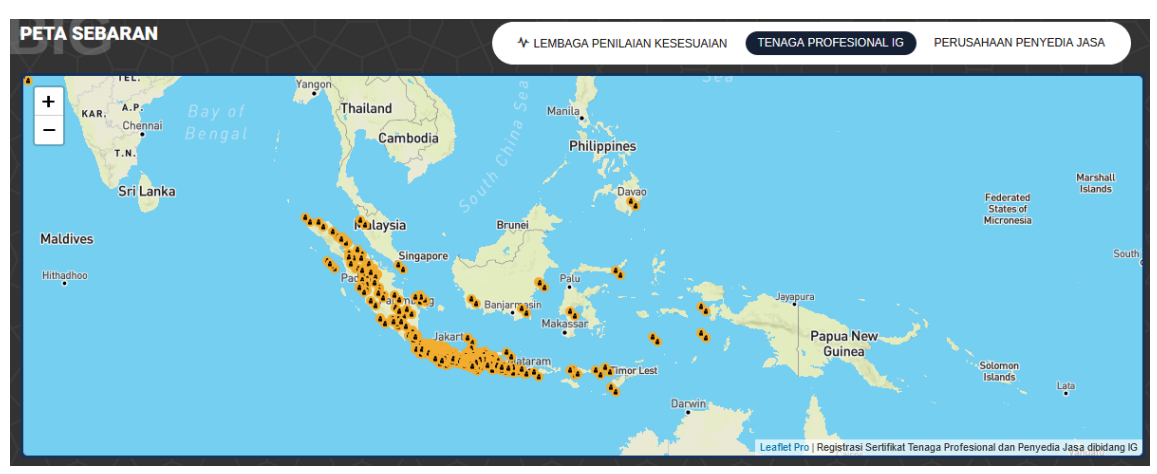

Gambar 6. Peta Sebaran Tenaga Profesional IG

#### 3. Peta Sebaran Perusahaan Penyedia Jasa

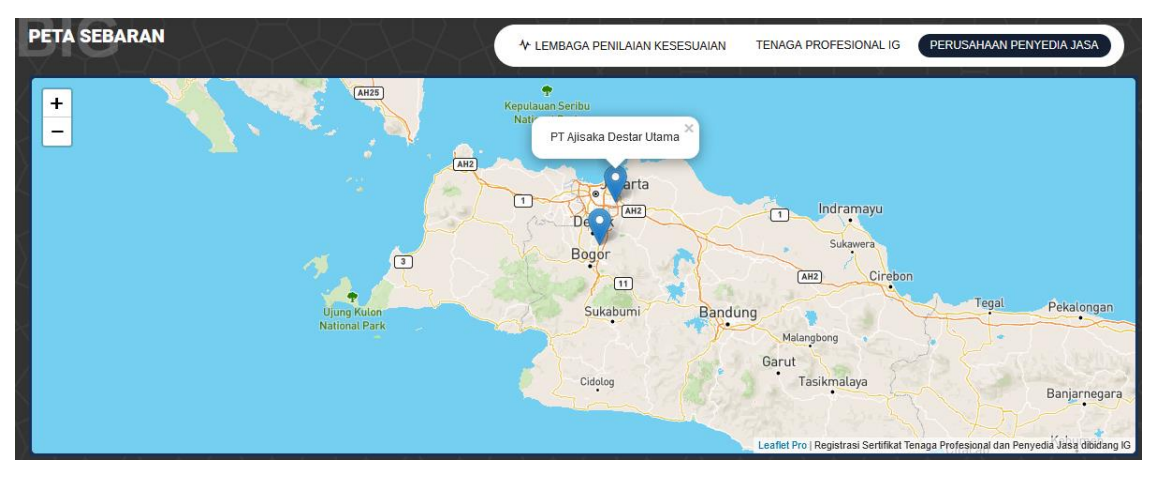

Gambar 7. Peta Sebaran Penyedia Jasa

#### d. Informasi Data

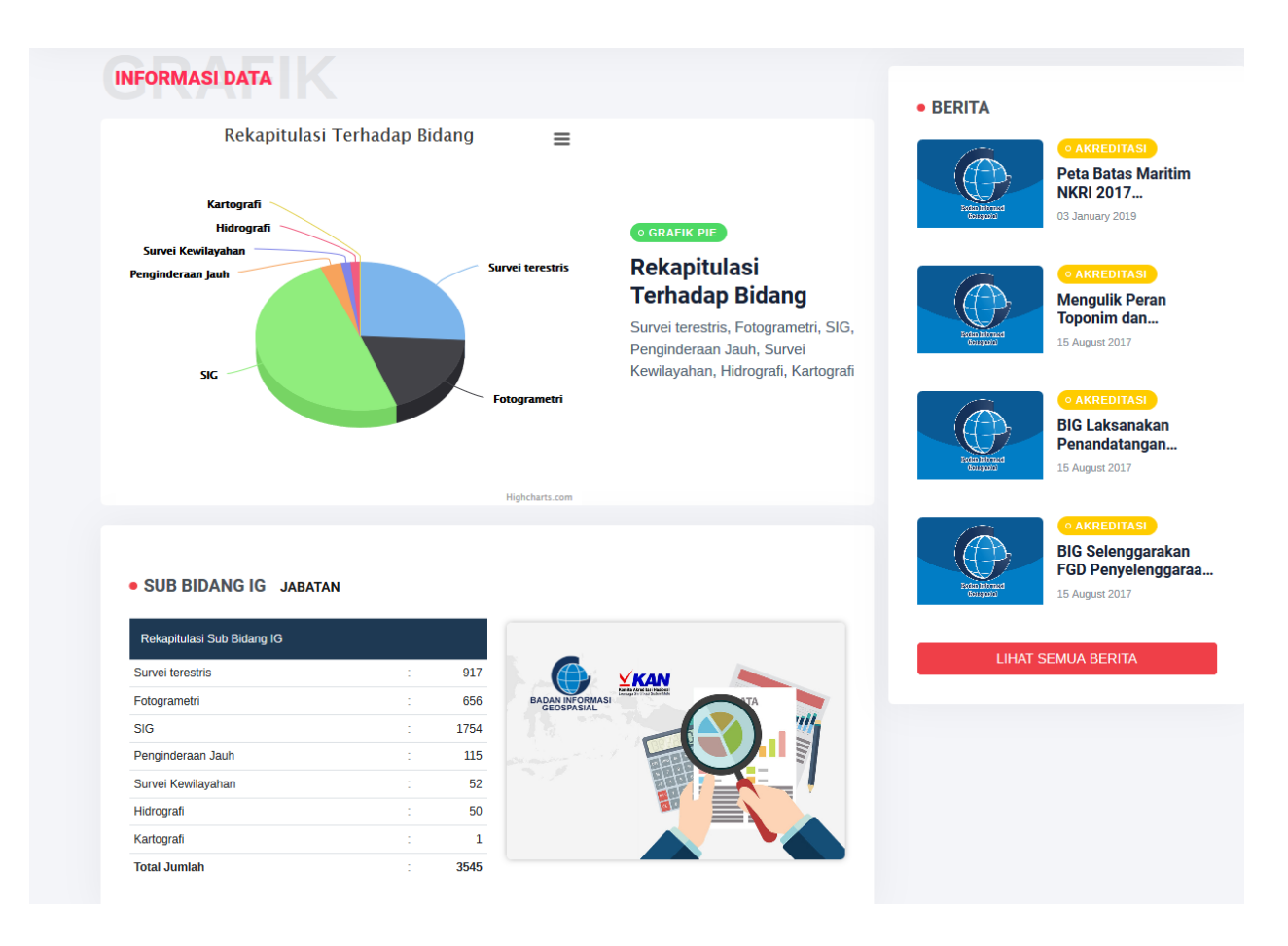

Gambar 8. Informasi Data

- Di bagian Informasi Data terdapat rekapitulasi terhadap bidang, tabel sub bidang IG, tabel Jabatan dan berita.
- Untuk mendownload grafik rekapitulasi terhadap bidang maka Klik icon ayang berada diatas grafik Rekapitulasi terhadap bidang sehingga tampil gambar sebagai berikut :

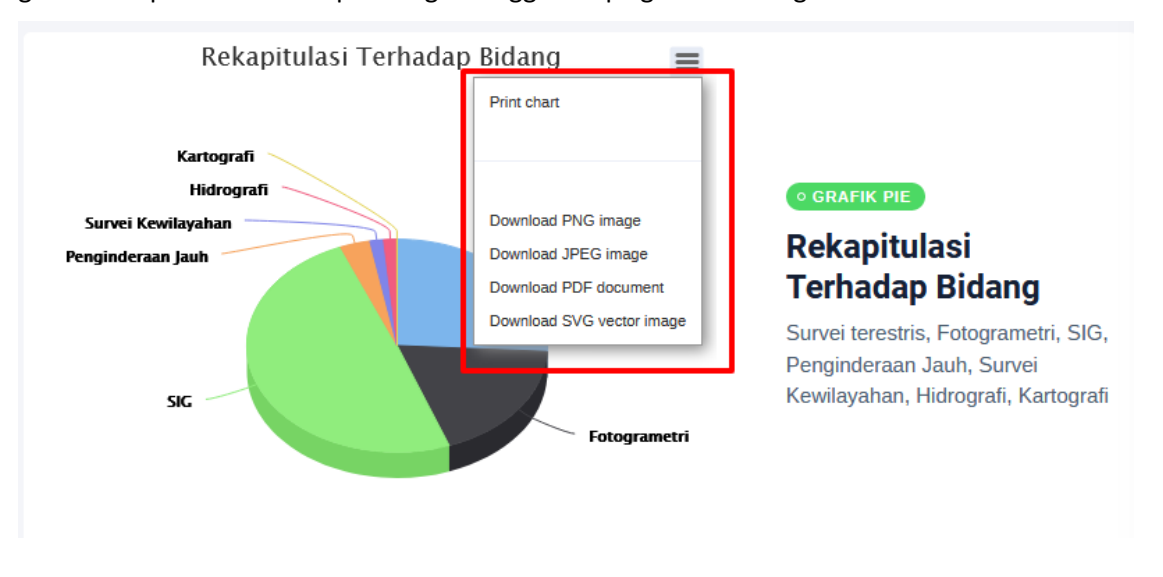

Gambar 9. Fitur Download Grafik Rekapitulasi terhadap bidang

- Klik pada menu download yang diinginkan
- Untuk melihat Rekap berdasarkan jabatan maka klik menu jabatan sehingga tampil gambar sebagai berikut :

| SUB BIDANG IG • JABATAN                                        |   |     |
|----------------------------------------------------------------|---|-----|
| Survei terestris                                               |   | *   |
| Jabatan                                                        |   |     |
| 3. Asisten operator survei terestris/asisten surveyor kadaster | : | 25  |
| 5. Teknisi Survei Terestris                                    | : | 21  |
| 6. Teknisi utama/ Analis Survei Terestris Dasar                | : | 96  |
| 6. Teknisi utama/ Analis Survei Terestris Tematik              | 1 | 0   |
| 7. Ahli Muda/ Supervisor Survei dan Pemetaan                   | 1 | 50  |
| 8. Ahli madya survei terestris                                 | : | 81  |
| 7. Ahli Muda/ Manajer Proyek Survei dan Pemetaan Dasar         | : | 0   |
| 4. Operator Survei Terestris                                   | : | 643 |

Gambar 10. Tampilan rekap berdasarkan jabatan

#### e. Footer

| lust read |                                                                                                    | ABOUT                                                                                                    | Contact                           |
|-----------|----------------------------------------------------------------------------------------------------|----------------------------------------------------------------------------------------------------|-----------------------------------|
|           | Peta Batas Maritim NKRI 2017<br>Ditandatangani dan Ditetankan                                                                           |                                                                                                    | 021-8759481                       |
| ×         | Peta Batas Maritim NKRI 2017 Ditandatangani dan                                                                                         |                                                                                                    | 🖾 akreditasi_ig@big.go.id         |
|           | Diletapikan                                                                                                    | Sistem informasi registrasi sertifikat tenaga<br>profesional bidang IG ini menyajikan daftar sertifikat                                                            | □ 021-8759481                     |
|           | Mengulik Peran Toponim dan<br>Maknanya dalam Menjaga Kedaulat<br>Mengulik Peran Toponim dan Maknanya dalam Menjaga<br>Kedaulatan Bangsa | kompetensi yang diterbitkan oleh LPK terakreditasi<br>dan telah teregistrasi ke BIG. Aplikasi ini juga<br>menampilkan SKKNI dan KKNI IG, Persyaratan<br>Peserta Uj | យ JI. Raya Jakarta - Bogor KM. 46 |

Gambar 11. Footer

Pada bagian footer terdapat informasi dibagian footer antara lain berita, mengenai Sistem Informasi Registrasi Sertifikat Tenaga Profesional dan Penyedia Jasa Bidang IG serta data kontak.

# Informasi Tenaga IG

a. Tenaga Profesional

| BADAN INFORMASI<br>GEOSPASIAL                          | ana<br>el Nasional<br>Societa Mag                                                              |                                                                                                    |                                                                                                    |
|--------------------------------------------------------|------------------------------------------------------------------------------------------------|----------------------------------------------------------------------------------------------------|----------------------------------------------------------------------------------------------------|
| ≡ SARAN                                                | BERANDA REGIST                                                                                 | RASI INFORMASI TENAGA IG ~ CEK SERTIFIKAT BANTUAN                                                                                                    | <ul> <li>SDM KONTAK</li> </ul>                                                                                 |
|                                                        |                                                                                                | Tenaga Profesional<br>Beranda > Tenaga Profesional                                                                                                    |                                                                                                    |
| Pencarian Tena                                         | ga Ahli Informasi G                                                                            | eospasial                                                                                                    |                                                                                                    |
| Nama LPK                                               | Pilih LPK                                                                                      |                                                                                                    | ٣                                                                                                    |
| Bidang                                                 | Pilih Bidang                                                                                   |                                                                                                    | *                                                                                                    |
| Jenjang                                                | Pilih Jenjang                                                                                  |                                                                                                    | *                                                                                                    |
| Nama                                                   |                                                                                                |                                                                                                    |                                                                                                    |
| CARI                                                   |                                                                                                |                                                                                                    |                                                                                                    |
|                                                        | -                                                                                              |                                                                                                    |                                                                                                    |
|                                                        |                                                                                                |                                                                                                    |                                                                                                    |
| Must read                                              |                                                                                                | ABOUT                                                                                                    | Contact                                                                                                    |
| Peta Bata<br>Ditandata                                 | s Maritim NKRI 2017<br>ngani dan Ditetapkan                                                    |                                                                                                    | 021-8759481                                                                                                    |
| Peta Batas Ma<br>Ditetapkan                            | ritim NKRI 2017 Ditandatangani dan                                                             | Sistem informasi registrasi sertifikat tenaga                                                                                                    | ⊠ akreditasi_ig@big.go.id                                                                                      |
| Mengulik<br>Maknanya<br>Mengulik Pera<br>Kedaulatan Ba | Peran Toponim dan<br>I dalam Menjaga Kedaulat<br>I Toponim dan Maknanya dalam Menjaga<br>Ingsa | profesional bidang IG ini menyajikan daftar sertifikat<br>kompetensi yang diterbitkan oleh LPK terakreditasi<br>dan telah teregistrasi ke BIG. Aplikasi ini juga<br>menampilkan SKKNI dan KKNI IG, Persyaratan<br>Peserta Uj | ت الالمانية المراجعة المراجعة المراجعة المراجعة المراجعة المراجعة المراجعة المراجعة المراجعة المراجعة المراجعة |
|                                                        |                                                                                                |                                                                                                    |                                                                                                    |

Gambar 12. Tenaga Profesional

Dalam **Tenaga Profesional** terdapat pencarian tenaga IG berdasarkan **Nama LPK, Bidang, Jenjang dan Nama.** Misalnya pengguna akan melakukan pencarian berdasarkan **Nama LPK**.

| ≡ SARAN | BERANDA | REGISTRASI | Informasi tenaga ig $ \checkmark $ | CEK SERTIFIKAT | Bantuan $\sim$ | SDM | KONTAK |
|---------|---------|------------|------------------------------------|----------------|----------------|-----|--------|
|         |         |            |                                    |                |                |     |        |

#### Pencarian Tenaga Ahli Informasi Geospasial

| Nama LPK | Pilih LPK                                                |   |
|----------|----------------------------------------------------------|---|
| Bidang   | Pilih LPK                                                |   |
|          | LSTP MAPIN                                               | × |
| Jenjang  | LSP Survey Pemetaan ISI                                  | ~ |
|          | LSP GEOSPASIAL                                           |   |
| Nama     | LEMBAGA SERTIFIKASI PERSON GEOGRAF PROFESIONAL INDONESIA |   |
| CARL     | IPSPIG                                                   |   |
| CART     | LSP INFORMASI GEOSPASIAL                                 |   |
|          | LSP Geomatika                                            |   |

#### Gambar 13. Pencarian Tenaga Ahli Informasi Geospasia

Disini kita akan mencari berdasarkan Nama LPk, kita langsung pilih salah satu aja misalkan LSTP MAPIN, setelah itu kita klik bagian "Cari" maka akan tampil gambar seperti dibawah ini.

| saran | 1          | BERANDA REGISTRASI INF    | FORMASI TENAGA IG 🗸 🦳 CE | IK SERTIFIKAT BANTUAN - SDM KONTAK         |        |
|-------|------------|---------------------------|--------------------------|--------------------------------------------|--------|
| No    | Nama LPK   | Nama                      | Bidang 👷                 | Level                                      | Status |
| 1     | LSTP MAPIN | Egi Syahril Mulia Purnama | SIG                      | 5. Teknisi SIG                             | Aktif  |
| 2     | LSTP MAPIN | Anam Al Faris             | SIG                      | 5. Teknisi SIG                             | Aktif  |
| 3     | LSTP MAPIN | Dina Latifah              | SIG                      | 5. Teknisi SIG                             | Aktif  |
| 4     | LSTP MAPIN | Diana Nukita              | SIG                      | 5. Teknisi SIG                             | Aktif  |
| 5     | LSTP MAPIN | Yoana Siti Nurfatmawati   | SIG                      | 5. Teknisi SIG                             | Aktif  |
| 6     | LSTP MAPIN | Andi Rizki Setiawan       | SIG                      | 5. Teknisi SIG                             | Aktif  |
| 7     | LSTP MAPIN | Hayuning Dyah Amaranggana | SIG                      | 5. Teknisi SIG                             | Aktif  |
| 8     | LSTP MAPIN | Vina Nurul Husna          | Penginderaan Jauh        | 6. Teknisi utama /Analis penginderaan jauh | Aktif  |
| 9     | LSTP MAPIN | Han Vito Prima Satya      | Penginderaan Jauh        | 6. Teknisi utama /Analis penginderaan jauh | Aktif  |
| 10    | LSTP MAPIN | Paramukti Murwibowo       | Penginderaan Jauh        | 6. Teknisi utama /Analis penginderaan jauh | Aktif  |

Gambar 14. Daftar nama LPK yang sudah tetdaftar dan aktif

Selanjutnya pencarian tenaga ahli informasi geospasial berdasarkan bidang,

| E SARAN Pencarian Tenaga A Nama LPK Bidaga                                      | BERANDA REGISTRA                                  | INFORMASI TENAGA IG ~ CEK SERTIFIKAT BANTUAN<br>Tenaga Profesional<br>Beranda > Tenaga Profesional<br>ospasial                                                     | <ul> <li>SDM KONTAK</li> </ul>     |
|---------------------------------------------------------------------------------|---------------------------------------------------|----------------------------------------------------------------------------------------------------|------------------------------------|
| Pencarian Tenaga A<br>Nama LPK                                                  | hli Informasi Ge                                  | Tenaga Profesional<br>Beranda > Tenaga Profesional                                                                                                    |                                    |
| Pencarian Tenaga A                                                              | hli Informasi Ge                                  | ospasial                                                                                                    |                                    |
| Nama LPK                                                                        |                                                   |                                                                                                    |                                    |
| Bidang                                                                          | Pilih LPK                                         |                                                                                                    | v                                  |
| Didalig                                                                         | Pilih Bidang                                      |                                                                                                    | A                                  |
| Jenjang                                                                         | Pilih Bidang                                      |                                                                                                    |                                    |
| News                                                                            | Survei terestris                                  |                                                                                                    |                                    |
| Nama                                                                            | Fotogrametri                                      |                                                                                                    |                                    |
| CARI                                                                            | Penginderaan Jauh                                 |                                                                                                    |                                    |
|                                                                                 | Survei Kewilayahan                                |                                                                                                    |                                    |
|                                                                                 | Hidrografi                                        |                                                                                                    |                                    |
|                                                                                 | Kartografi                                        |                                                                                                    |                                    |
|                                                                                 | Survei Terestris                                  |                                                                                                    |                                    |
| Must read                                                                       | Hidrografi                                        | ABOUT                                                                                                    | Contact                            |
| Peta Batas Ma                                                                   | Penginderaan Jauh                                 |                                                                                                    | 021-8759481                        |
| Peta Batas Maritim Ni<br>Ditetapkan                                             | Sistem Informasi Geografis                        | Ristem informasi registrasi sertifikat tenaga                                                                                                    | ⊠ akreditasi_ig@big.go.id          |
|                                                                                 | Kartografi                                        | profesional bidang IG ini menyajikan daftar sertifikat                                                                                                    | €3 021-8759481                     |
| Mengulik Perat<br>Maknanya dala<br>Mengulik Peran Toportin<br>Kedaulatan Bangsa | Survei Kewilayahan<br>ruan maknanya uaian menjaga | tompetensi yang diterbitkan oleh LPK terakreditasi<br>Ian telah teregistrasi ke BIG. Aplikasi ini juga<br>menampilkan SKKNI dan KKNI IG, Persyaratan<br>Peserta Uj | 00 Jl. Raya Jakarta - Bogor KM. 46 |

Gambar 15. Pencarian Tenaga Ahli Informasi Geospasial berdasarkan bidang

Pilih salah satu bidang yang ingin kita cari, lalu klik bagian **cari**, maka tampilan akan tampak seperti di bawah ini.

| IN - III Badan Informasi Geospa | sal            |                            |                   |              | f 💆 👂 🕑   오. Account - |
|---------------------------------|----------------|----------------------------|-------------------|--------------|------------------------|
|                                 |                |                            |                   |              |                        |
|                                 |                |                            |                   |              |                        |
| SARAN                           | BERANDA REGIST | RASI INFORMASI TENAGA IG V | CEK SERTIFIKAT BA | ANTUAN - SDM | KONTAK                 |

# Tenaga Profesional

Beranda > Tenaga Profesional

#### Pencarian Tenaga Ahli Informasi Geospasial

| Jenjang        |  |
|----------------|--|
| - Pith Jenjang |  |

| Search |  |
|--------|--|
| Search |  |

« 1 2 3 4 5 ... 92 »

|    | Nama LPK 👔                  | Nama                                          | Bidang              |                                                 | Status |
|----|-----------------------------|-----------------------------------------------|---------------------|-------------------------------------------------|--------|
| 1  | LSP Survey Pemetaan<br>ISI  | Ir. Junus Tirtasurja                          | Survei<br>terestris | 8. Ahli madya survei terestris                  | Ald    |
| 2  | LSP Survey Pemetaan<br>ISI  | Ir. Eddy Rochjadi                             | Survei<br>terestris | 8. Ahli madya survei terestris                  | Aist   |
| 3  | LSP Survey Pemetaan<br>ISI  | Yovinianus Martinus Joko Asto<br>Mulyono, S.T | Survei<br>terestris | 8. Ahli madya survei terestris                  | Aidt   |
| 4  | LSP Survey Pemetaan<br>ISI  | Claudia Yura Sant Amino                       | Survei<br>terestris | 4. Operator Survei Terestris                    | Ald    |
| 5  | LSP Survey Pemetaan<br>ISI  | C. Dian Kristiana Tanjung                     | Survei<br>terestris | 6. Teknisi utama/ Analis Survei Terestris Dasar | Alat   |
| 6  | LSP Survey Pernetaan<br>ISI | Tri Joko Susilo                               | Survei<br>terestris | 4. Operator Survei Terestris                    | Akti   |
| 7  | LSP Survey Pemetaan<br>ISI  | Noor Faiq                                     | Survei<br>terestris | 6. Teknisi utama/ Analis Survei Terestris Dasar | Att    |
| 8  | LSP Survey Pemetaan<br>ISI  | Sutana                                        | Survei<br>terestris | 6. Teknisi utama/ Analis Survei Terestris Dasar | Aldif  |
| 9  | LSP Survey Pemetaan<br>ISI  | Yugo Sasono                                   | Survei<br>terestris | 6. Teknisi utama/ Analis Survel Terestris Dasar | Astr   |
| 10 | LSP Survey Pemetaan<br>ISI  | Candra Nardo Krisna                           | Survei<br>terestris | 8. Ahli madya survei terestris                  | Aktit  |

Must case

Particular Sector 2013

Particular Sector 2013

Particular Sector 2014

Particular Sector 2014

Particular Sector 2014

Particular Sector 2014

Particular Sector 2014

Particular Sector 2014

Particular Sector 2014

Particular Sector 2014

Particular Sector 2014

Particular Sector 2014

Particular Sector 2014

Particular Sector 2014

Particular Sector 2014

Particular Sector 2014

Particular Sector 2014

Particular Sector 2014

Particular Sector 2014

Particular Sector 2014

Particular Sector 2014

Particular Sector 2014

Particular Sector 2014

Particular Sector 2014

Particular Sector 2014

Particular Sector 2014

Particular Sector 2014

Particular Sector 2014

Particular Sector 2014

Particular Sector 2014

Particular Sector 2014

Particular Sector 2014

Particular Sector 2014

Particular Sector 2014

Particular Sector 2014

Particular Sector 2014

Particular Sector 2014

Particular Sector 2014

Particular Sector 2014

Particular Sector 2014

Particular Sector 2014

Particular Sector 2014

Particular Sector 2014

Particular Sector 2014

Particular Sector 2014

Particular Sector 2014

Particular Sector 2014</td

Gambar 16. Hasil pencarian Survei Terestris Berdasarkan Bidang

Ini adalah hasil pencarian Survei Terestris Berdasarkan Bidang.

Untuk pencarian tenaga ahli informasi geospasial berdasarkan jenjang, untuk mencarinya pilih terlebih dahulu bagian bidang, lalu pilih salah satu bagian jenjang.

| Pencarian Ter | aga Ahli Informasi Geospasial    |  |
|---------------|----------------------------------|--|
| Nama LPK      | Pilih LPK                        |  |
| Bidang        | Fotogrametri                     |  |
| Jenjang       | Jenjang 4. Operator Fotogrametri |  |
| Nama          |                                  |  |

Gambar 17. Pencarian Tenaga Ahli Informasi Geospasial Berdasarkan Jenjang

Selanjutnya klik bagian "Cari" maka tampilan seperti di bawah ini.

| ≡ SARAN | BE                       | RANDA REGISTRASI | Informasi tenaga ig $\sim$ | CEK SERTIFIKAT | BANTUAN ~ SD | м колтак                 |        |
|---------|--------------------------|------------------|----------------------------|----------------|--------------|--------------------------|--------|
|         | CARI                     |                  |                            |                |              |                          |        |
|         |                          |                  |                            |                |              |                          |        |
|         |                          |                  |                            |                |              | Search:                  |        |
| No 🔢    | Nama LPK                 | III Nama         |                            |                | Bidang       | Level                    | Status |
| 1       | LSTP MAPIN               | Ryan Andrya      | na Prayoga                 |                | Fotogrametri | 4. Operator Fotogrametri | Aktif  |
| 2       | LSTP MAPIN               | Afid Nurkholi    | 5                          |                | Fotogrametri | 4. Operator Fotogrametri | Aktif  |
| 3       | LSP Survey Pemetaan IS   | SI Arip Hasan B  | asri, S.Kom                |                | Fotogrametri | 4. Operator Fotogrametri | Aktif  |
|         | LCD Current Demeterer IC | Erfik Cuprivo    | eta C Kam                  |                | Fotogrametri | 4. Operator Fotogrametri | Aktif  |
| 4       | LSP Survey Pemetaan IS   | ы спік зирнуа    | 110, 5.Kom                 |                | -            |                          |        |
| 4<br>5  | LSP Survey Pemetaan IS   | Muhammad         | Taufan                     |                | Fotogrametri | 4. Operator Fotogrametri | Aktif  |

Gambar 18. Hasil Pencarian Tenaga Ahli Geospasial Berdasarkan Jenjang

Selanjutnya berikut adalah pencarian tenaga ahli informasi geospasial berdasarkan nama, kita langsung aja klik nama yang mau kita cari, contohnya kita langsung cari nama "Dina". Kita ketik nama Dina lalu klik bagian "Cari" maka akan tampil gambar seperti dibawah ini.

|         | N                        | DEDANDA       | DECISTRASI | INFORMASI TENAGA IG  |            |                 | SDM KONTAK                         |                |
|---------|--------------------------|---------------|------------|----------------------|------------|-----------------|------------------------------------|----------------|
|         | IN .                     | BERANDA       | REGISTRASI | INFORMASI TENAGA IG  | CER SERTIF | FIKAT BANTUAN V | SDM KUNTAK                         |                |
|         |                          |               |            |                      |            |                 |                                    |                |
| Bidang  |                          | Pilih Bidang  |            |                      |            |                 |                                    | v              |
| Jenjang |                          |               |            |                      |            |                 |                                    |                |
|         |                          | Pilih Jenjang |            |                      |            |                 |                                    | v              |
| Nama    |                          | Dina          |            |                      |            |                 |                                    |                |
|         |                          |               |            |                      |            |                 |                                    |                |
|         | CARL                     |               |            |                      |            |                 |                                    |                |
|         | CARI                     |               |            |                      |            |                 |                                    |                |
|         | CARI                     |               |            |                      |            |                 |                                    |                |
|         | CARI                     |               |            |                      |            |                 | Garach                             |                |
|         | CARI                     |               |            |                      |            |                 | Search:                            |                |
| No      | CARI<br>Nama LPK         |               |            | g Nama               | 6          | Bidang          | Search:                            | Status         |
| No III  | CARI Nama LPK LSTP MAPIN |               |            | Nama<br>Dina Latifal | E.         | Bidang SIG      | Search:<br>Level<br>5. Teknisi SIG | Status<br>Aktr |

Gambar 19. Pencarian Tenaga Ahli Informasi Geospasial berdasarkan nama

#### b. Tenaga Penyedia Jasa IG

Dalam Tenaga Penyedia Jasa IG terdapat pencarian tenaga penyedia jasa IG berdasarkan: Nama LPK, Bidang dan Nama.

| - CADAN                    | DEDANDA                   | DEGISTRAGI |                          |                    | DANTHAN   | 0014 | KONTAK |   |
|----------------------------|---------------------------|------------|--------------------------|--------------------|-----------|------|--------|---|
| SARAN                      | BERANDA                   | REGISTRASI | INFORMASI TENAGA IG V    | CEK SERTIFIKAT     | BANTUAN V | SDM  | KUNTAK |   |
|                            |                           | Tena       | <b>iga Peny</b>          | <b>,edia</b> 、     | Jasa      | G    |        |   |
|                            |                           |            | <b>Beranda &gt;</b> Tena | ga Penyedia Jasa I | G         |      |        |   |
| Pencarian Tena             | aga Penyedia Ja           | asa IG     |                          |                    |           |      |        |   |
|                            |                           |            |                          |                    |           |      |        |   |
| Nama LPK                   | Pilih LPK                 |            |                          |                    |           |      |        | ~ |
| Nama LPK<br>Bidang         | Pilih LPK<br>Pilih Bidang |            |                          |                    |           |      |        | ~ |
| Nama LPK<br>Bidang<br>Nama | Pilih LPK<br>Pilih Bidang |            |                          |                    |           |      |        | • |

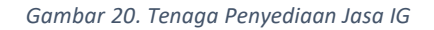

Dalam pencarian tenaga penyedia jasa IG berdasarkan nama LPK, kita langsung saja klik bagian **Pilih LPK**, kemudian kita pilih salah satu nama LPK yang kita cari. Contoh disini kita pilih IPSPIG, setelah itu klik cari. ini adalah tampilan hasil pencariannya.

|               | Те                   |   | <b>Jasa I</b> ( | 3 |  |   |
|---------------|----------------------|---|-----------------|---|--|---|
|               |                      |   |                 |   |  |   |
| Pencarian Ten | aga Penyedia Jasa IG | i |                 |   |  |   |
| Nama LPK      | IPSPIG               |   |                 |   |  | * |
| Bidang        | Pilih Bidang         |   |                 |   |  | ~ |
| Nama          |                      |   |                 |   |  |   |
|               |                      |   |                 |   |  |   |

Gambar 21. Pencarian Tenaga Penyedia Jasa IG berdasarkan Nama LPK

#### Ini adalah tampilan hasil pencariannya.

| No 🔢 | Nama Penyedia Jasa IG | Bidang / Ruang Lingkup                                                                                                    |
|------|-----------------------|----------------------------------------------------------------------------------------------------|
| 1    | Vivo Setia            | <ul> <li>A. Perencanaan dan Pengawasan - Bidang Usaha Survei Permukaan - Subbidang Usaha Survei Terestris</li> <li>B. Perencanaan dan Pengawasan - Bidang Usaha Survei Permukaan - Subbidang Usaha Fotogrametri</li> <li>C. Perencanaan dan Pengawasan - Bidang Usaha Survei Permukaan - Subbidang Usaha Penginderaan Jauh</li> <li>D. Perencanaan dan Pengawasan- Bidang Usaha Hidrografi - Subbidang Usaha Hidrografi</li> <li>E. Perencanaan dan Pengawasan - Bidang Usaha Pemetaan - Subbidang Usaha Fotogrametri</li> <li>F. Perencanaan dan Pengawasan - Bidang Usaha Pemetaan - Subbidang Usaha Fotogrametri</li> <li>F. Perencanaan dan Pengawasan - Bidang Usaha Pemetaan - Subbidang Usaha Penginderaan Jauh</li> </ul> |

Gambar 22. Hasil Pencarian Tenaga Penyedia Jasa IG Berdasarkan Nama LPK

Selanjutnya pencarian berdasarkan bidang, kita pilih salah satu bidang yang ingin kita cari, lalu klik cari, maka tampilan seperti gambar dibawah ini

|    | CARI                  |                                                                                                    |
|----|-----------------------|----------------------------------------------------------------------------------------------------|
|    |                       | Search:                                                                                                    |
| No | Nama Penyedia Jasa IG | Bidang / Ruang Lingkup                                                                                                    |
| 1  | Vivo Setia            | A. Perencanaan dan Pengawasan - Bidang Usaha Survei Permukaan - Subbidang Usaha Survei Terestris<br>B. Perencanaan dan Pengawasan - Bidang Usaha Survei Permukaan - Subbidang Usaha Fotogrametri<br>C. Perencanaan dan Pengawasan - Bidang Usaha Survei Permukaan - Subbidang Usaha Penginderaan Jauh<br>D. Perencanaan dan Pengawasan- Bidang Usaha Hidrografi - Subbidang Usaha Hidrografi |
|    |                       | E. Perencanaan dan Pengawasan - Bidang Usaha Pemetaan - Subbidang Usaha Fotogrametri<br>F. Perencanaan dan Pengawasan - Bidang Usaha Pemetaan - Subbidang Usaha Penginderaan Jauh                                                                                                    |

Gambar 23. Hasil Pencarian Tenaga Penyedia Jasa IG Berdasarkan Bidang

Selanjutnya ini adalah hasil Pencarian Tenaga Penyedia Jasa IG berdasarkan Nama.

| 🔀 IN 👻 🖽 Badan Informasi Geo | pasial                                           | 🕈 🎔 9 🕑   😃 Account -         |  |
|------------------------------|--------------------------------------------------|-------------------------------|--|
|                              |                                                  |                               |  |
|                              |                                                  |                               |  |
| SADAN                        | DERANDA REGISTRASI INFORMASI TENAGA IG ~ CEK SER | RTIFIKAT BANTUAN - SDM KONTAK |  |

# Tenaga Penyedia Jasa IG

Beranda > Tenaga Penyedia Jasa IG

# Pencarian Tenaga Penyedia Jasa IG Nama LPK -- Piih LPK -- Bidang -- Piih Bidang -- Nama Vwo

|      |                           | Search:                                                                                                    |
|------|---------------------------|----------------------------------------------------------------------------------------------------|
| No 🔢 | Nama Penyedia Jasa IG 🛛 🔢 | Bidang / Ruang Lingkup                                                                                                    |
| 1    | Vivo Setia                | <ul> <li>A. Perencanaan dan Pengawasan - Bidang Usaha Survei Permukaan - Subbidang Usaha Survei Terestris</li> <li>B. Perencanaan dan Pengawasan - Bidang Usaha Survei Permukaan - Subbidang Usaha Fotogrametri</li> <li>C. Perencanaan dan Pengawasan - Bidang Usaha Survei Permukaan - Subbidang Usaha Penginderaan Jauh</li> <li>D. Perencanaan dan Pengawasan - Bidang Usaha Hidrografi - Subbidang Usaha Hidrografi</li> <li>E. Perencanaan dan Pengawasan - Bidang Usaha Pemetaan - Subbidang Usaha Fotogrametri</li> <li>E. Perencanaan dan Pengawasan - Bidang Usaha Pemetaan - Subbidang Usaha Fotogrametri</li> <li>F. Perencanaan dan Pengawasan - Bidang Usaha Pemetaan - Subbidang Usaha Penginderaan Jauh</li> </ul> |

Showing 1 to 1 of 1 entries

« 1 »

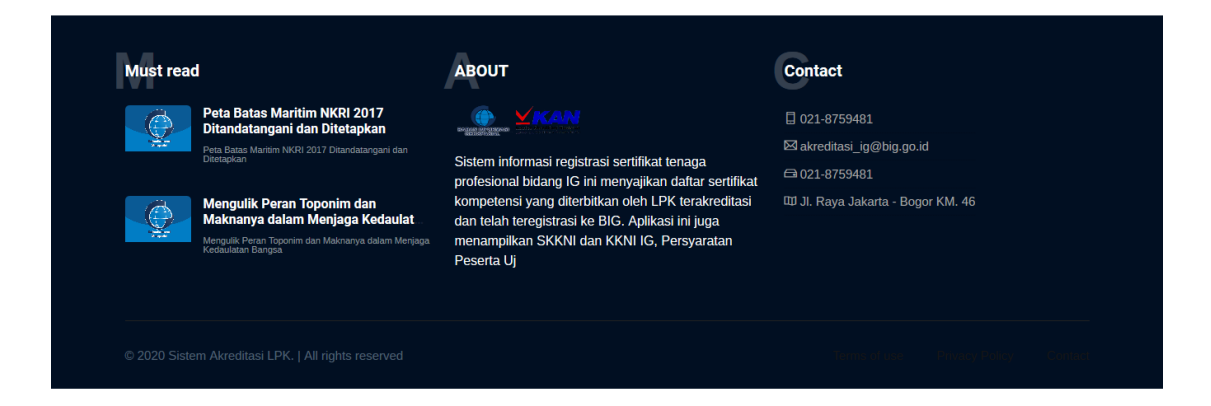

#### Gambar 24. Pencarian Tenaga Penyedia Jasa IG Berdasarkan Nama

# Cek Sertifikat

| ≡ saran             | BERANDA          | REGISTRASI | INFORMASI TENAGA IG ~ | CEK SERTIFIKAT | BANTUAN ~ SD | M KONTAK |       |
|---------------------|------------------|------------|-----------------------|----------------|--------------|----------|-------|
| ≡ SARAN             | BERANDA          | REGISTRASI | INFORMASI TENAGA IG ~ | CEK SERTIFIKAT | BANTUAN ~ SD | M KONTAK |       |
|                     |                  |            |                       |                |              |          |       |
|                     |                  |            | Cek Se                | ertifika       | it           |          |       |
|                     |                  |            | Beranda >             | Cek Sertifikat |              |          |       |
| Pencarian Sertifika | at Anda          |            |                       |                |              |          |       |
| No Sertifikat *     | 1/54/SIG/TS/0611 | 17/061120  |                       |                |              |          |       |
|                     | CEK DAT          | ΓΑ         |                       |                |              |          |       |
| # Nomor Sertifik    | at               |            | Nama                  | Start          | End          | Status   | Lihat |
| Data Masih Kosong   |                  |            |                       |                |              |          |       |

Gambar 25. Cek Sertifikat

Untuk mengecek sertifikat klik bagian Cek Sertifikat di bagian beranda, setelah itu maka akan muncul halaman seperti ini,

- masukan no sertifikat terlebih dahulu,
- lalu klik bagian Cek Data
- Setelah klik Cek Data, maka tampilan hasilnya seperti gambar di bawah ini.

| ≡ sa  | RAN                | BERANDA         | REGISTRASI INFOR | MASI TENAGA IG 🗸 🦷 C | EK SERTIFIKAT BANTUAN | V SDM KONTAK |                  |
|-------|--------------------|-----------------|------------------|----------------------|-----------------------|--------------|------------------|
| Pen   | carian Sertifika   | at Anda         |                  |                      |                       |              |                  |
| No Se | ertifikat *        | 1/54/SIG/TS/061 | 117/061120       |                      |                       |              |                  |
|       |                    | CEK DA          | TA               |                      |                       |              |                  |
|       |                    |                 |                  |                      |                       |              |                  |
| #     | Nomor Sertifikat   |                 | Nama             | Start                | End                   | Status       | Lihat            |
|       | 1/54/SIG/TS/061117 | /061120         | Anam Al Faris    | 06 Nov 2017          | 06 Nov 2020           | Aktif        | LIHAT SERTIFIKAT |

| Must read                    | ABOUT | Contact       |
|------------------------------|-------|---------------|
| Peta Batas Maritim NKRI 2017 |       | E 001 0350404 |

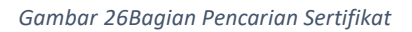

- Untuk melihat sertifikasi klik bagian Lihat Sertifikasi.
- Setelah itu maka akan tampil seperti ini.
- Selanjutnya masukan password
- Klik Lihat Sertifikasi.

|                    |                                                                                                    |   |                  | 1 |
|--------------------|----------------------------------------------------------------------------------------------------|---|------------------|---|
|                    | SERTIFIKAT DIGITAL                                                                                                    | × |                  |   |
|                    | Password Electronic Sertifikat ini adalah 6 digit tanggal lahir Profile Pemilik Sertifikat dalam format<br>"DDMMYYYY" | Ŷ |                  |   |
|                    | (contoh: tanggallahir 6 Desember 1970, maka password: 06121970), dimana:                                              |   |                  |   |
| Pencarian Sertifi  | - DD : dua digit tanggal lahir Anda, contoh: 06                                                                       |   |                  |   |
| No Sertifikat *    | - MM : dua digit bulan lahir Anda, contoh: 12<br>- YYYY : empat digit terakhir tahun lahir Anda, contoh: 1970         |   |                  |   |
|                    | Password                                                                                                    |   |                  |   |
|                    |                                                                                                    |   |                  |   |
|                    | LIHAT SERTIFIKAT                                                                                                    |   |                  |   |
| # Nomor Sertifikat | 755                                                                                                    |   | Lihat            |   |
| 1/54/SIG/TS/0611   |                                                                                                    |   | LIHAT SERTIFIKAT |   |
|                    |                                                                                                    |   |                  |   |
|                    |                                                                                                    |   |                  |   |
|                    |                                                                                                    |   |                  |   |
|                    |                                                                                                    |   |                  |   |

Gambar 27. Akses Sertifikat

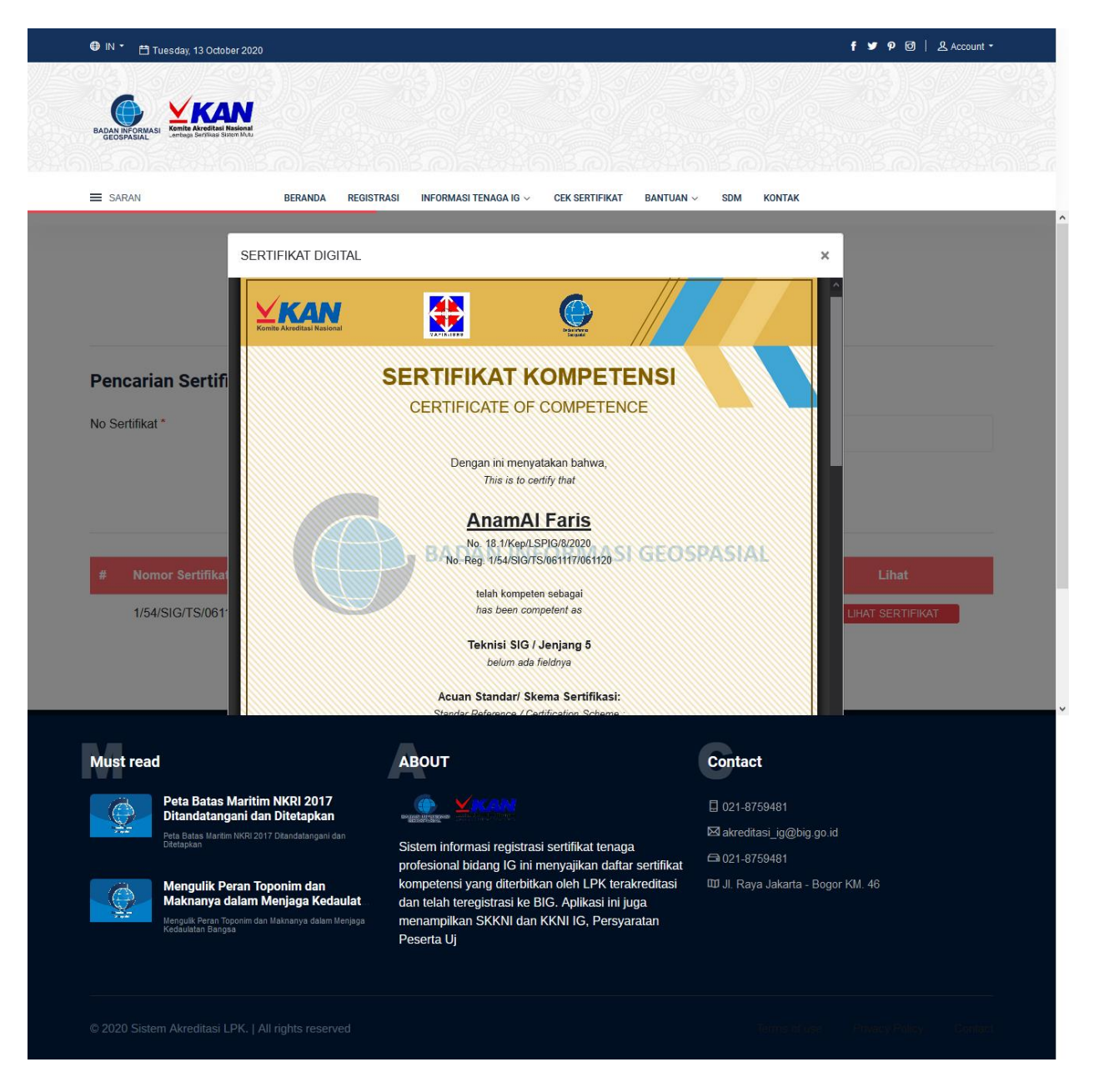

Gambar 28. Sertifikat

- Setelah berhasil, maka sertifikasi tampil seperti ini.
- Selesai.

## Bantuan

#### a. Buku Panduan

Untuk melihat Buku Panduan klik **Bantuan** dibagian **Beranda**, lalu klik buku panduan. Apabila buku panduan ingin didownload maka klik bagian **download PDF.** 

| 🖨 IN 👻 🖽 Bada   | an Informasi Geospasial                            |                             |                          |           |            | f 🎔 👂 🗹   ደ lstp( | @mapin.or.id * |
|-----------------|----------------------------------------------------|-----------------------------|--------------------------|-----------|------------|-------------------|----------------|
| BADAN INFORMASI |                                                    |                             |                          |           |            |                   |                |
| ≡ SARAN         | BERANDA                                            | REGISTRASI INFORMASI TENAGA | G 🗸 CEK SERTIFIKAT       | BANTUAN ~ | SDM KONTAK |                   |                |
|                 |                                                    | Buku                        | Pandua<br>> Buku Panduan | an        |            |                   |                |
| <b>O</b>        | Download Panduan<br>akreditasi big<br>Download pdf | n Aplikasi                  |                          |           |            |                   |                |
|                 |                                                    |                             |                          |           |            |                   |                |

Gambar 29. Buku Panduan

#### b. FAQ

Untuk mengetahui bagian FAQ langsung klik bagian Bantuan, setelah itu pilih FAQ, setelah itu maka tampilah yang muncul seperti gambar di bawah ini.

| BADAN INFORMASI<br>GEOSTASIAL |                              |                            |                |               |  |
|-------------------------------|------------------------------|----------------------------|----------------|---------------|--|
| E SARAN                       | BERANDA REGISTR              | ASI INFORMASI TENAGA IG ~  | CEK SERTIFIKAT | BANTUAN ~ SDM |  |
|                               |                              |                            |                |               |  |
|                               |                              | F/                         | AQ             |               |  |
|                               |                              | Beranda                    | i → FAQ        |               |  |
| Apa yang dimaksud A           | kreditasi ? ?                |                            |                |               |  |
| Akreditasi adalah per         | gakuan atas kompetensi suatu | lembaga penilai kesesuaiar | ו (LPK)        |               |  |
| Apa Manfaat Akredita          | si ?                         |                            |                |               |  |
| Akreditasi Apa yang d         | ilakukan bidang inspeksi ?   |                            |                |               |  |
| Apa saja ruang lingku         | p inspeksi ?                 |                            |                |               |  |
| Apa saia ruang lab lir        | akup medik ?                 |                            |                |               |  |

Gambar 30. FAQ

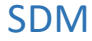

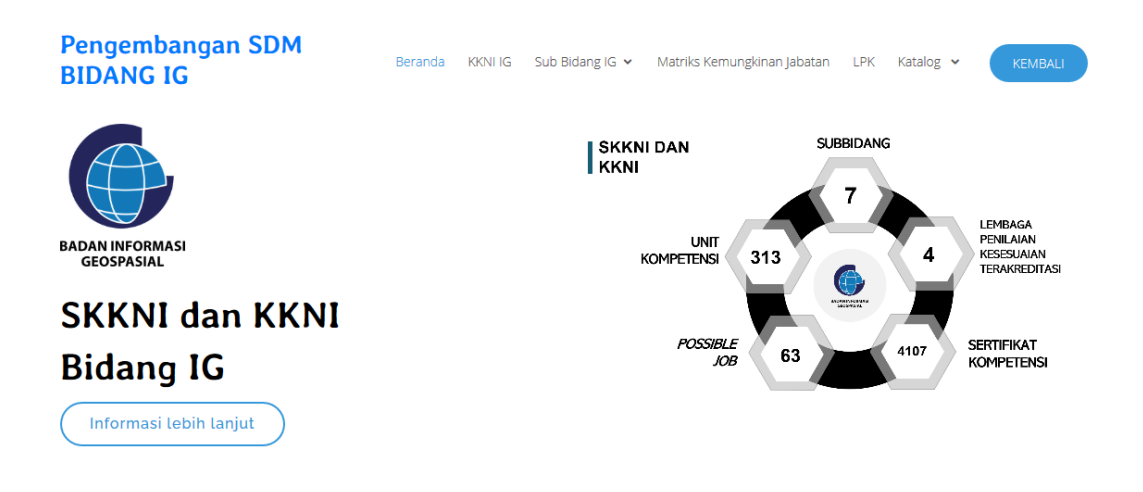

Gambar 31. SDM

Dibagian SDM terdapat info mengenai pengembangan SDM Bidang IG, untuk melihat informasi lebih lanjut, klik bagian Informasi Lebih lanjut.

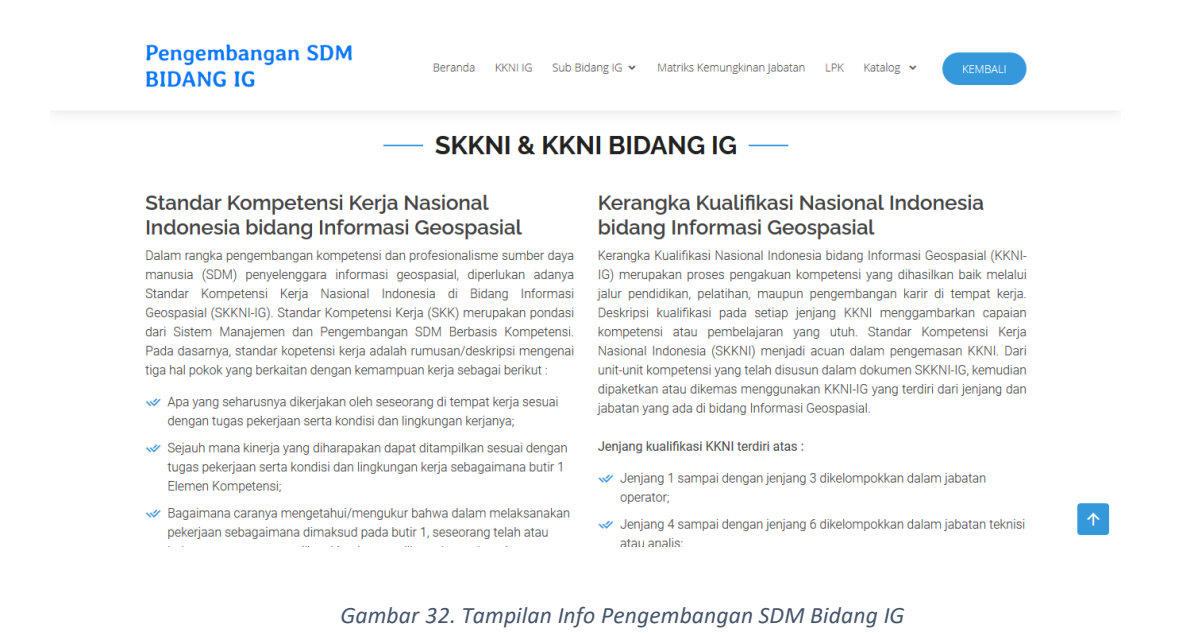

# Kontak

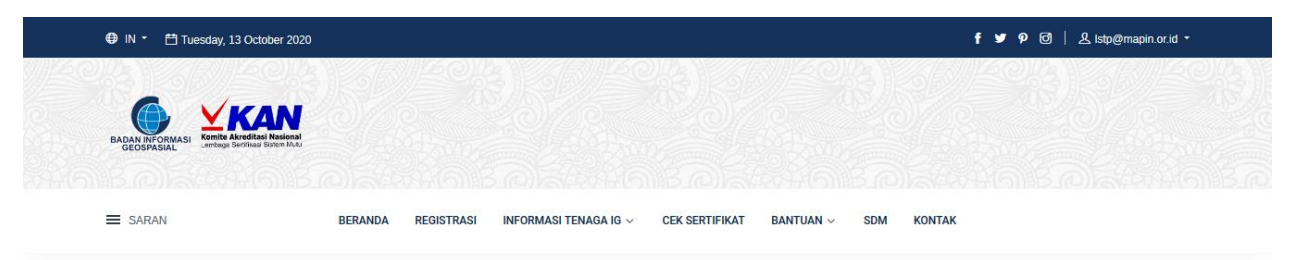

#### Contact

Address: Pusat Standarisasi dan Kelembagaan Informasi Geospasial JI. Raya Jakarta - Bogor KM. 46 Cibinong 16911, Indonesia Phone: 021-8759481

# Get in touch

| Name         | Email |
|--------------|-------|
| Phone        |       |
| Message      |       |
| SEND MESSAGE |       |

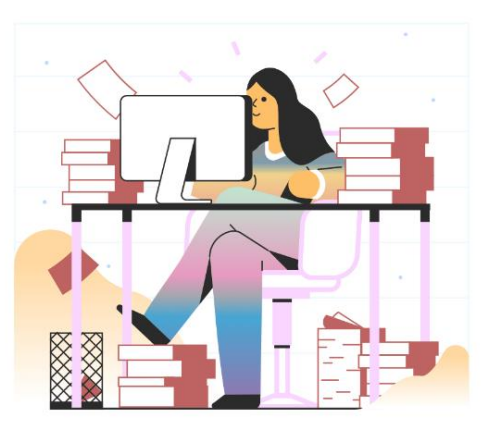

|                         | Peta Batas Maritim NKRI 2017<br>Ditandatangani dan Ditetapkan<br>Peta Batas Maritim NKRI 2017 Ditandatangari dan<br>Dietapkan          | Sistem informasi registrasi sertifikat tenaga<br>profesional bidang IG ini menyajikan daftar sertifikat<br>kompatonsi yang diterbitkan oloh JPK terakkonitasi | 집 021-8759481<br>쩐 akreditasi_ig@big.go.id<br>더 021-8759481 |
|-------------------------|----------------------------------------------------------------------------------------------------|----------------------------------------------------------------------------------------------------|-------------------------------------------------------------|
| Me<br>Ma<br>Men<br>Kedr | Mengulik Peran Toponim dan<br>Maknanya dalam Menjaga Kedaulat<br>tengulik Peran Toponim dan Maknanya dalam Menjaga<br>edaulatan Bangsa | dan telah teregistrasi ke BIG. Aplikasi ini juga<br>menampilkan SKKNI dan KKNI IG, Persyaratan<br>Peserta Uj                                                  | uy Ji, Raya Jakalia - Duyul Kwi, 40                         |

# Registrasi

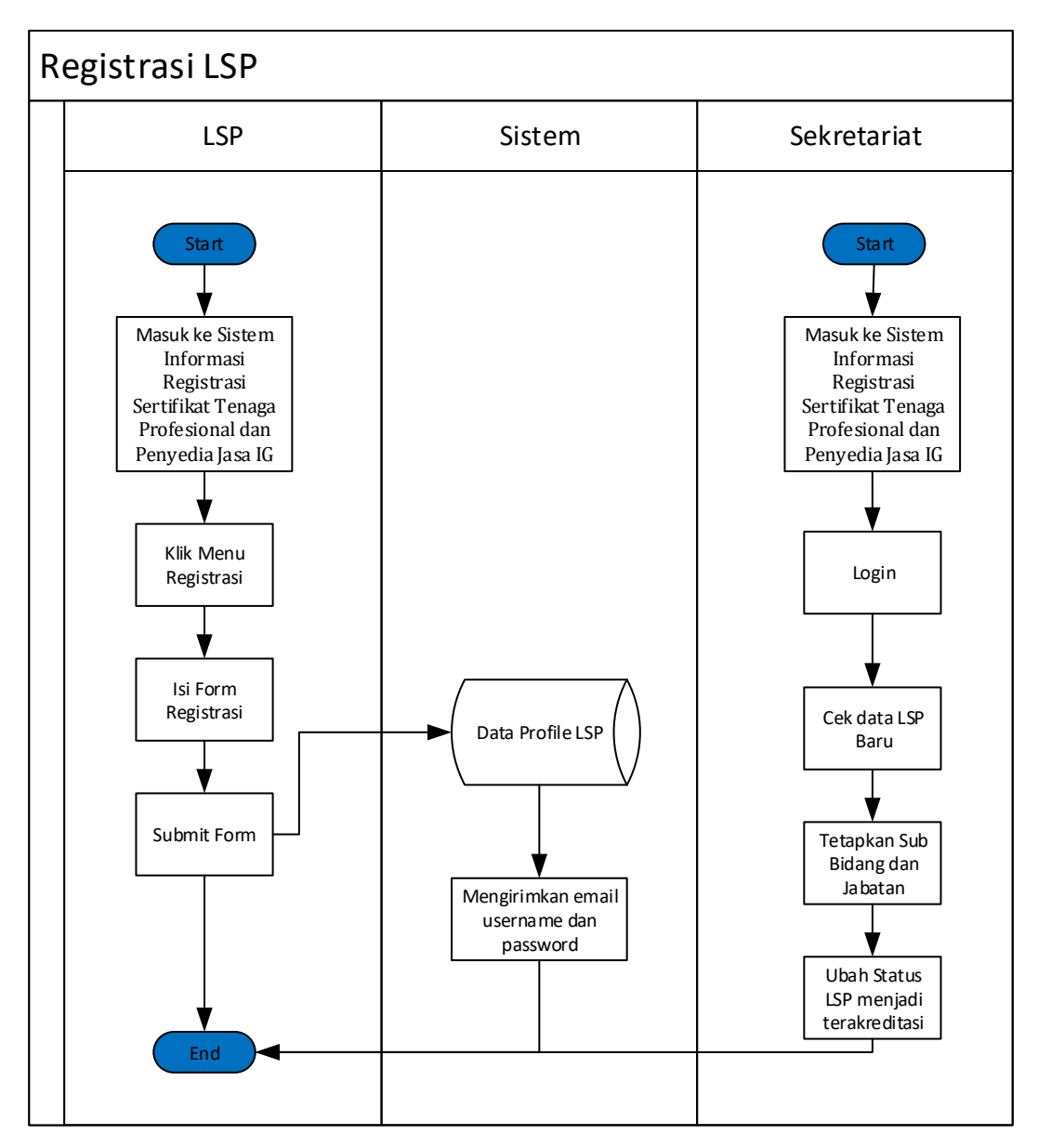

Gambar 34. Proses Registrasi LSP

|                      |                                 | REGISTRASI INFORMAS | I TENAGA IG - CEK SERTIFI | ikat bantuan ~ SDM | KONTAK |     |
|----------------------|---------------------------------|---------------------|---------------------------|--------------------|--------|-----|
| • AKREDITASI         | nformasi Peg                    | istrasi             | 4 6                       |                    |        | ~ ° |
| Sertifika<br>Penyedi | it Tenaga Prof<br>a Jasa Bidang | fesional da<br>g IG | in 🧖                      |                    |        |     |
|                      |                                 |                     | 1 1                       |                    |        | -1  |
| Administrator        |                                 |                     |                           |                    |        |     |

Gambar 35. Registrasi

- Cara melakukan registrasi:
- Klik Registrasi di bagian beranda
- Setelah klik registrasi maka akan tampil form untuk registrasi seperti gambar di bawah ini

| 🖨 IN 🍷 🛗 Tuesday, 13 October 2020 |                                          |                              | f 🎐 🖗 🧭   是 istp@mapin.or.id 🔹 |
|-----------------------------------|------------------------------------------|------------------------------|--------------------------------|
|                                   |                                          |                              |                                |
| SARAN                             | BERANDA REGISTRASI INFORMASI TENAGA IG ~ | CEK SERTIFIKAT BANTUAN ~ SDM | KONTAK                         |

# Registrasi

Beranda > Registrasi

Dibawah ini adalah formulir permohonan akreditasi Lembaga Penilaian Kesesuaikan **(LPK)**. Bagian yang bertanda \* wajib diisi. Jika field yang bertanda tersebut kosong, maka sistem tidak akan memproses permohonan saudara.

### **Identitas LPK Pemohon**

| Jenis Akreditasi *               | Penyedia Jasa v                      |
|----------------------------------|--------------------------------------|
| Jenis Permohonan *               | Permohonan Baru ~                    |
| Nama LPK *                       |                                      |
| Alamat *                         |                                      |
| Provinsi *                       | - Pilih Provinsi v                   |
| Kota *                           | - Pilih Kota ~                       |
| Kode POS                         | Nomor Telpon • Nomor FAX             |
| E-mail *                         |                                      |
| Website                          |                                      |
| Pimpinan LPK *                   | contoh http://akreditasi.bsn.go.kt/  |
| Jabatan *                        |                                      |
| Personil Penghubung *            |                                      |
| Jabatan *                        |                                      |
| No Hape Personil<br>Penghubung * |                                      |
| Manajer Mutu *                   |                                      |
|                                  | □ Memiliki Organisasi Induk<br>CHECK |

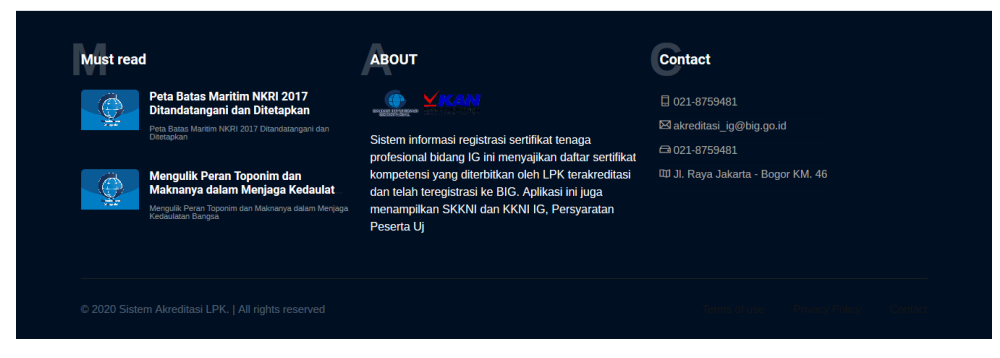

Gambar 36. Form Registrasi

- Isi data sesuai dengan form yang tersedia
- Jika mendaftar sebagai LSP maka pada bagian Jenis Akreditasi pilih Tenaga Profesional
- Setelah itu Klik Check kemudian Simpan data
- Sistem akan mengirimkan email username dan password ke alamat yang telah didaftarkan tadi, silakan cek email anda.

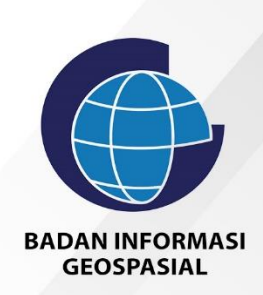

# BUKU PANDUAN TENAGA PROFESIONAL

Sistem Informasi Registrasi Sertifikat Tenaga Profesional dan Penyedia Jasa Bidang IG

## Login Sebagai LSP

| Bodar Informati<br>Recognation |                                                                                |
|--------------------------------|--------------------------------------------------------------------------------|
|                                | BADAN INFORMASI<br>GEOSPASIAL<br>Sistem Informasi Repistrasi Sertifikat Tenaga |
|                                | Profesional dan Penyedia Jasa Bidang IG                                        |
|                                |                                                                                |
|                                | ispig@big.go.id                                                                |
|                                |                                                                                |
|                                | V I'm not a robot                                                              |
|                                | Login                                                                          |
|                                | Contact Badan Informasi Geospasial                                             |

Gambar 37. Halaman Login

Setelah berhasil mendaftarkan diri, LSP baru dapat login ke dalam system setelah sekretariat menyatakan status LSP tersebut terakreditasi dan sekretariat telah menetapkan sub bidang dan jabatan LSP tersebut. Untuk masuk kehalaman login maka klik tombol Account kemudian pilih Login sehingga tampil halaman login seperti gambar diatas. Ketikkan Username dan password, klik I am not a robot kemudian klik tombol login.

# Dashboard LSP

Bila berhasil login maka akan tampil halaman Dashboard sebagai berikut :

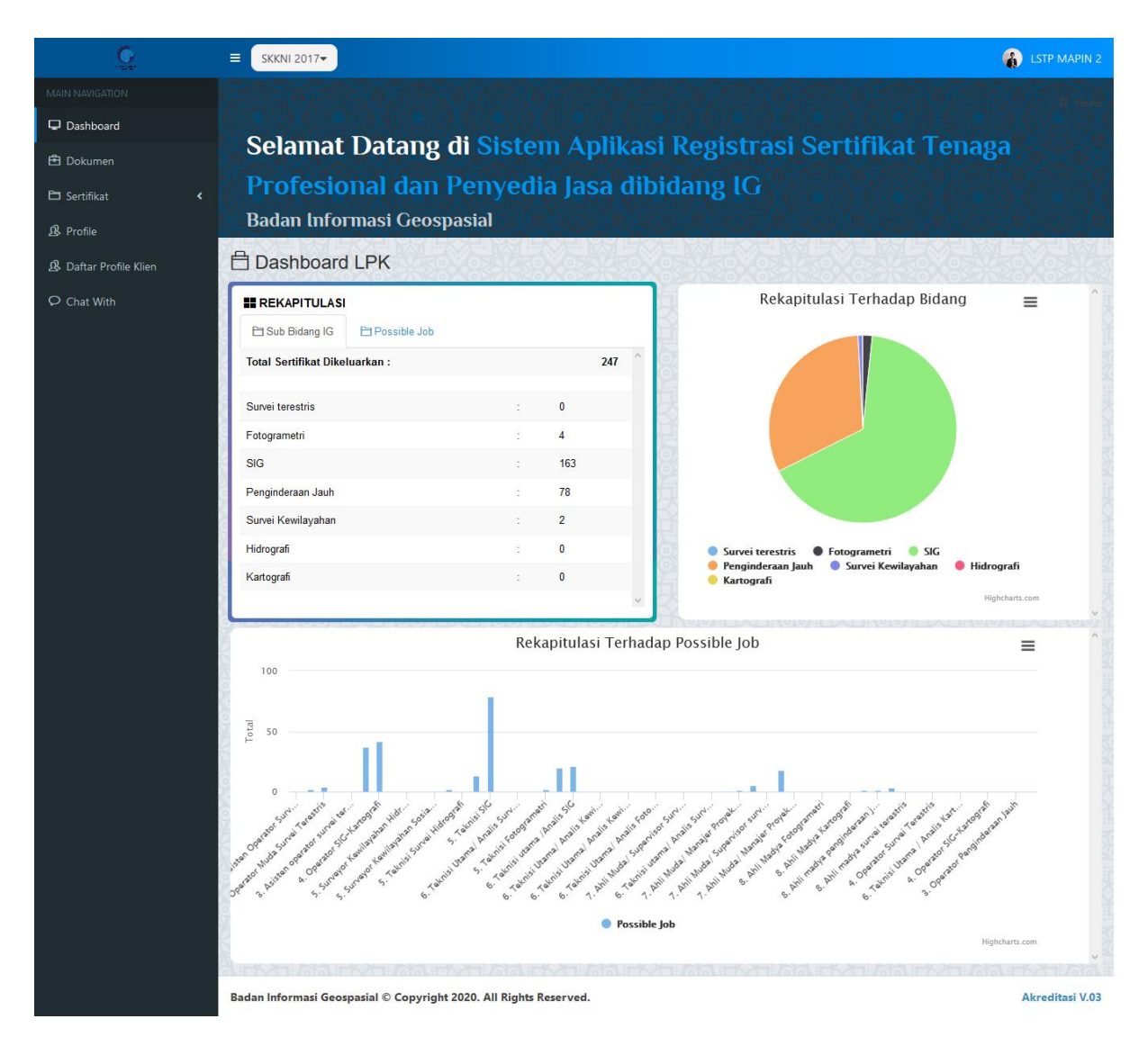

Gambar 38. Tampilan halaman Dashboard

Terdapat beberapa informasi di halaman dashboard antara lain Tabel Rekapitulasi berdasarkan Sub Bidang IG, Tabel dan grafik Rekapitulasi berdasarkan Possible Job, Grafik Rekapitulasi terhadap bidang
## Pengaturan Profile LSP

Untuk merubah profile LSP maka klik menu Profile sehingga tampil halaman berikut ini :

| Č.                     |                                                              |                                         |                                                           | LSTP MAPIN 2    |
|------------------------|--------------------------------------------------------------|-----------------------------------------|-----------------------------------------------------------|-----------------|
|                        | O Profile                                                    |                                         |                                                           | 🔗 Profile       |
| 🖵 Dashboard            |                                                              | Settings                                |                                                           |                 |
| 🛱 Dokumen              |                                                              | Nama LPK                                | LSTP MAPIN                                                |                 |
| 🖻 Sertifikat 🖌 🖌       |                                                              | Alamat                                  | Duana warking group for Arab Decevery (A/CAD)             | ^               |
| ₿ Profile              | LOGO                                                         | Alamat                                  | Kampus Baranang siang Bogor, Jalan Raya Padjadjaran Bogor |                 |
| 🔒 Daftar Profile Klien | 요 Direktur                                                   | Browinsi                                | Jawa Barat                                                |                 |
| O Chat With            | IR. NANANG SAMODRA, M.SC.                                    | Provinsi                                | Jawa Darat                                                |                 |
|                        | Location                                                     | Kabupaten/Kota                          | Kota Bogor                                                | ~               |
|                        | Ruang working group for Aceh<br>Recovery (WGAR) - IPB Kampus | Kode POS                                | 16144                                                     |                 |
|                        | Baranang slang Bogor, Jalan Raya<br>Padjadjaran Bogor        | Nomor Telp                              | (0251) 8574903                                            |                 |
|                        |                                                              | Nomor Fax                               | (0251) 8574903                                            |                 |
|                        | <b>(</b> 0251) 8574903                                       | Email Profile                           | lstp@mapin.or.id                                          |                 |
|                        | ttp://mapin.or.id/                                           | Website                                 | http://mapin.or.id/                                       |                 |
|                        |                                                              | Pimpingn I PK                           | Ir Nanang Samadra M Sc                                    |                 |
|                        |                                                              |                                         |                                                           |                 |
|                        |                                                              | Jabatan                                 | Direktur                                                  |                 |
|                        |                                                              | Personil Penghubung                     | Cecep Andritela Firdaus                                   |                 |
|                        |                                                              | Jabatan                                 | Kepala Bagian Tata Usaha                                  |                 |
|                        |                                                              | No Hape Personil Penghubung             |                                                           |                 |
|                        |                                                              | Manajer Mutu                            | Ir. Yatin Suwarno, M.Sc.                                  |                 |
|                        |                                                              | Ruang Lingkup                           | Ruang lingkup lsp                                         |                 |
|                        |                                                              |                                         |                                                           |                 |
|                        |                                                              |                                         |                                                           |                 |
|                        |                                                              | Sertifikat Logo *PNGJPG *UKURAN PERSEGI | Browse No file selected.                                  |                 |
|                        |                                                              | Nomor Keputusan LSP                     |                                                           |                 |
|                        |                                                              | Sertifikat LSP Nama                     | Lembaga Sertifikat Profesi Survey MAPIN                   |                 |
|                        |                                                              | Sertifikat Prov/Kab/Kota                | Jakarta                                                   |                 |
|                        |                                                              | Manajer Sertifikasi                     |                                                           |                 |
|                        |                                                              | Sertifikat Default TTD                  | Ir. Jokowi                                                | ~               |
|                        |                                                              | Tambah Sastifikat TTD                   | Silahkan ki Untuk Manambah Data TTD Tumbah                |                 |
|                        |                                                              |                                         |                                                           |                 |
|                        |                                                              | Sertifikat Akreditasi *PDF DOC          | Browse No file selected.                                  |                 |
|                        |                                                              |                                         | Lihat Dokumen                                             |                 |
|                        |                                                              |                                         | UPDATE                                                    |                 |
|                        |                                                              |                                         |                                                           |                 |
|                        | Badan Informasi Geospasial © Copyright                       | 2020. All Rights Reserved.              |                                                           | Akreditasi V.03 |

Gambar 39. Profile LSP

Ubah data yang diinginkan kemudian klik tombol Update untuk menyimpan data

#### Menambah Profile Klien

Untuk menambah Daftar Profil Klien maka klik menu Daftar Profile Klien sehingga tampil halaman seperti di bawah ini.

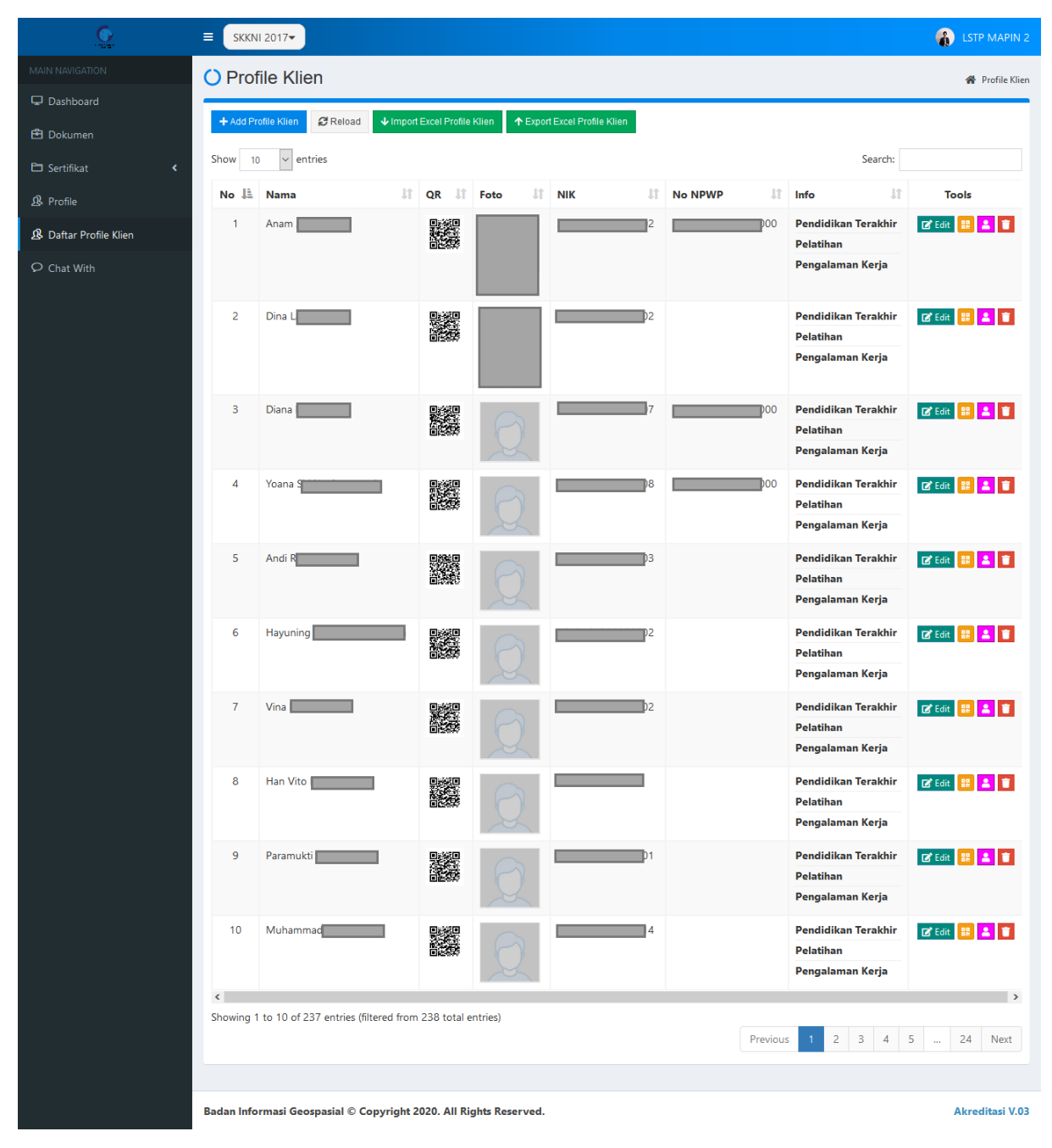

Gambar 40. Daftar Profile Klien

Untuk menambahkan profile klien maka klik tombol + Add Profile Klien sehingga tampil form sebagai berikut:

| Add Profile Klien   |                                        | × |
|---------------------|----------------------------------------|---|
| NIK                 |                                        |   |
| Nama Depan          |                                        |   |
| Nama Belakang       |                                        |   |
| Tempat Lahir        |                                        |   |
| Tanggal Lahir       | 1 Y Januari Y 1920                     | ~ |
| Jenis Kelamin       | - Pilih Jenis Kelamin                  | ~ |
|                     | Provinsi Kabupaten/Kota                |   |
|                     | Pilih Provinsi 🗸 Pilih Kabupaten/Kota  | ~ |
| Alamat              |                                        |   |
| Geo Location Addres | 55                                     |   |
|                     | Lokasi Setempat <b>Q</b> Pilih Address | ~ |
| Agama               | - Pilih Agama                          | ~ |
| No NPWP             | 0                                      |   |
| Pendidikan          |                                        |   |
| Pelatihan           |                                        |   |
| Pengalaman<br>Kerja |                                        |   |
| Upload Foto         | Browse No file selected.               |   |
|                     | Close Save changes                     |   |

Gambar 41. Form Tambah Profile Klien

Isikan data dengan lengkap kemudian klik tombol Save Changes untuk menyimpan data.

## Import dan Export Profile Klien

Untuk mengimport Daftar Profil Klien maka klik tombol

sehingga tampil

halaman seperti di bawah ini.

|                        | E SKKNI 2017▼                                                    | 🚯 LSTP MAPIN 2 |
|------------------------|------------------------------------------------------------------|----------------|
| MAIN NAVIGATION        | Import Data                                                      |                |
| 🖵 Dashboard            | Form Import Data Format                                          |                |
| 🖻 Dokumen              |                                                                  |                |
| 🗅 Sertifikat 🗸         |                                                                  |                |
| ₿ Profile              | Browse No file selected.                                         |                |
| A Daftar Profile Klien |                                                                  |                |
| 🗘 Chat With            | Panel Untuk Melihat Sheets, Silahkan Pilih File XLS/XLSX         |                |
|                        | Panel Untuk Melihat Konten Excel, Klik Sheets Untuk Melihat Data | ^              |
|                        |                                                                  |                |
|                        |                                                                  |                |
|                        |                                                                  |                |

#### Gambar 42.Form Inport Data

- Apabila ingin mengambil format import data, maka silahkan klik bagian Download Format.
- Isikan Data sesuai dengan format yang ada kemudian save as dengan nama yang diinginkan.
- Masuk Kembali kehalaman import. Klik tombol Browse, pilih file yang telah diisi datanya tadi
- Isi file excel akan ditampilkan terlebih dahulu untuk di review, pastikan format dan isi sudah benar kemudian klik Import data untuk mengimport data ke database.

Untuk mengeksport data ke file excel maka klik

↑ Export Excel Profile Klien

kemudian simpan file.

#### Membuat Sertifikat

Untuk membuat sertifikat maka pilih terlebih dahulu SKKNInya apakah yang 2017 atau 2020 kemudian klik menu Sertifikat  $\rightarrow$  Aktif

#### a. SKKNI 2017

|                        | ≡ скк | NI 2017-            |                  |           |                             | 🚯 LSTP MAPIN 2        |
|------------------------|-------|---------------------|------------------|-----------|-----------------------------|-----------------------|
| MAIN NAVIGATION        | 🔿 Se  | rtifikat            |                  |           |                             | 倄 Sertifikat          |
| 🖵 Dashboard            |       |                     |                  |           |                             |                       |
| 🔁 Dokumen              | + Add | Sertifikat & Reload |                  |           |                             |                       |
| 🗅 Sertifikat 🗸         | Show  | 10 v entries        |                  |           | Search:                     |                       |
| 📮 Aktif                | No 🎚  | Nama                | 11 No Sertifikat | It QRCode | 👫 Masa Berlaku Sertifikat   | Jî Tools              |
| U Tidak Aktif          | 1     | Anam                | 1/54/SIG         |           | 06 Nov 2017 s/d 06 Nov 2020 | 🔋 🔡 ዋ                 |
| A Profile              |       |                     |                  |           |                             |                       |
| A Daftar Profile Klien | 2     | Dina I              | 1/55/            | 20        | 06 Nov 2017 s/d 06 Nov 2020 | 1                     |
| O Chat With            | 3     | Diana               | 1/56/5           | 20        | 06 Nov 2017 s/d 06 Nov 2020 | 1                     |
|                        |       |                     |                  |           |                             |                       |
|                        | 4     | Yoana               | 1/57/5           | 20        | 06 Nov 2017 s/d 06 Nov 2020 | 1                     |
|                        | 5     | Andi                | 1/58/3           | 20        | 06 Nov 2017 s/d 06 Nov 2020 | <b>i</b> # <b>(</b> ) |
|                        | 6     | Hayuning            | 1/67/5           | 20        | 27 Nov 2017 s/d 27 Nov 2020 | 1                     |

Gambar 43. Daftar Sertifikat SKKNI 2017

- Pada SKKNI 2017 tidak terdapat tombol untuk Print Sertifikat.
- Untuk menambah sertifikat maka klik tombol
   Add Sertifikat

|                    | 🗌 Tampilkan Semua                                                                                                    |  |
|--------------------|----------------------------------------------------------------------------------------------------|--|
| Users              | Anam                                                                                                    |  |
|                    | Nama Lengkap : Anama<br>NIK : 33070<br>NPWP : 330.000<br>Tempat, Tanggal Lahir : Wonosobo, 1983<br>Jenis Kelamin : L |  |
| Sub Bidang         | Fotogrametri                                                                                                    |  |
| Jabatan            | 4. Operator Fotogrametri                                                                                             |  |
| Tanggal Sertifikat | 2020-10-21                                                                                                    |  |
| Masa Aktif         | 3 Tahun ( <b>21-10-2020 s/d 21-10-2023</b> )                                                                         |  |
| No Sertifikat      | 1/54/                                                                                                    |  |

Gambar 44. Form Tambah Sertifikat

- Isi data sesuai permintaan
- Apabila akan membuatkan sertifikat untuk user dari LSP lain maka Centang Tampilkan semua sehingga user yang tampil di pilihan user adalah semua tenaga professional yang berada di system dan sudah terakreditasi.
- Sub Bidang dan jabatan yang ditampilkan adalah sub bidang dan jabatan di SKKNI 2017
- Klik tombol save changes untuk menyimpan data

#### b. SKKNI 2020

|                        |                                      |                                     |              |                             | 🚯 LSTP MAPIN 2           |
|------------------------|--------------------------------------|-------------------------------------|--------------|-----------------------------|--------------------------|
| MAIN NAVIGATION        | Sertifikat                           |                                     |              |                             | 倄 Sertifikat             |
| 🖵 Dashboard            |                                      |                                     |              |                             |                          |
| 🖻 Dokumen              | + Add Sertifikat ₽ Reload            |                                     |              |                             |                          |
| 🗅 Sertifikat 🗸         | Show 10 ~ entries                    |                                     |              | Search:                     | anam                     |
| 🛄 Aktif                | No 👫 Nama                            | 11 No Sertifikat                    | lt QRCode lt | Masa Berlaku Sertifikat     | LT Tools                 |
| 📮 Tidak Aktif          | 1 Anam                               | 1/54/3 20                           |              | 06 Nov 2017 s/d 06 Nov 2020 | ۹ 📰                      |
| A Profile              |                                      |                                     |              |                             |                          |
| A Daftar Profile Klien | 2 Anam                               | 1/54/5 30124                        |              | 03 Jan 2021 s/d 03 Jan 2024 | <mark>ି </mark> # 🖨<br>ଦ |
| ♀ Chat With            | Showing 1 to 2 of 2 entries (filtere | ed from 251 total entries)          |              |                             |                          |
|                        |                                      | ,                                   |              |                             | Previous 1 Next          |
|                        |                                      |                                     |              |                             |                          |
|                        |                                      |                                     |              |                             |                          |
|                        |                                      |                                     |              |                             |                          |
|                        |                                      |                                     |              |                             |                          |
|                        | Badan Informasi Geospasial © C       | opyright 2020. All Rights Reserved. |              |                             | Akreditasi V.03          |
|                        | I                                    |                                     |              |                             |                          |

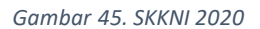

• Perbedaan SKKNI 2017 dan SKKNI 2020 yaitu pada SKKNI 2020 menggunakan Sub Bidang dan Jabatan

di SKKNI 2020, terdapat tombol 🖻 untuk Print Sertifikat serta pada bagian form tambah sertifikat terdapat kolom **No Keputusan** 

Untuk menambah sertifikat maka klik tombol
 Add Sertifikat
 sehingga tampil form sebagai berikut:

| Add Sertifikat     |                               | ×                  |
|--------------------|-------------------------------|--------------------|
|                    | 🗌 Tampilkan Semua             |                    |
| Users              |                               | •                  |
| Sub Bidang         | Pilih Sub Bidang              | ~                  |
| Jabatan            | Pilih Jabatan                 | ~                  |
| Tanggal Sertifikat |                               |                    |
| No Sertifikat      |                               |                    |
| No Keputusan       | ex. No. 18.1/Kep/LSPIG/8/2020 |                    |
|                    |                               | Close Save changes |

Gambar 46. Form Tambah Sertifikat SKKNI 2020

- Isi data sesuai permintaan
- Apabila akan membuatkan sertifikat untuk user dari LSP lain maka Centang Tampilkan semua sehingga user yang tampil di pilihan user adalah semua tenaga professional yang berada di system dan sudah terakreditasi.
- Sub Bidang dan jabatan yang ditampilkan adalah sub bidang dan jabatan di SKKNI 2020
- Isikan No Keputusan
- Klik tombol save changes untuk menyimpan data
- Untuk mencetak Sertifikat SKKNI 2020 maka cari nama yang akan dicetak sertifikatnya kemudian klik

tombol 🖻 sehingga tampil form tandatangan sebagai berikut:

| Sertifikat     |            | ×           |  |
|----------------|------------|-------------|--|
| Sertifikat TTD | Ir. Jokowi | ~           |  |
|                |            | Print Close |  |

Gambar 47. Form Pilih Penanda tangan sertifikat

- Pilih siapa yang akan menandatangi sertifikat kemudian klik tombol Print untuk mencetak sertifikat
- Setelah Sertifikat ditandatangi dan di cap maka klik tombol untuk mengupload sertifkat sehingga tampil form upload sebagai berikut :

| Upload Sertifikat |                          |       | ×            |
|-------------------|--------------------------|-------|--------------|
| File PDF          | Browse No file selected. |       |              |
|                   |                          | Close | Save changes |

Gambar 48. Form Upload Sertifikat

- Pilih file sertifikat yang telah ditandatangani kemudian Klik tombol **Save Changes** untuk menyimpan data.
- Apabila sudah ada data sertifikat yang telah terupload maka pada saat kita klik ditampilkan data yang sudah ada.

| Upload Se | ertifikat                                                                                                    | ×     |
|-----------|----------------------------------------------------------------------------------------------------|-------|
| Dokumen S | Sudah A ta <u>Download</u>                                                                                                    |       |
| BaD       | BADAN INFORMASI GEOSPASIAL<br>(BIG)<br>Al Raya Jakata - Bager KM 46 Cahong Boger 10911<br>Tel: 0219 Processor 40, 8754592, 8753289<br>PO: BOX 46-CBI Cahong, Fax (021) 875 2064, 8754592,8753289 |       |
|           |                                                                                                    |       |
|           | Halaman 1 / 2 dan kecamis Q in + Goospasial                                                                                                    | ~     |
| Fi        | Close Save ch                                                                                                    | anges |

Gambar 49. Contoh data yang sudah terupload

• Klik Link **Download** untuk mendownload data atau klik Browse untuk mengupload data yang baru. Data yang lama akan ditimpa oleh data yang terbaru.

## Sign Out

| <u>C</u>                                                                         | ≡ SKKNI 2017-                              | 🚯 LSTP MAPIN 2                        |
|----------------------------------------------------------------------------------|--------------------------------------------|---------------------------------------|
| MAIN NAVIGATION                                                                  | O Profile Klien                            |                                       |
| 🖵 Dashboard                                                                      | Add Brofile Viller                         |                                       |
| 🔁 Dokumen                                                                        |                                            | User                                  |
| 🗅 Sertifikat 🔸                                                                   | Show 10 v entries                          | LSTP MAPIN 2                          |
| ₿ Profile                                                                        | No LL Nama II QR II Foto II NIK II No NPWP | 11 Info<br>Profile Sign out           |
| ${ m I}\!\!\!\!\!\!\!\!\!\!\!\!\!\!\!\!\!\!\!\!\!\!\!\!\!\!\!\!\!\!\!\!\!\!\!\!$ | 1 Anam 0002 33.                            | .000 Pendic Pelatihan                 |
| O Chat With                                                                      |                                            | Pengalaman Kerja                      |
|                                                                                  | 2 Dina 0002                                | Pendidikan Terakhir 🛛 😰 Edit 🔡 👗 🧊    |
|                                                                                  |                                            | Pelatihan<br>Pengalaman Kerja         |
|                                                                                  |                                            |                                       |
|                                                                                  | 3 Diana 0007 5.                            | .000 Pendidikan Terakhir              |
|                                                                                  |                                            | Pengalaman Kerja                      |
|                                                                                  | 4 Yoana ti 0008 42.                        | .000 Pendidikan Terakhir 💽 Edit 🔡 💄 📋 |
|                                                                                  | ■126335                                    | Pelatihan                             |

Gambar 50. Sign out

Apabila ingin sign out, maka klik nama user terlebih dahulu, lalu klik bagian sign out.

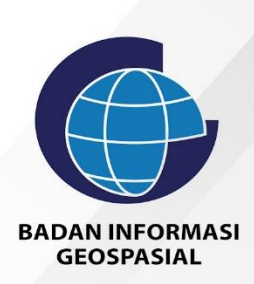

## BUKU PANDUAN PENYEDIA JASA

Sistem Informasi Registrasi Sertifikat Tenaga Profesional dan Penyedia Jasa Bidang IG

## Login Sebagai Penyedia Jasa

| Badas Informasi<br>Benganiti |                                                                                                    |
|------------------------------|----------------------------------------------------------------------------------------------------|
|                              | PADAN INFORMASI<br>GEOSPASIAL<br>Sistem Informasi Registrasi Sertifikat Tenaga<br>Profesional dan Penyedia Jasa Bidang IG |
|                              | Login                                                                                                    |
|                              | ispig@big.go.id                                                                                                    |
|                              |                                                                                                    |
|                              | V I'm not a robot                                                                                                    |
|                              | Login                                                                                                    |
|                              | Contact Badan Informasi Geospasial                                                                                        |

Gambar 51. Halaman Login

Untuk masuk kehalaman login maka klik tombol Account kemudian pilih Login sehingga tampil halaman login seperti gambar diatas. Ketikkan Username dan password, klik I am not a robot kemudian klik tombol login.

## Dashboard Penyedia Jasa

Bila berhasil login maka akan tampil halaman Dashboard sebagai berikut :

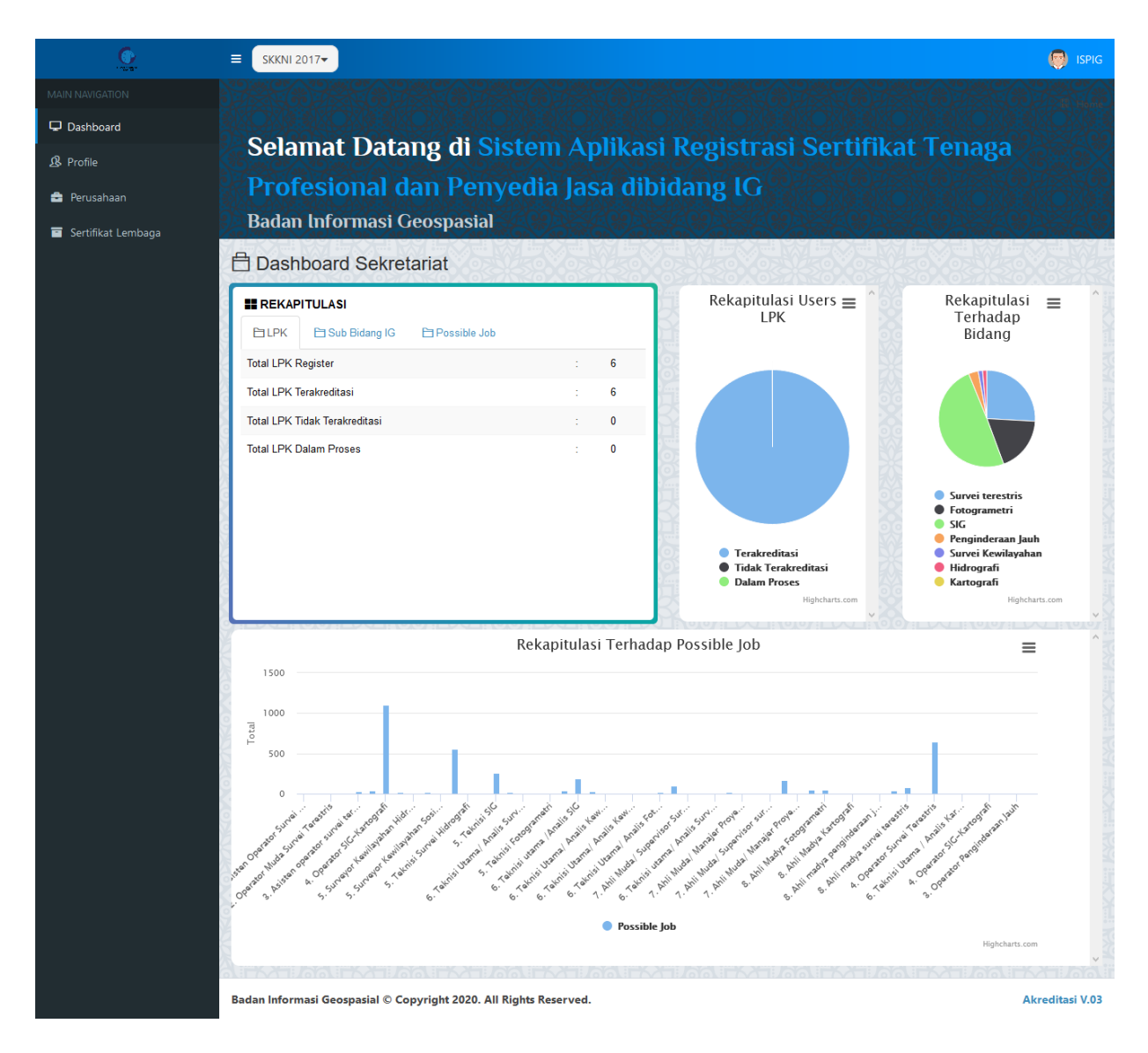

Gambar 52. Tampilan halaman Dashboard

Terdapat beberapa informasi di halaman dashboard antara lain Tabel Rekapitulasi dan grafik berdasarkan LPK, Tabel Rekapitulasi berdasarkan Sub Bidang IG, Tabel dan grafik Rekapitulasi berdasarkan Possible Job, Grafik Rekapitulasi terhadap bidang

## Pengaturan Profile Penyedia Jasa

Untuk merubah profile Penyedia Jasa maka klik menu Profile sehingga tampil halaman berikut ini :

| SKKNI 2017-                                                                              |                                          | 🥺 Ispig                                                                      |
|------------------------------------------------------------------------------------------|------------------------------------------|------------------------------------------------------------------------------|
|                                                                                          |                                          | 😽 Profile                                                                    |
| Dashboard                                                                                | Settings                                 |                                                                              |
|                                                                                          | Nama LPK                                 | Lembaga Penilaian Kesesuaian Industri Perusahaan Survei Pemetaan dan Informa |
| Perusahaan                                                                               | Alamat                                   | J. Malaka Merah IV. No. 12 Pondok Kopi. Duren Sawit – Jakarta Timur 13460    |
| Sertifikat Lembaga     Lembaga Penilaian Kesesuaian     leduti Dereckers Curri Dereckers |                                          |                                                                              |
| dan Informasi Geospasial (LPK<br>IPSPIG)                                                 | Provinsi                                 | Dki Jakarta 💙                                                                |
| 요 Ketua LPK IPSPIG                                                                       | Kabupaten/Kota                           | Jakarta Timur 🗸                                                              |
| IR. DJUHARSA M.<br>DJAJADIHARDJA, MM                                                     | Kode POS                                 | 13460                                                                        |
| Location                                                                                 | Nomor Telp                               | 02186602323                                                                  |
| Kopi, Duren Sawit – Jakarta Timur<br>13460                                               | Nomor Fax                                | 02186602323                                                                  |
| ⇔ ispig@big.go.id                                                                        | Email Profile                            | ispig@big.go.id                                                              |
| © 02186602323                                                                            | Website                                  | www.lpk-ipspig.or.id                                                         |
| • www.lpk-ipspig.or.id                                                                   | Pimpinan LPK                             | Ir. Djuharsa M. Djajadihardja, MM                                            |
|                                                                                          | Jabatan                                  | Ketua LPK IPSPIG                                                             |
|                                                                                          | Personil Penghubung                      | Solihin                                                                      |
|                                                                                          | Jabatan                                  | Manajer Administrasi dan Keuangan                                            |
|                                                                                          | No Hape Personil Penghubung              | 081320208070                                                                 |
|                                                                                          | Manajer Mutu                             | Listiyo Fitri                                                                |
|                                                                                          | Ruang Lingkup                            | Lembaga sertifikasi jasa yang beroperasi berdasarkan SNI                     |
|                                                                                          |                                          | h.                                                                           |
|                                                                                          | Sertifikat Logo *pngijpg *ukuran persegi | Browse No file selected.                                                     |
|                                                                                          | Nomor Keputusan LSP                      |                                                                              |
|                                                                                          | Sertifikat LSP Nama                      | IPSPIG                                                                       |
|                                                                                          | Sertifikat Prov/Kab/Kota                 | Jakarta                                                                      |
|                                                                                          | Manajer Sertifikasi                      | Ir. Marah Antar Nasution                                                     |
|                                                                                          | Sertifikat Default TTD                   | Ir. Djuharsa M Djajadihardja, MM                                             |
|                                                                                          | Tambah Sertifikat TTD                    | Silahkan Isi Untuk Menambah Data TTD Tambah                                  |
|                                                                                          | Sertifikat Akreditasi *PDF DOC           | Browse No file selected.                                                     |
|                                                                                          |                                          |                                                                              |
|                                                                                          |                                          |                                                                              |
| Badan Informasi Geospasial © Copyright                                                   | 2020. All Rights Reserved.               | Akreditasi V.03                                                              |

Gambar 53. Profile Penyedia Jasa

Ubah data yang diinginkan kemudian klik tombol Update untuk menyimpan data

#### Menambah Perusahaan

Untuk menambah Data Perusahaan maka klik menu Perusahaan sehingga tampil halaman seperti di bawah ini.

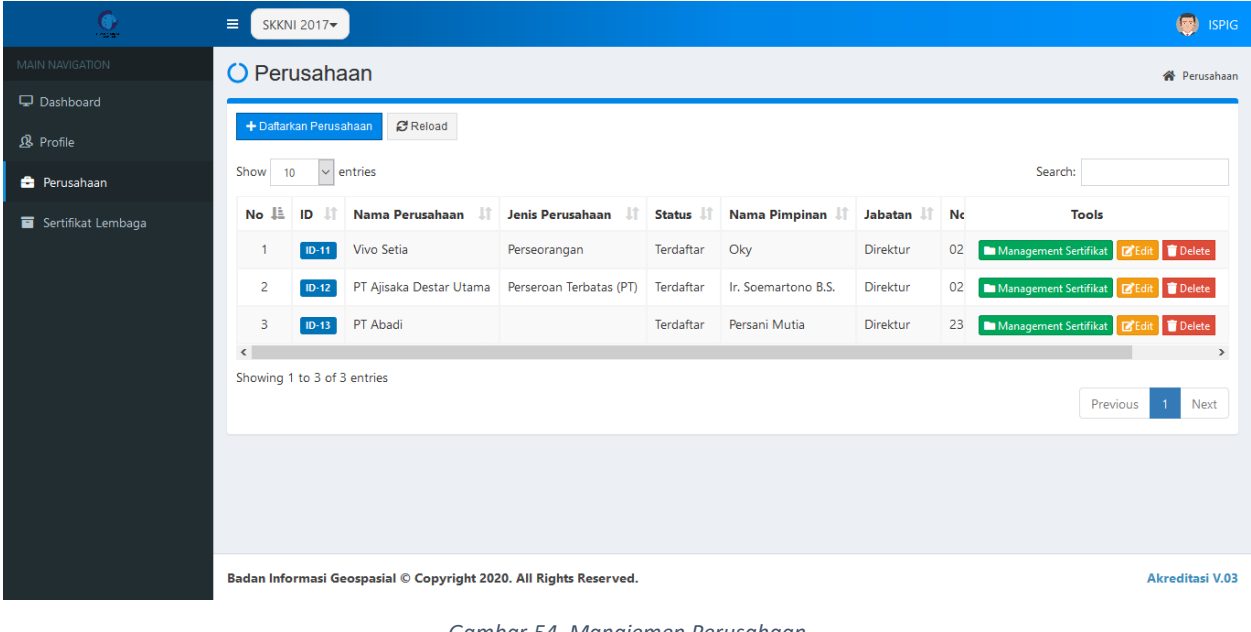

Gambar 54. Manajemen Perusahaan

+ Daftarkan Perusahaan Untuk menambahkan Perusahaan maka klik tombol sehingga tampil form sebagai berikut:

| Tamb                            | oah Perusaha                                                                                                    | an                                                                                                    |                                                            |                                          |                                     |                              | ×               |
|---------------------------------|----------------------------------------------------------------------------------------------------|----------------------------------------------------------------------------------------------------|------------------------------------------------------------|------------------------------------------|-------------------------------------|------------------------------|-----------------|
| Jenis I                         | <b>Perusahaan</b><br>seorangan                                                                                                    |                                                                                                    |                                                            | ~                                        | * Jika Jenis Perusahaan Tio         | lak Ada Silahkan Tambahkan d | li Master Jenis |
| Nama                            | Perusahaan                                                                                                    |                                                                                                    |                                                            |                                          | retusandan                          |                              |                 |
| Nam                             | na Perusahaan                                                                                                    |                                                                                                    |                                                            |                                          |                                     |                              |                 |
| Duraula                         | !                                                                                                    |                                                                                                    |                                                            | K-1                                      |                                     |                              | Kada BOS        |
| Dilib                           | Provinsi                                                                                                    |                                                                                                    | ~                                                          | Dilib Kab                                | upaten/Kota                         | ~                            | Kode POS        |
|                                 |                                                                                                    |                                                                                                    |                                                            | T IIIT Kab                               | upaten/kota                         |                              | Rode F 05       |
| ⊗ Ala                           | mat                                                                                                    |                                                                                                    |                                                            |                                          |                                     |                              | .:              |
| No Te                           | lp                                                                                                    |                                                                                                    |                                                            |                                          | No Fax                              |                              |                 |
| Email                           |                                                                                                    |                                                                                                    |                                                            |                                          | Website                             |                              |                 |
| NPWF                            | <b>,</b>                                                                                                    |                                                                                                    |                                                            |                                          |                                     |                              |                 |
|                                 |                                                                                                    |                                                                                                    |                                                            |                                          |                                     |                              |                 |
| Nama                            | Direktur                                                                                                    |                                                                                                    |                                                            |                                          |                                     |                              |                 |
| Indilia                         | Direktur                                                                                                    |                                                                                                    |                                                            |                                          |                                     |                              |                 |
|                                 |                                                                                                    |                                                                                                    |                                                            |                                          |                                     |                              |                 |
| Kode                            | Sertifikat                                                                                                    |                                                                                                    |                                                            |                                          |                                     |                              |                 |
| Logo<br>Brow<br>Sertifi<br>Brow | *JPG PNG<br>//se No file sele<br>kat Akreditasi *F<br>/se No file sele                                                                                               | cted.<br>PDF DOC<br>cted.                                                                                                    |                                                            |                                          |                                     |                              |                 |
| Geo L                           | ocation Address                                                                                                    |                                                                                                    | Check Add                                                  | dress                                    | Pilih Address                       |                              | ~               |
| Jen                             | is Usaha                                                                                                    |                                                                                                    |                                                            |                                          |                                     |                              |                 |
| P                               | Pelaksanaan                                                                                                    |                                                                                                    |                                                            |                                          |                                     |                              | ~               |
| Di d                            |                                                                                                    |                                                                                                    |                                                            |                                          |                                     |                              |                 |
| ыа                              | didrografi                                                                                                    |                                                                                                    |                                                            |                                          |                                     |                              | ~               |
|                                 | lidrogran                                                                                                    |                                                                                                    |                                                            |                                          |                                     |                              |                 |
| Sub                             | Bidang Usaha                                                                                                    |                                                                                                    |                                                            |                                          |                                     |                              |                 |
|                                 | lidrografi                                                                                                    |                                                                                                    |                                                            |                                          |                                     |                              | ~               |
|                                 |                                                                                                    |                                                                                                    |                                                            |                                          |                                     |                              |                 |
| Ľi                              | Kode/Nama Bi                                                                                                    | dang/Ruang Lingk                                                                                                    | up                                                         |                                          |                                     |                              | <u>^</u>        |
|                                 | 02.02.01<br>M. Pelaksanaan -<br>Ruang Lingkup<br>Ruang lingkup si<br>pengukuran gari<br>Jenis Usaha Pela<br>Bidang Usaha H<br>Sub Bidang Usa<br>Kualifikasi<br>Kecil | Bidang Usaha Hid<br>Subbidang Usaha<br>Jubidang usaha: Pe<br>s pantai, dan peme<br>aksanaan<br>tidrografi<br>Inha Hidrografi | rografi - Subbidar<br>laksanaan akusisi<br>ruman termasuk, | ng Usaha Hi<br>data geospa<br>pengolahan | drografi<br>asial hidrografi utaman | ya untuk kegiatan pengar     | natan pasut.    |
|                                 |                                                                                                    |                                                                                                    |                                                            |                                          |                                     |                              | v               |
|                                 |                                                                                                    |                                                                                                    |                                                            |                                          |                                     | Close                        | Save changes    |

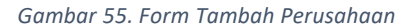

- Isikan data yang sesuai
- Pada bagian Geolocation Address ketikkan desa/kecamatan perusahaan tersebut misal Ciomas kemudian klik Check Addres maka akan ditampilkan pilihan yang relevan dengan lokasi tersebut seperti contoh dibawah ini :

| Geo Location Address |               |                                                         | Search:                  |
|----------------------|---------------|---------------------------------------------------------|--------------------------|
| ciomas bogor         | Check Address | Ciomas, West Java, Indonesia                            | × ·                      |
|                      |               | Ciomas, West Java, Indonesia                            |                          |
| Jenis Usaha          |               | Ciomas, Jalan Tol Bogor–Ciawi–Sukabumi, Bitung Sari 167 | 20, West Java, Indonesia |
| Pilih Jenis Usaha    |               | Bogor, West Java, Indonesia                             |                          |

Gambar 56. Geo Location Address

- Pilih desa/kecamatan yang sesuai
- Geo Location Address dipergunakan untuk tampilan di peta sebaran
- Setelah memilih Jenis Usaha, Bidang Usaha dan Sub bidang Usaha maka akan tampil form baru

seperti contoh berikut :

| $\mathbf{\nabla}$ | Kode/Nama Bidang/Ruang Lingkup                                                                                                    |
|-------------------|----------------------------------------------------------------------------------------------------|
|                   | 02.03.01<br>N. Pelaksanaan - Bidang Usaha Pemetaan - Subbidang Usaha<br><b>Ruang Lingkup Subbidang Usaha</b><br>Ruang lingkup sub bidang usaha: melakukan pengolahan data geospasial dasar atau tematik yang didapat dari data wahana udara |
|                   | Jenis Usaha Pelaksanaan                                                                                                    |
|                   | Bidang Usaha Pemetaan                                                                                                    |
|                   | Sub Bidang Usaha Fotogrametri                                                                                                    |
|                   | Kualifikasi                                                                                                    |
|                   | Kecil 🗸                                                                                                    |
|                   | 02.03.01<br>N. Pelaksanaan - Bidang Usaha Pemetaan - Subbidang Usaha<br><b>Ruang Lingkup Subbidang Usaha</b>                                                                                                    |
|                   | Ruang lingkup sub bidang usaha: melakukan pengolahan data geospasial dasar atau tematik yang didapat dari data wahana udara                                                                                                    |
|                   | Jenis Usaha Pelaksanaan                                                                                                    |
|                   | Bidang Usaha Pemetaan                                                                                                    |
|                   | Sub Bidang Usaha Fotogrametri                                                                                                    |
|                   | Kualifikasi                                                                                                    |
|                   | Kecil 🗸                                                                                                    |

Gambar 57. Form Ruang Lingkup dan Kualifikasi

- Pilih ruang lingkup dan kualifikasi yang sesuai
- Klik Save Changes untuk menyimpan data
- Untuk melakukan manajemen sertifikat dapat dilakukan melalui klik tombol

Management Sertifikat atau melalui menu Sertifikat Lembaga

#### Membuat Sertifikat Lembaga

Untuk membuat sertifikat Lembaga maka klik menu Sertifikat Lembaga sehingga tampil halaman sebagai berikut :

| <u>©</u>             | ≡ скки                                                  | NI 2017 <del>~</del>                |                                   |    |          |                             |     | 🌍 ISPIG             |  |  |  |
|----------------------|---------------------------------------------------------|-------------------------------------|-----------------------------------|----|----------|-----------------------------|-----|---------------------|--|--|--|
| MAIN NAVIGATION      | 🛱 PETA BIE                                              | Tampilkan + Tampilkan               |                                   |    |          |                             |     |                     |  |  |  |
| 및 Dashboard          | O Daftar Sertifikat Lembaga 🏶 Daftar Sertifikat Lembaga |                                     |                                   |    |          |                             |     |                     |  |  |  |
| 🚔 Perusahaan         | < Kemb                                                  | ali 🕂 Add Daftar Sertifikat Lembaga | C Reload                          |    |          |                             |     |                     |  |  |  |
| 😇 Sertifikat Lembaga | Show                                                    | 10 v entries                        |                                   |    |          | Searc                       | :h: |                     |  |  |  |
|                      | No 🏨                                                    | Nama 👫                              | No Sertifikat                     | lt | QRCode . | Masa Berlaku Sertifikat     | J1  | Tools               |  |  |  |
|                      | 1                                                       | Vivo Setia                          | IPSPIG0016/01.02.01/13102020.2023 |    |          | 13 Oct 2020 s/d 13 Oct 2023 |     | 盲 🏭 🖶 क             |  |  |  |
|                      | 2                                                       | Vivo Setia                          | IPSPIG0017/01.03.01/13102020.2023 |    |          | 13 Oct 2020 s/d 13 Oct 2023 |     | <mark>। </mark> 🔒 ବ |  |  |  |
|                      | 3                                                       | PT Ajisaka Destar Utama             | 0018/02.01.01/14102020.2023       |    |          | 14 Oct 2020 s/d 14 Oct 2023 |     | 盲 🏭 🖶 🕈             |  |  |  |
|                      | <                                                       | A to D of D outside                 |                                   |    |          |                             |     | >                   |  |  |  |
|                      | Showing                                                 | 1 to 3 of 3 entries                 |                                   |    |          |                             | Pr  | evious 1 Next       |  |  |  |
|                      |                                                         |                                     |                                   |    |          |                             |     |                     |  |  |  |

Gambar 58. Daftar Sertifikat Lembaga

sehingga tampil form

Untuk menambah sertifikat maka klik tombol
 berikut ini:

| Add Sertifikat                | ×                                     |
|-------------------------------|---------------------------------------|
| Lembaga<br>Tanggal Sertifikat | · · · · · · · · · · · · · · · · · · · |
|                               | Close Save changes                    |

Gambar 59. Tambah Sertifikat Lembaga

- Isi nama Lembaga dan tanggal sertifikat kemudian klik tombol Save Changes untuk menyimpan data
- Untuk mencetak Sertifikat lembaga maka cari nama yang akan dicetak sertifikatnya kemudian klik

tombol 🖹 sehingga tampil form tandatangan sebagai berikut:

| Sertifikat                                |                                  | ×           |
|-------------------------------------------|----------------------------------|-------------|
| Sertifikat TTD                            | Ir. Djuharsa M Djajadihardja, MM | ~           |
| Tambah TTD Jika Tidak Ada<br>Nama Lengkap |                                  | Tambah      |
|                                           |                                  | Print Close |

Gambar 60. Form Pilih Penanda tangan sertifikat

- Pilih siapa yang akan menandatangi sertifikat kemudian klik tombol Print untuk mencetak sertifikat
- Bila penandatangan tidak ada di pilihan maka Ketikkan nama lengkap penandatangan, Klik tombol
   Tambah maka nama yang baru akan muncul di pilihan, Pilih Namanya lalu klik Print untuk mencetak sertifikat.
- Setelah Sertifikat ditandatangi dan di cap maka klik tombol untuk mengupload sertifkat sehingga tampil form upload sebagai berikut :

| Upload Sertifikat |                          |       | ×            |
|-------------------|--------------------------|-------|--------------|
| File PDF          | Browse No file selected. |       |              |
|                   |                          | Close | Save changes |

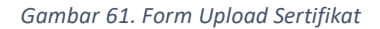

- Pilih file sertifikat yang telah ditandatangani kemudian Klik tombol **Save Changes** untuk menyimpan data.
- Apabila sudah ada data sertifikat yang telah terupload maka pada saat kita klik ditampilkan data yang sudah ada.

| Upload Se | ertifikat                                                                                                    | ×     |
|-----------|----------------------------------------------------------------------------------------------------|-------|
| Dokumen S | Sudah A ta <u>Download</u>                                                                                                    |       |
| BaD       | BADAN INFORMASI GEOSPASIAL<br>(BIG)<br>Al Raya Jakata - Bager KM 46 Cahong Boger 10911<br>Tel: 0219 Processor 40, 8754592, 8753289<br>PO: BOX 46-CBI Cahong, Fax (021) 875 2064, 8754592,8753289 |       |
|           |                                                                                                    |       |
|           | Halaman 1 / 2 dan kecamis Q in + Goospasial                                                                                                    | ~     |
| Fi        | Close Save ch                                                                                                    | anges |

Gambar 62. Contoh data yang sudah terupload

Klik Link **Download** untuk mendownload data atau klik Browse untuk mengupload data yang baru.
 Data yang lama akan ditimpa oleh data yang terbaru.

## Sign Out

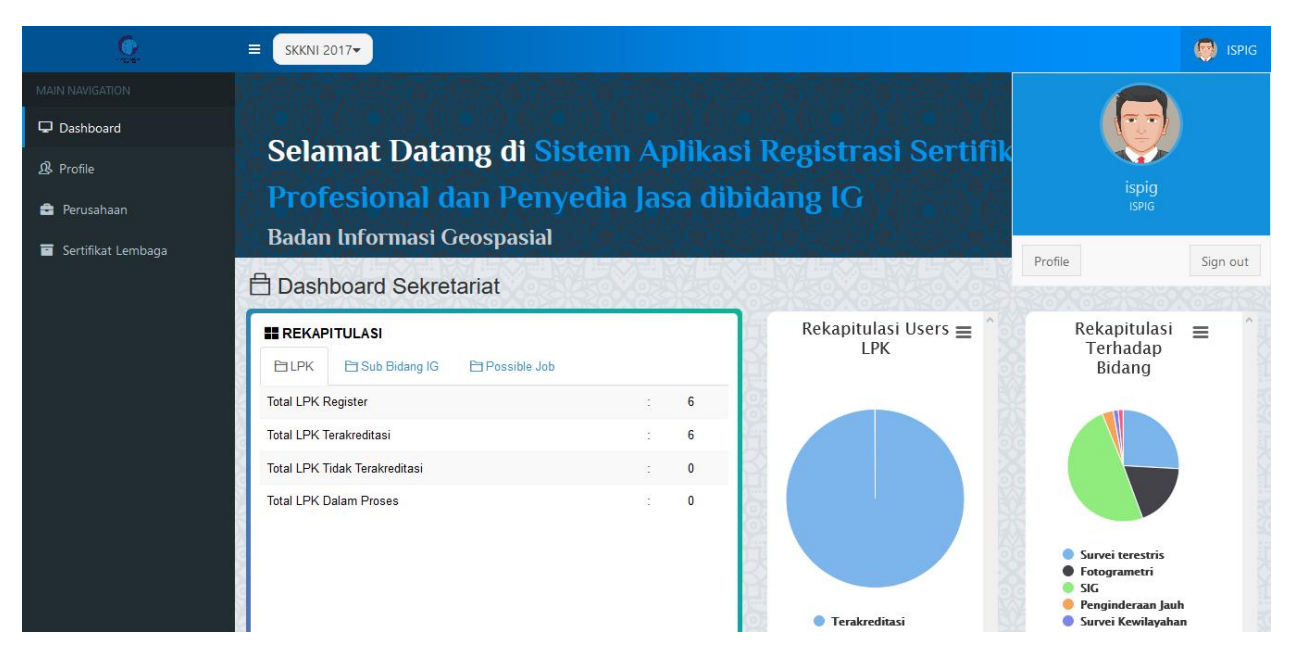

Gambar 63. Sign out

Apabila ingin sign out, maka klik nama user terlebih dahulu, lalu klik bagian sign out.

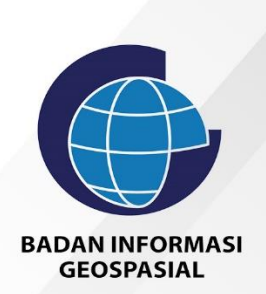

# BUKU PANDUAN SEKRETARIAT

Sistem Informasi Registrasi Sertifikat Tenaga Profesional dan Penyedia Jasa Bidang IG

## Login Sebagai Sekretariat

| Badas Indonesa)<br>Geographi |                                         |
|------------------------------|-----------------------------------------|
| . 🗆 🔹 👘                      | BADAN INFORMASI<br>GEOSPASIAL           |
|                              | Profesional dan Penyedia Jasa Bidang IG |
|                              | Login                                   |
|                              | ispig@big.go.id                         |
|                              |                                         |
|                              | V I'm not a robot                       |
|                              | Login                                   |
|                              | Contact Badan Informasi Geospasial      |

Gambar 64. Halaman Login

Untuk masuk kehalaman login maka klik tombol Account kemudian pilih Login sehingga tampil halaman login seperti gambar diatas. Ketikkan Username dan password, klik I am not a robot kemudian klik tombol login.

#### **Dashboard Sekretariat**

Bila berhasil login maka akan tampil halaman Dashboard sebagai berikut :

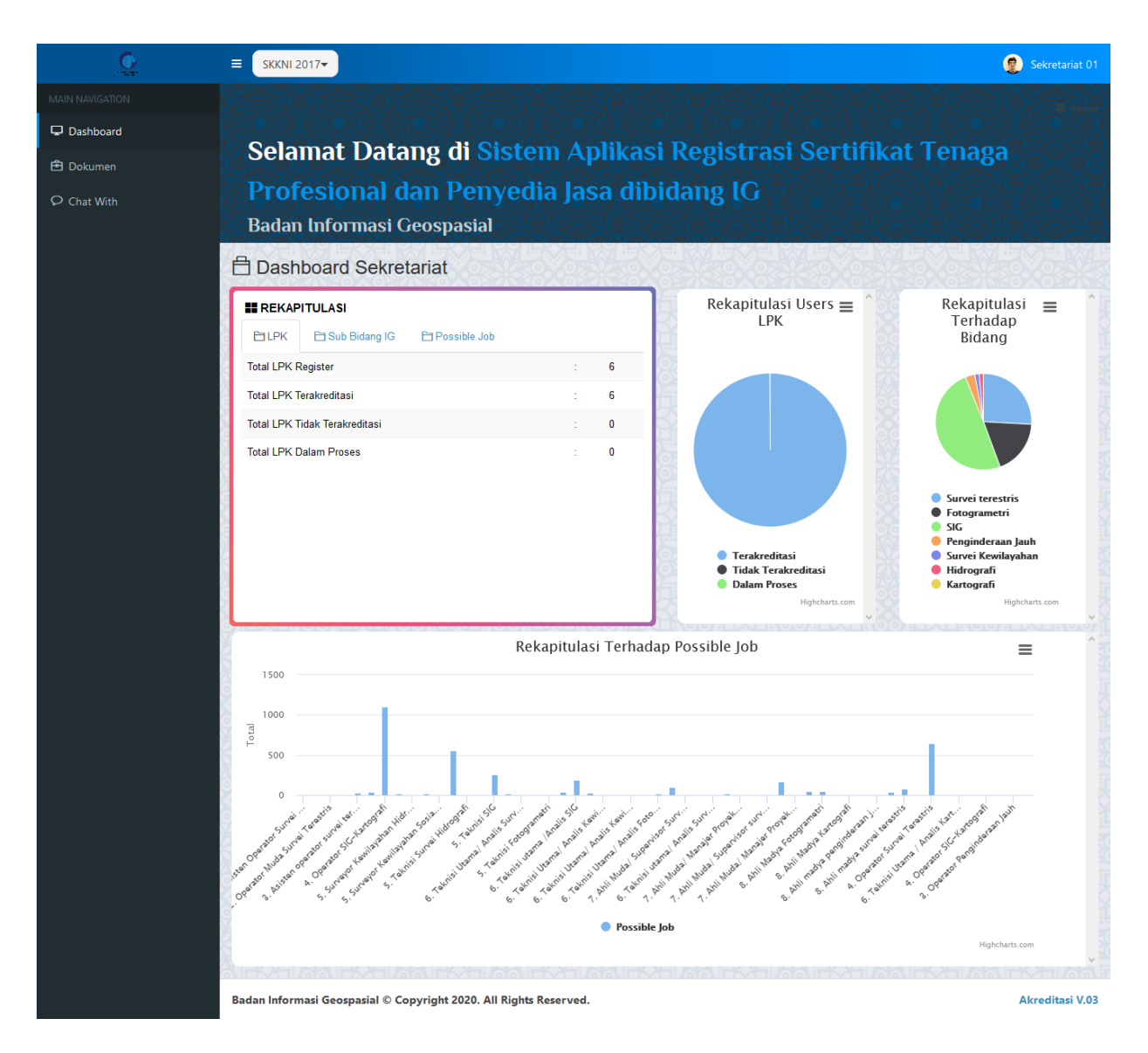

Gambar 65. Tampilan halaman Dashboard

Terdapat beberapa informasi di halaman dashboard antara lain Tabel Rekapitulasi dan grafik berdasarkan LPK, Tabel Rekapitulasi berdasarkan Sub Bidang IG, Tabel dan grafik Rekapitulasi berdasarkan Possible Job, Grafik Rekapitulasi terhadap bidang

Sebelum masuk ke menu lain, Pilih dahulu SKKNInya apakah SKKNI 2017 atau SKKNI 2020

#### Dokumen

Halaman ini digunakan untuk manajemen data Tenaga Profesional dan Penyedia Jasa. Untuk mengakses halaman ini maka klik menu **Dokumen** sehingga tampil halaman berikut ini :

| <u>Co</u>       | ≡ skkn     | 1 2020 <del>▼</del> |                          |                                                          |                  |         | 🔵 Sekretariat 01 |
|-----------------|------------|---------------------|--------------------------|----------------------------------------------------------|------------------|---------|------------------|
| MAIN NAVIGATION | O Dok      | umer                | ı                        |                                                          |                  |         | 倄 Dokumen        |
| 🖵 Dashboard     |            | _                   |                          |                                                          |                  |         |                  |
| 🖻 Dokumen       | C Reloa    | id                  |                          |                                                          |                  |         |                  |
| Ø Chat With     | Show 1     | 0 ~ 6               | entries                  |                                                          |                  | Search: |                  |
|                 | No 👫       | ID II               | Jenis Akreditasi 北       | Nama LPK                                                 | Bukti Transfer 🔱 | Status  | Tools            |
|                 | 1          | ID-1                | Tenaga Profesional       | LSTP MAPIN                                               | Bukti Transfer   | Terakre | Show LPK         |
|                 | 2          | ID-2                | Tenaga Profesional       | LSP Survey Pemetaan ISI                                  | -                | Dalam   | Show LPK Delete  |
|                 | 3          | ID-3                | Tenaga Profesional       | LSP GEOSPASIAL                                           | -                | Terakre | Show LPK         |
|                 | 4          | ID-4                | Tenaga Profesional       | LEMBAGA SERTIFIKASI PERSON GEOGRAF PROFESIONAL INDONESIA | -                | Terakre | Show LPK         |
|                 | 5          | ID-26               | Tenaga Profesional       | LSP Geomatika                                            | -                | Terakre | Show LPK         |
|                 | < Showing  | 1 to 5 of 1         | entries (filtered from 6 | total antrias)                                           |                  |         | >                |
|                 | Showing    | 1 10 5 01.          | entries (intered norm o  | (utar enules)                                            |                  |         | Previous 1 Next  |
|                 |            |                     |                          |                                                          |                  |         |                  |
|                 | Badan Info | ormasi G            | eospasial © Copyright    | 2020. All Rights Reserved.                               |                  |         | Akreditasi V.03  |

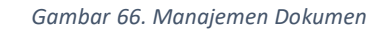

- Data yang dapat di hapus hanya data yang statusnya belum / tidak terakreditasi.
- Cari nama LPK yang akan diubah status akreditasinya kemudian klik tombol Show LPK sehingga tampil halaman sebagai berikut :

| <u>6</u>    | ≡ ски    | KNI 2020-                   |                           |                       |     |  |             | Sekretariat 01  |  |  |
|-------------|----------|-----------------------------|---------------------------|-----------------------|-----|--|-------------|-----------------|--|--|
|             | 🔿 De     | etail LPK                   |                           |                       |     |  |             | 🔗 Detail LPK    |  |  |
| 🖵 Dashboard | Sie      |                             |                           |                       |     |  |             |                 |  |  |
| 🔁 Dokumen   | \$L3     | S LSTP MAPIN                |                           |                       |     |  |             |                 |  |  |
| O Chat With | Jenis A  | Akreditasi                  | Tenaga Profesional        |                       |     |  |             |                 |  |  |
|             | Nama     | LPK                         | LSTP MAPIN                |                       |     |  |             |                 |  |  |
|             | Status   | s Tahapan                   | Layak                     |                       |     |  |             |                 |  |  |
|             | Person   | nil Penghubung              | Ir. Nanang Samodra, M     | .Sc.                  |     |  |             |                 |  |  |
|             | Jabata   | an                          | Direktur                  |                       |     |  |             |                 |  |  |
|             | No HP    | p                           | 087878111716              |                       |     |  |             |                 |  |  |
|             | LPK      | K STATUS : Terakred         | tasi v                    | pdate                 |     |  |             |                 |  |  |
|             | No       | Tahapan                     |                           |                       |     |  | Tanggal     | Tools           |  |  |
|             | 1        | PERMOHONAN AKREDITAS        | I                         |                       |     |  | 30 Aug 2017 | Close C Show    |  |  |
|             | 2        | VERIFIKASI DOKUMEN AKF      | EDITASI                   |                       |     |  | 30 Aug 2017 | Close C Show    |  |  |
|             | 3        | PENETAPAN BIAYA AKREDI      | ASI                       |                       |     |  | 30 Aug 2017 | Close C Show    |  |  |
|             | TAHAF    | P 4 : Penetapan Assesor : P | enetapan Asesor           |                       |     |  |             |                 |  |  |
|             | 4        | PENETAPAN TIM KERJA UN      | TUK ASESMEN               |                       |     |  | 30 Aug 2017 | Close C Show    |  |  |
|             | 5        | AUDIT KECUKUPAN             |                           |                       |     |  | 30 Aug 2017 | Close Show      |  |  |
|             | 6        | ASESMEN LAPANGAN            |                           |                       |     |  | 30 Aug 2017 | Close Show      |  |  |
|             | 7        | LAPORAN HASIL ASESMEN       |                           |                       |     |  | 30 Aug 2017 | Close Show      |  |  |
|             | 8        | TECHNICAL REVIEW            |                           |                       |     |  | 30 Aug 2017 | Close Show      |  |  |
|             | 9        | REKOMENDASI AKREDITAS       |                           |                       |     |  | 19 Oct 2020 | Close Show      |  |  |
|             | TAHAF    | P 10 : Penetapan Sub Bidan  | g dan Jabatan : Penetapar | n Sub Bidang dan Jaba | tan |  |             |                 |  |  |
|             | 10       | KEPUTUSAN AKREDITASI        |                           |                       |     |  | 30 Aug 2017 | Close Show      |  |  |
|             |          |                             |                           |                       |     |  |             |                 |  |  |
|             |          |                             |                           |                       |     |  |             |                 |  |  |
|             | Badan In | nformasi Geospasial © Co    | pyright 2020. All Rights  | Reserved.             |     |  |             | Akreditasi V.03 |  |  |

Gambar 67. Detail Data LPK

• Klik tombol Penetapan Sub Bidang dan Jabatan sehingga tampil form sebagai berikut :

|      | LPK                        | <pre>&lt; STATUS : Tera</pre> | kreditasi                                                       |   |   |  |  |  |  |  |  |
|------|----------------------------|-------------------------------|-----------------------------------------------------------------|---|---|--|--|--|--|--|--|
| Pene | Penetapan Bidang dan Level |                               |                                                                 |   |   |  |  |  |  |  |  |
|      |                            |                               |                                                                 |   |   |  |  |  |  |  |  |
|      | Sub Bidang                 | Pilih Bidang                  |                                                                 | ~ | w |  |  |  |  |  |  |
|      |                            |                               |                                                                 |   | w |  |  |  |  |  |  |
|      | Jabatan                    | Pilih Jabatan                 |                                                                 | ~ | w |  |  |  |  |  |  |
|      |                            | Simpan                        |                                                                 |   |   |  |  |  |  |  |  |
|      |                            |                               |                                                                 |   | w |  |  |  |  |  |  |
| No.  | Sub Bidang                 |                               | Jabatan                                                         | ٠ | w |  |  |  |  |  |  |
| 1    | Fotogrametri (SKKNI 2017)  |                               | Jenjang 4. Operator Fotogrametri                                |   |   |  |  |  |  |  |  |
| 2    | Fotogrametri (SKKNI 2017)  |                               | Jenjang 5. Teknisi Fotogrametri                                 |   |   |  |  |  |  |  |  |
| 3    | Fotogrametri (SKKNI 2017)  |                               | Jenjang 6. Teknisi Utama/ Analis Fotogrametri                   |   | w |  |  |  |  |  |  |
| 4    | Fotogrametri (SKKNI 2017)  |                               | Jenjang 7. Ahli Muda/ Supervisor Survei dan Pemetaan            |   | w |  |  |  |  |  |  |
| 5    | Fotogrametri (SKKNI 2017)  |                               | Jenjang 7. Ahli Muda / Manajer proyek survei dan pemetaan dasar |   |   |  |  |  |  |  |  |
| 6    | Fotogrametri (SKKNI 2017)  |                               | Jenjang 8. Ahli Madya Fotogrametri                              |   | W |  |  |  |  |  |  |
| 7    | SIG (SKKNI 2017)           |                               | Jenjang 5. Teknisi SIG                                          |   |   |  |  |  |  |  |  |
| 8    | SIG (SKKNI 2017)           |                               | Jenjang 6. Teknisi utama /Analis SIG                            |   |   |  |  |  |  |  |  |

Gambar 68. Form Penetapan Sub Bidang dan Jabatan

- Apabila sebelumnya memilih SKKNI 2020 maka data Sub Bidang dan Jabatan yang ditampilkan sesuai dengan SKKNI 2020
- Klik tombol **Simpan** untuk menyimpan data.
- Ubah LPK Status menjadi Terakreditasi lalu klik tombol Update

#### Melihat Profile LPK

Untuk melihat profile LPK maka klik tab **Profile** pada halaman detail LPK sehingga tampil halaman seperti di bawah ini.

| Jabatan                     | Direktur                                                                                                    |
|-----------------------------|----------------------------------------------------------------------------------------------------|
| No HP                       | 087878111716                                                                                                   |
|                             |                                                                                                    |
| හා Dokumen LPK ග්රී Dokur   | men Asessor 🗄 Sertifikat 🖞 Profile 🤹 Klien                                                                     |
| Nama LPK                    | : LSTP MAPIN                                                                                                   |
| Alamat                      | : Ruang working group for Aceh Recovery (WGAR) - IPB Kampus Baranang siang Bogor, Jalan Raya Padjadjaran Bogor |
| Nomor Telpon                | : (0251) 8574903                                                                                               |
| Nomor FAX                   | : (0251) 8574903                                                                                               |
| E-mail                      | : lstp@mapin.or.id                                                                                             |
| Website                     | : http://mapin.or.id/                                                                                          |
| Pimpinan LPK                | : Ir. Nanang Samodra, M.Sc.                                                                                    |
| Jabatan                     | : Direktur                                                                                                    |
| Personil Penghubung         | : Cecep Andritela Firdaus                                                                                      |
| Jabatan                     | : Kepala Bagian Tata Usaha                                                                                     |
| No Hape Personil Penghubung | : 087878111716                                                                                                 |
| Manajer Mutu                | : Ir. Yatin Suwarno, M.Sc.                                                                                     |
|                             |                                                                                                    |

Gambar 69. Halaman Profile LPK

## Melihat Klien LPK

Untuk melihat daftar klien LPK maka klik tab **Klien** pada halaman detail LPK sehingga tampil halaman seperti di bawah ini.

| Jabatan |                          | Direktur                  |           |      |      |        |                  |                      |
|---------|--------------------------|---------------------------|-----------|------|------|--------|------------------|----------------------|
| No HP   |                          | 087878111716              |           |      |      |        |                  |                      |
|         |                          |                           |           |      |      |        |                  |                      |
| Dol     | cumen LPK 📑 Dokum        | en Asessor 🔚 Sertifikat 🕹 | C Profile | lien |      |        |                  |                      |
| Show    | 0 v entries              |                           |           |      |      |        | Search:          |                      |
| No 🚛    | Nama                     |                           |           | lt.  | QR 👫 | Foto 🕼 | NIK .IT          | No NPWP 👫            |
| 1       | Egi Syahril Mulia Purnar | na                        |           |      | 2    |        | 3203100504910008 | 98.010.412.9-511.000 |
| 2       | Anam Al Faris            |                           |           |      |      |        | 3307062904830002 | 98.010.412.9-533.000 |
| 3       | Dina Latifah             |                           |           |      | - Ci |        | 3311126204900002 |                      |
| 4       | Diana Nukita             |                           |           |      | 8    |        | 3518146205950007 | 81.749.069.1-655.000 |
| 5       | Yoana Siti Nurfatmawat   |                           |           |      |      |        | 3404075606910008 | 73.104.527.4-542.000 |

Gambar 70. Daftar Klien LPK

### Melihat Sertifikat yang dikeluarkan LPK

Untuk melihat daftar Sertifikat yang dikeluarkan LPK maka klik tab **Sertifikat** pada halaman detail LPK sehingga tampil halaman seperti di bawah ini.

| Jabatan |                         | Direktur     |            |                           |    |                             |        |             |
|---------|-------------------------|--------------|------------|---------------------------|----|-----------------------------|--------|-------------|
| No HP   |                         | 087878111716 |            |                           |    |                             |        |             |
| D Dok   | umen LPK 🖞 Dokur        | nen Asessor  | Sertifikat | 요 Profile 윤 Klien         |    |                             |        |             |
| Show 10 | entries                 |              |            |                           | 14 |                             | earch: |             |
| No 11   | Nama                    |              | 11         | No Sertifikat             | 11 | Masa Berlaku Sertifikat     | QR IT  | Tools 1.T   |
| 1       | Egi Syahril Mulia Purna | ma           |            | 1/53/SIG/TS/110917/110920 |    | 11 Sep 2017 s/d 11 Sep 2020 |        | Download Qr |
| 2       | Anam Al Faris           |              |            | 1/54/SIG/TS/061117/061120 |    | 06 Nov 2017 s/d 06 Nov 2020 |        | Download Qr |
| 3       | Dina Latifah            |              |            | 1/55/SIG/TS/061117/061120 |    | 06 Nov 2017 s/d 06 Nov 2020 |        | Download Qr |
| 4       | Diana Nukita            |              |            | 1/56/SIG/TS/061117/061120 |    | 06 Nov 2017 s/d 06 Nov 2020 |        | Download Qr |
| 5       | Yoana Siti Nurfatmawa   | ti           |            | 1/57/SIG/TS/061117/061120 |    | 06 Nov 2017 s/d 06 Nov 2020 |        | Download Qr |
| 6       | Andi Rizki Setiawan     |              |            | 1/58/SIG/TS/061117/061120 |    | 06 Nov 2017 s/d 06 Nov 2020 |        | Download Qr |

Gambar 71. Daftar Sertifikat

### Sign Out

| Q                                                                             |                                                                                 |                                                |   |                        | 👔 Sekretariat 01                                                                                                    |
|-------------------------------------------------------------------------------|---------------------------------------------------------------------------------|------------------------------------------------|---|------------------------|----------------------------------------------------------------------------------------------------|
| MAIN NAVIGATION           Dashboard           ① Dokumen           〇 Chat With | Selamat Datang di Siste<br>Profesional dan Penyee<br>Badan Informasi Geospasial | Sekretariat           Profile         Sign out |   |                        |                                                                                                    |
|                                                                               | REKAPITULASI     DLPK Dsub Bidang IG Possible Job                               |                                                |   | Rekapitulasi Users ≡ ^ | Rekapitulasi ≡<br>Terhadap<br>Bidang                                                                                                    |
|                                                                               | Total LPK Register                                                              |                                                | 6 |                        |                                                                                                    |
|                                                                               | Total LPK Terakreditasi                                                         | 3                                              | 6 |                        |                                                                                                    |
|                                                                               | Total LPK Tidak Terakreditasi                                                   |                                                | 0 |                        |                                                                                                    |
|                                                                               | Total LPK Dalam Proses                                                          | 1                                              | 0 | • Terakreditasi        | <ul> <li>Survei Terestris</li> <li>Hidrografi</li> <li>Survei Pemetaan Udara</li> <li>Penginderaan Jauh</li> <li>Sistem Informasi Geo</li> </ul> |

Gambar 72. Sign out

Apabila ingin sign out, maka klik nama user terlebih dahulu, lalu klik bagian sign out.

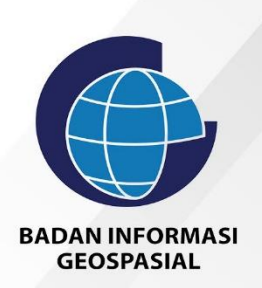

## BUKU PANDUAN ADMIN

Sistem Informasi Registrasi Sertifikat Tenaga Profesional dan Penyedia Jasa Bidang IG

## Login Admin

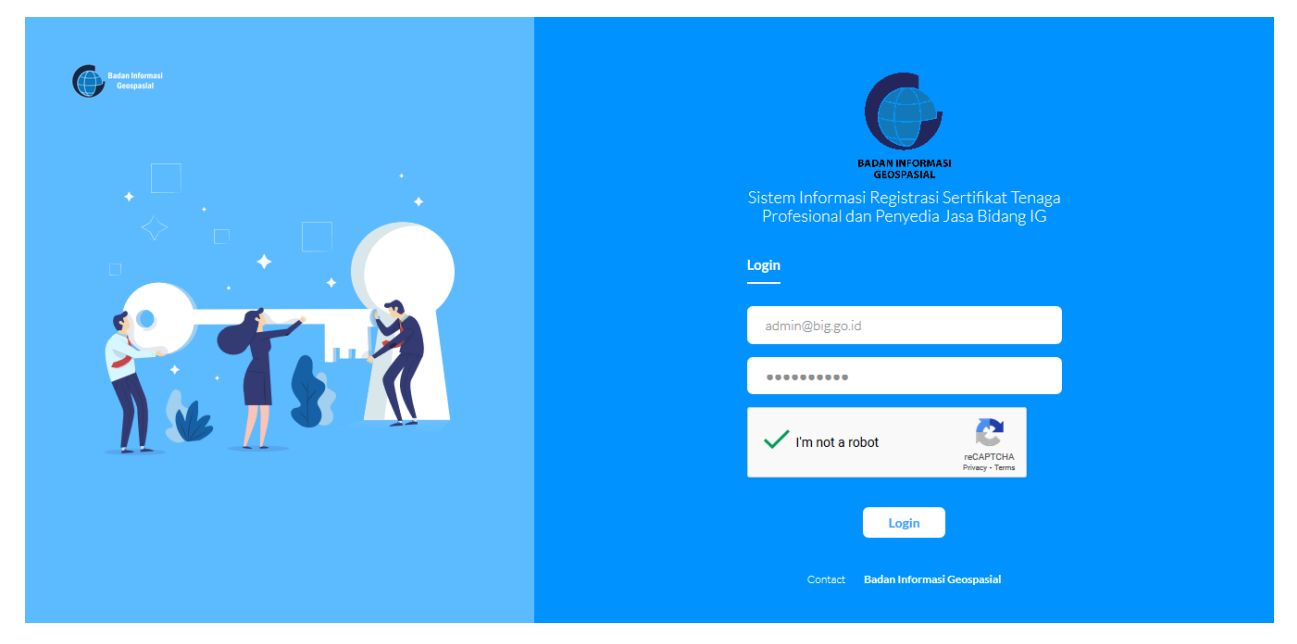

Gambar 73. Login

Untuk login masukkan email dan password terlebih dahulu, klik bagian capthca setelah itu klik login.

## Dashboard

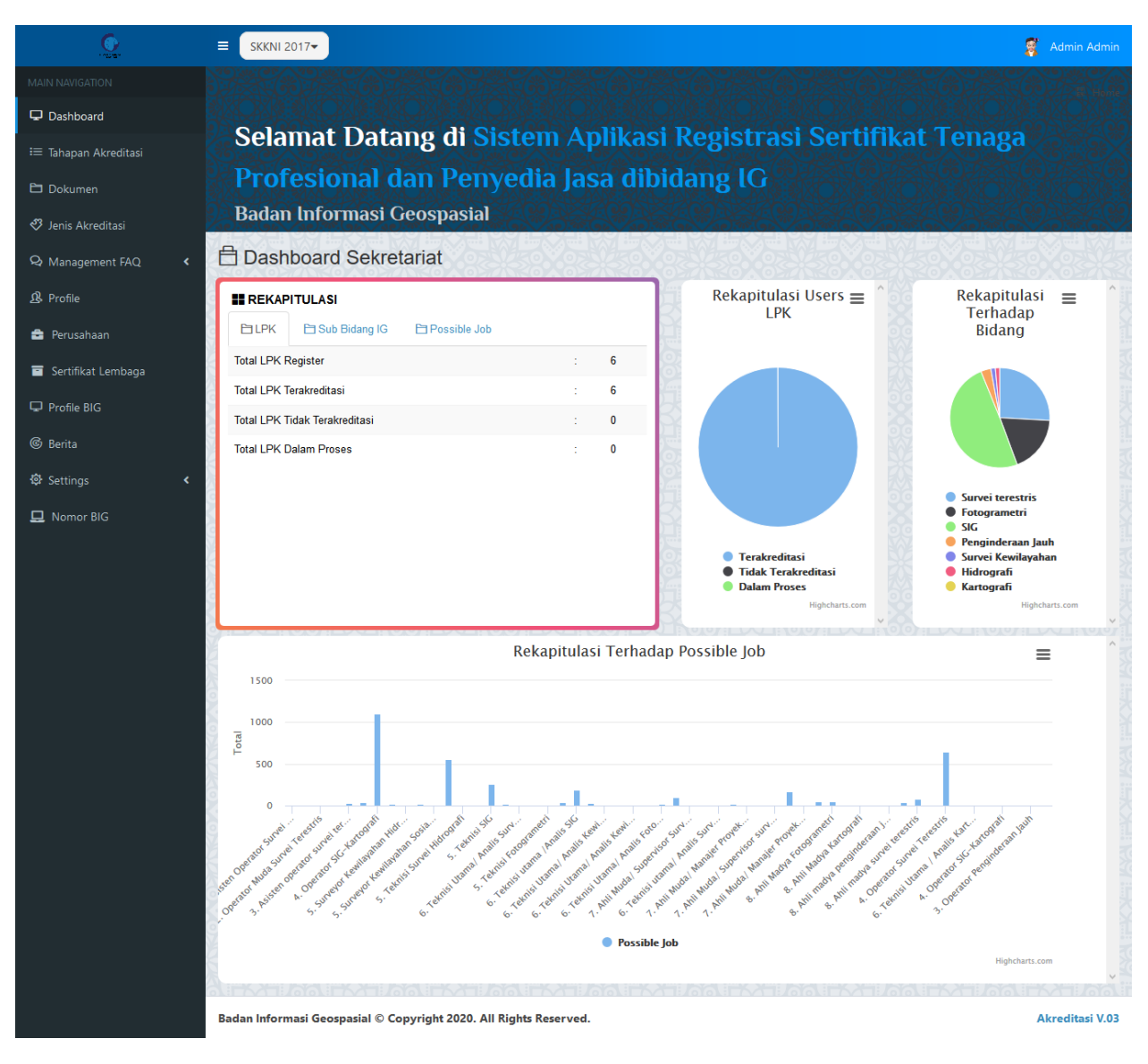

Gambar 74. Dashboard

#### Settings

#### • Menus

Halaman ini digunakan untuk mengatur menu yang ada di panel admin dan digunakan oleh pengembang aplikasi. Admin dapat mengakses halaman ini melalui menu **Menus** sehingga tampil halaman sebagai berikut :

| Ç.                   |                                                                                                    |                         |         | 🦉 Admin Admin       |  |  |  |  |  |  |  |  |  |
|----------------------|----------------------------------------------------------------------------------------------------|-------------------------|---------|---------------------|--|--|--|--|--|--|--|--|--|
| MAIN NAVIGATION      | Menus Manajemen Users                                                                                                    |                         |         |                     |  |  |  |  |  |  |  |  |  |
| 🖵 Dashboard          | Dashboard<br>Gunakan Panel Admin sebagaimana anda bertanggung jawab dalam memutuskan tindakan yang anda lakuk <u>an .</u> |                         |         |                     |  |  |  |  |  |  |  |  |  |
| ≔ Tahapan Akreditasi | editasi                                                                                                    |                         |         |                     |  |  |  |  |  |  |  |  |  |
| 🔁 Dokumen            | Manajemen Menus                                                                                                    |                         |         |                     |  |  |  |  |  |  |  |  |  |
| 🥙 Jenis Akreditasi   | + Tambah C Reload                                                                                                    |                         |         |                     |  |  |  |  |  |  |  |  |  |
| 🞗 Management FAQ 🛛 🖌 | Show 10 v entries                                                                                                    |                         |         | Search:             |  |  |  |  |  |  |  |  |  |
| A Profile            | Nama Menu 🥼                                                                                                    | uri Ji                  | Order 🎝 | Tools               |  |  |  |  |  |  |  |  |  |
| 🚔 Perusahaan         | Aktif                                                                                                    | userssertifikat         | 1       | 🖍 Edit 🗎 🏛 Delete   |  |  |  |  |  |  |  |  |  |
| Sertifikat Lembaga   | Berita                                                                                                    | beritabig               | 7       | 🖍 Edit 🗎 🏛 Delete   |  |  |  |  |  |  |  |  |  |
|                      | Chat With                                                                                                    | pesanemail              | 6       | 🖍 Edit 🗎 🏛 Delete   |  |  |  |  |  |  |  |  |  |
|                      | Daftar Profile Klien                                                                                                    | profileorang            | 5       | 🖍 Edit 🗴 🏛 Delete   |  |  |  |  |  |  |  |  |  |
| l Berita             | Dokumen                                                                                                    | admindokumen            | 1       | 🖍 Edit 🕅 Delete     |  |  |  |  |  |  |  |  |  |
| Settings <           | Dokumen                                                                                                    | usersdokumen            | 1       | 🖍 Edit 🕅 Delete     |  |  |  |  |  |  |  |  |  |
| ☑ Menus<br>& Users   | Dokumen                                                                                                    | sekretariatdokumen      | 1       | 🖍 Edit 🗴 🏛 Delete   |  |  |  |  |  |  |  |  |  |
| 😂 Group              | Dokumen                                                                                                    | asesordokumen           | 1       | 🖍 Edit 🗎 🏛 Delete   |  |  |  |  |  |  |  |  |  |
| 🖵 Nomor BIG          | FAQ                                                                                                    | adminfaq                | 2       | 🖍 Edit 🛍 Delete     |  |  |  |  |  |  |  |  |  |
|                      | Group                                                                                                    | group                   | 2       | 🖍 Edit 🗎 🛍 Delete   |  |  |  |  |  |  |  |  |  |
|                      | Showing 1 to 10 of 29 entries                                                                                             |                         |         | Previous 1 2 3 Next |  |  |  |  |  |  |  |  |  |
|                      | Badan Informasi Geospasial © Copyright 202                                                                                | 0. All Rights Reserved. |         | Akreditasi V.03     |  |  |  |  |  |  |  |  |  |

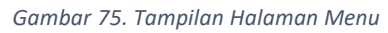

#### a. Tambah Menu

Untuk menambah Menu, klik tombol 🕂 Tambah sehingga tampil form sebagai berikut:

| <u>©</u> | ■ SKKNI 2017▼                                                                                                    |                                                                   |  |  |  |  |                      |                       |      | 8                         | Admin Admin |    |  |
|----------|----------------------------------------------------------------------------------------------------|-------------------------------------------------------------------|--|--|--|--|----------------------|-----------------------|------|---------------------------|-------------|----|--|
|          | Menus Manajemen Use                                                                                                    | rs                                                                |  |  |  |  |                      |                       |      |                           | 🛱 Menus     |    |  |
|          |                                                                                                    |                                                                   |  |  |  |  |                      |                       |      |                           |             | ^  |  |
|          | Add Menu                                                                                                    |                                                                   |  |  |  |  |                      |                       | ×    |                           | _           |    |  |
|          | Nama Menu                                                                                                    | Nama                                                              |  |  |  |  |                      |                       |      |                           |             |    |  |
|          |                                                                                                    |                                                                   |  |  |  |  |                      |                       |      |                           |             |    |  |
|          | URI Menu (controller /<br>folder)                                                                                                    | URI                                                               |  |  |  |  |                      |                       |      | ch:                       |             |    |  |
|          | Order Number                                                                                                    | Order Number                                                      |  |  |  |  |                      |                       | ٢    | Tools                     |             |    |  |
|          | Target Menu                                                                                                    | This Dage                                                         |  |  |  |  |                      |                       | ~    | Edit 🔟 Delete             |             |    |  |
|          | Target Menu                                                                                                    | This rage                                                         |  |  |  |  |                      |                       |      | Edit 🔟 Delete             |             |    |  |
|          | Menu                                                                                                    |                                                                   |  |  |  |  |                      |                       | ^    | Edit HDelete              |             |    |  |
|          | Ini Parent Menu                                                                                                    |                                                                   |  |  |  |  |                      |                       |      | Edit ffi Delete           |             |    |  |
|          | O Management Users                                                                                                    |                                                                   |  |  |  |  |                      |                       |      | Edit 🛍 Delete             |             |    |  |
|          | OProfile LPK                                                                                                    |                                                                   |  |  |  |  |                      |                       | ~    | ▲ Edit 前 Delete           |             | E. |  |
|          | Icon Menu                                                                                                    |                                                                   |  |  |  |  |                      |                       | ^    | Edit 🛱 Delete             |             |    |  |
|          | ●         ○         ▲         ○         ■           None         ○         ○         ○         □         ○         □         ○         □         ○         □         ○         □         ○         □         ○         □         ○         ↓         □         □         ↓         □         □         ↓         ↓         ↓         ↓         ↓         ↓         ↓         ↓         ↓         ↓         ↓         ↓         ↓         ↓         ↓         ↓         ↓         ↓         ↓         ↓         ↓         ↓         ↓         ↓         ↓         ↓         ↓         ↓         ↓         ↓         ↓         ↓         ↓         ↓         ↓         ↓         ↓         ↓         ↓         ↓         ↓         ↓         ↓         ↓         ↓         ↓         ↓         ↓         ↓         ↓         ↓         ↓         ↓         ↓         ↓         ↓         ↓         ↓         ↓         ↓         ↓         ↓         ↓         ↓         ↓         ↓         ↓         ↓         ↓         ↓         ↓         ↓         ↓         ↓         ↓         ↓         ↓ <th></th> <th></th> <th></th> <th></th> <th></th> <th>○▲<br/>○ૠ<br/>○▲<br/>○∓</th> <th>0∰<br/>0¶4<br/>0@<br/>0▲</th> <th></th> <th><ul> <li>✓ Edit</li></ul></th> <th></th> <th>v</th> |                                                                   |  |  |  |  | ○▲<br>○ૠ<br>○▲<br>○∓ | 0∰<br>0¶4<br>0@<br>0▲ |      | <ul> <li>✓ Edit</li></ul> |             | v  |  |
|          | Showing 1 to 10 of 29 entrie                                                                                                    | , TFR (14)                                                        |  |  |  |  |                      |                       | Prev | ious 1 2 3                | ><br>3 Next |    |  |
|          | Badan Informasi Geospasial ©                                                                                                    | Badan Informasi Geospasial © Copyright 2020. All Rights Reserved. |  |  |  |  |                      |                       |      |                           |             |    |  |

Gambar 76. Form tambah menu

- Ketikkan Nama Menu
- Ketikkan URL menu (nama controller atau folder)
- Order Number digunakan untuk mengurutkan tampilan menu
- Target menu digunakan untuk menampilkan halaman. This page digunakan apabila halaman ditampilkan pada tab yang sama, New tab page apabila halaman akan ditampilkan di tab yang lain.
- Menu digunakan untuk menentukan apakah dia menu utama atau sub menu. Pilih Ini parent menu apabila menu yang baru adalah menu utama. Pilih nama menu tertentu apabila menu yang baru merupakan sub menu.
- Pilih gambar icon untuk menu yang baru
- Klik tombol **Save** untuk menyimpan data atau klik tombol **Close** untuk membatalkan proses.

#### b. Ubah Menu

Untuk mengubah data Menu maka klik tombol *Cedit* sehingga tampil form sebagai berikut:

| <u>C</u>             | ≡ s             | KKNI 2017 <del>-</del> |                        |            |              |             |       |                  |           |          |   |   | :                 | 👔 Admin Admin   |
|----------------------|-----------------|------------------------|------------------------|------------|--------------|-------------|-------|------------------|-----------|----------|---|---|-------------------|-----------------|
| MAIN NAVIGATION      | Ме              | nus Mar                | najernen Use           | ers        |              |             |       |                  |           |          |   |   |                   | El Menus        |
| 🖵 Dashboard          |                 |                        |                        |            |              |             |       |                  |           |          |   |   |                   |                 |
| ≔ Tahapan Akreditasi | Edit Pe         | erson                  |                        |            |              |             |       |                  |           |          |   |   | ×                 |                 |
| 🖿 Dokumen            | Nama Menu Aktif |                        |                        |            |              |             |       |                  |           |          |   |   |                   |                 |
| 🖑 Jenis Akreditasi   |                 |                        |                        |            |              |             |       |                  |           |          |   |   |                   |                 |
| 🞗 Management FAQ 🛛 🔇 | u               | IRI Menu (c            | ontroller /<br>folder) | users      | sertifikat   |             |       |                  |           |          |   |   | ch:               |                 |
| & Profile            |                 | Orde                   | er Number              | 1          |              |             |       |                  |           |          |   | B | Tools             |                 |
| 💼 Perusahaan         |                 | _                      |                        |            | _            |             |       |                  |           |          |   |   | 🖍 Edit 🛛 🏛 Delete |                 |
| 🖬 Sertifikat Lembaga |                 | la                     | rget Menu              | This       | Page         |             |       |                  |           |          |   |   | Y Edit Delete     |                 |
| 🖵 Profile BIG        | Me              | nu                     |                        |            |              |             |       |                  |           |          |   |   | A Edit Delete     |                 |
| © Berita             | O Ini           | Parent Men             | u                      |            |              |             |       |                  |           |          |   |   | Edit Delete       |                 |
| 🕸 Settings 🔹 🗸       | ⊖ Ma            | nagement l             | lsers                  |            |              |             |       |                  |           |          |   |   | Edit 🗇 Delete     |                 |
| 🖾 Menus              | 0               | Profile LPK            |                        |            |              |             |       |                  |           |          |   |   | v PEdit ∰Delete   |                 |
| ß Users              | lcon Me         | nu                     |                        |            |              |             |       |                  |           |          |   |   |                   |                 |
| S Group              | O               | <b>*</b>               |                        | <b>:</b>   | ାଳ<br>୦୦     |             |       |                  |           |          |   |   |                   |                 |
|                      | ⊖¢\$            | <u> </u>               |                        | 0.8        |              |             |       |                  | 0         |          | 0 | 0 |                   |                 |
|                      |                 |                        | ිය<br>                 | ି <b>ଳ</b> |              |             | 01    | O <sub>atl</sub> | <b>○★</b> | <b>•</b> |   |   | 🖍 Edit 🛛 🔟 Delete |                 |
|                      | Sho             | wing 1 to 1            | ) of 29 entrie         | s          |              |             |       |                  |           |          |   |   | Previous 1 2      | 3 Next          |
|                      |                 |                        |                        |            |              |             |       |                  |           |          |   |   |                   |                 |
|                      | Badan I         | nformasi G             | eospasial ©            | Copyrigh   | nt 2020. All | Rights Rese | rved. |                  |           |          |   |   |                   | Akreditasi V.03 |

#### Gambar 77. Form Edit Menu

Ubah data yang diinginkan kemudian klik tombol **Save** untuk menyimpan data atau klik tombol **Close** untuk membatalkan proses

#### c. Hapus

Untuk menghapus data, klik tombol melete sehingga tampil notifikasi sebagai berikut :

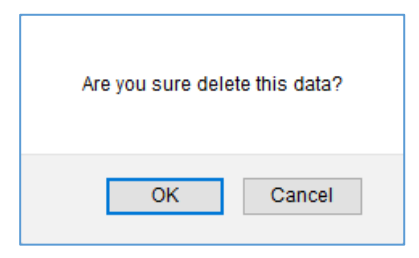

Gambar 78. Tampilan Konfirmasi Hapus Data

Klik tombol **OK** untuk menghapus data atau klik tombol **Cancel** untuk membatalkan proses.

#### • Group

Halaman ini digunakan untuk manajemen Group dan Hak Akses User. Admin dapat mengakses halaman ini melalui menu **Group** sehingga tampil halaman sebagai berikut :

|                      | Ξ                                                                                                    | E SKKNI 2017-                                                              |         |                             |         |   |  |   |  |  |  |  |  |  |  |
|----------------------|----------------------------------------------------------------------------------------------------|----------------------------------------------------------------------------|---------|-----------------------------|---------|---|--|---|--|--|--|--|--|--|--|
| MAIN NAVIGATION      |                                                                                                    | Groups Manajemen Groups                                                    |         |                             |         |   |  |   |  |  |  |  |  |  |  |
| 🖵 Dashboard          | Gunakan Panel Admin sebagaimana anda bertanggung iawab dalam memutuskan tindakan yang anda lakukan . |                                                                            |         |                             |         |   |  |   |  |  |  |  |  |  |  |
| ≡ Tahapan Akreditasi | Consider one channel cougaritate and becomging proce administrational circulatory pung and lakakan s |                                                                            |         |                             |         |   |  |   |  |  |  |  |  |  |  |
| 🖻 Dokumen            |                                                                                                    | Manajemen Groups                                                           |         |                             |         |   |  |   |  |  |  |  |  |  |  |
| 🖑 Jenis Akreditasi   |                                                                                                    | + Tambah 🖉 Reload                                                          |         |                             |         |   |  |   |  |  |  |  |  |  |  |
| 🞗 Management FAQ     | <                                                                                                    | Show 10 v entries                                                          |         |                             |         |   |  |   |  |  |  |  |  |  |  |
| ₿ Profile            |                                                                                                    |                                                                            |         |                             | Search: |   |  |   |  |  |  |  |  |  |  |
| 🖨 Perusahaan         |                                                                                                    | Nama Group                                                                 | 11      | Deskripsi                   | tt.     |   |  |   |  |  |  |  |  |  |  |
|                      |                                                                                                    | admin                                                                      |         | testings                    |         | 1 |  | Ô |  |  |  |  |  |  |  |
| Sertifikat Lembaga   |                                                                                                    | adminkan                                                                   |         | administrator               |         | 1 |  | â |  |  |  |  |  |  |  |
| 🖵 Profile BIG        |                                                                                                    | asessor                                                                    |         | Hak Akses untuk asessor     |         | 1 |  | î |  |  |  |  |  |  |  |
| l Berita             |                                                                                                    | ISPIG                                                                      |         |                             |         | 1 |  | Ô |  |  |  |  |  |  |  |
| 🕸 Settings           | <                                                                                                    | sekretariat                                                                |         | Hak Akses untuk sekretariat |         | 1 |  | â |  |  |  |  |  |  |  |
| Menus                |                                                                                                    | users                                                                      |         | Hak Akses untuk users       |         | 1 |  | î |  |  |  |  |  |  |  |
| S Group              |                                                                                                    | users_setuju                                                               |         | yang setujui                |         | 1 |  | Ô |  |  |  |  |  |  |  |
| 🖵 Nomor BIG          |                                                                                                    | Showing 1 to 7 of 7 entries                                                |         |                             |         |   |  |   |  |  |  |  |  |  |  |
|                      |                                                                                                    |                                                                            | Previou | is 1                        | Next    |   |  |   |  |  |  |  |  |  |  |
|                      |                                                                                                    |                                                                            |         |                             |         |   |  |   |  |  |  |  |  |  |  |
|                      | В                                                                                                    | Badan Informasi Geospasial © Copyright 2020. All Rights Reserved. Akredita |         |                             |         |   |  |   |  |  |  |  |  |  |  |

Gambar 79. . Tampilan Halaman Manajemen Group

#### a. Tambah Group

Untuk menambah Group User, klik tombol + Tambah sehingga tampil form sebagai berikut:
| Add Group       | ×               |
|-----------------|-----------------|
| Nama Group      | Nama Group      |
| Deskripsi Group | Deskripsi Group |
|                 | Save Cancel     |

Gambar 80.. Form Tambah Group

- Ketikkan nama group. Misal Sekretariat
- Ketikkan deskripsi group. Misal Ini adalah group untuk Sekretariat
- Klik tombol **Save** untuk menyimpan data atau klik tombol **Cancel** untuk membatalkan proses.
- b. Edit Group

Untuk mengubah data Group maka klik tombol *sehingga tampil form sebagai berikut:* 

| Edit Group      | ×           |
|-----------------|-------------|
| Nama Group      | admin       |
| Deskripsi Group | testings    |
|                 | Save Cancel |

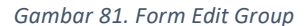

Ubah data yang diinginkan kemudian klik tombol **Save** untuk menyimpan data atau klik tombol **Cancel** untuk membatalkan proses

#### c. Mengatur Hak Akses untuk Group User

Untuk mengatur menu mana saja yang dapat diakses oleh group user maka klik tombol sehingga muncul form sebagai berikut:

| Edi                                                                     | G =                                              | SKKNL2      | 017-       |             |               |                     |                     |                                       | 👼 Admin Admi<br>×      |
|-------------------------------------------------------------------------|--------------------------------------------------|-------------|------------|-------------|---------------|---------------------|---------------------|---------------------------------------|------------------------|
| No                                                                      | Nama Menu (URI)                                  | Can<br>View | Can<br>Add | Can<br>Edit | Can<br>Delete | Periode Awal View   | Periode Akhir View  | Periode Awal Edit/Del                 | Periode Akhir Edit/Del |
| 1                                                                       | Management Users ( # )                           |             |            |             |               | 1970-01-01 01:00:00 | 1970-01-01 01:00:00 | 1970-01-01 01:00:00                   | 1970-01-01 01:00:00    |
| 2                                                                       | Profile LPK ( profilelpk )                       |             |            |             |               | 1970-01-01 01:00:00 | 1970-01-01 01:00:00 | 1970-01-01 01:00:00                   | 1970-01-01 01:00:00    |
| 3                                                                       | Tahapan Akreditasi (<br>admintahapanakreditasi ) |             |            |             |               | 1970-01-01 01:00:00 | 1970-01-01 01:00:00 | 1970-01-01 01:00:00                   | 1970-01-01 01:00:00    |
| 4                                                                       | Dokumen ( admindokumen )                         |             |            |             |               | 1970-01-01 01:00:00 | 1970-01-01 01:00:00 | 1970-01-01 01:00:00                   | 1970-01-01 01:00:00    |
| 5                                                                       | Jenis Akreditasi (<br>adminjenisakreditasi )     |             |            |             |               | 1970-01-01 01:00:00 | 1970-01-01 01:00:00 | 1970-01-01 01:00:00                   | 1970-01-01 01:00:00    |
| 6                                                                       | Management FAQ ( # )                             |             |            |             |               | 1970-01-01 01:00:00 | 1970-01-01 01:00:00 | 1970-01-01 01:00:00                   | 1970-01-01 01:00:00    |
| 7                                                                       | Kategori FAQ (<br>adminkategorifaq )             |             |            |             |               | 1970-01-01 01:00:00 | 1970-01-01 01:00:00 | 1970-01-01 01:00:00                   | 1970-01-01 01:00:00    |
| <                                                                       |                                                  | _           | -          | -           | -             | r                   | 1                   | · · · · · · · · · · · · · · · · · · · | ×                      |
| Nomor BIG     Showing 1 to 7 of 7 entries       Previous   1       Next |                                                  |             |            |             |               |                     |                     |                                       |                        |
| Badan Informasi Geospasial © Copyright 2020. All Rights Reserved. Akree |                                                  |             |            |             |               |                     |                     | Akreditasi V.0                        |                        |

Gambar 82. Tampilan Form Pengaturan Hak Akses

- Centang bagian Can View apabila group boleh melihat menu tersebut
- Centang bagian Can Add apabila group boleh menambah data di menu tersebut
- Centang bagian Can Edit apabila group boleh mengubah data di menu tersebut
- Centang bagian Can Delete apabila group boleh menghapus data di menu tersebut
- Klik tombol **Save** untuk menyimpan data atau klik tombol **Cancel** untuk membatalkan proses.

### d. Hapus

Untuk menghapus data, klik tombol 🧰 sehingga tampil notifikasi sebagai berikut :

| Anda Yakin Hapus ! |  |
|--------------------|--|
| OK Cancel          |  |

Gambar 83. Tampilan Konfirmasi Hapus Data

Klik tombol **OK** untuk menghapus data atau klik tombol **Cancel** untuk membatalkan proses.

### • Manajemen User

Halaman ini digunakan mengatur user. Admin dapat mengakses halaman ini melalui menu User sehingga tampil halaman sebagai berikut :

| <u>C</u>                                                                                                    | ≡ SKKNI 2017•                                                                                                    |    |             |                              |                      |         | 🧣 Admin Admin   |  |  |
|----------------------------------------------------------------------------------------------------|----------------------------------------------------------------------------------------------------|----|-------------|------------------------------|----------------------|---------|-----------------|--|--|
|                                                                                                    | NAVIGATION Users Manajemen Users                                                                                           |    |             |                              |                      |         |                 |  |  |
| Dashboard     Guestee Panel Admin schedering zeg and a besterenging journe dater mereuturken tindaken under and a blocken |                                                                                                    |    |             |                              |                      |         |                 |  |  |
| 듣 Tahapan Akreditasi                                                                                                    | Gunakan Panel Admin sebagaimana anda bertanggung jawab dalam memutuskan tindakan yang anda lakukan .<br>Tahapan Akreditasi |    |             |                              |                      |         |                 |  |  |
| 🔁 Dokumen                                                                                                    | Manajemen Users                                                                                                    |    |             |                              |                      |         |                 |  |  |
| 🥙 Jenis Akreditasi                                                                                                    | 🕂 Tambah 🖉 Reload                                                                                                    |    |             |                              |                      |         |                 |  |  |
| 🞗 Management FAQ 🛛 🖌                                                                                                    | Show 10 v entries                                                                                                    |    |             |                              |                      |         |                 |  |  |
| A Profile                                                                                                    |                                                                                                    |    |             |                              |                      | Search: |                 |  |  |
| 🚔 Perusahaan                                                                                                    | First Name                                                                                                    | 11 | Last Name 🗍 | Email                        | Groups 11            | II. TH  | Tools           |  |  |
|                                                                                                    | Admin                                                                                                    |    | Admin       | admin@big.go.id              | admin adminkan ISPIG | ×       | 🖍 Edit 🛍 Delete |  |  |
| Sertifikat Lembaga                                                                                                    | Asesor                                                                                                    |    | 01          | ases                         | asessor              | ×       | 🖍 Edit 🛍 Delete |  |  |
| 🖵 Profile BIG                                                                                                    | BLKLN BERKAH KARYA MANDIRI                                                                                                 |    |             | blkl                         | users                | ×       | 🖍 Edit 🛍 Delete |  |  |
| l Berita                                                                                                    | ISPIG                                                                                                    |    |             | ispig@big.go.id              | ISPIG                | ×       | ✓ Edit          |  |  |
| 🕸 Settings 🔹 🔇                                                                                                    | LPK BANYU BIRU                                                                                                    |    |             | lpkbanyubiru@gmail.com       | users                | ×       | ✓ Edit          |  |  |
| Menus                                                                                                    | LSP GEOGRAF PROFESIONAL INDONESI                                                                                           | A  |             | lspgeoprof@gmail.com         | users                | ×       | ✓ Edit          |  |  |
| Scoup                                                                                                    | LSP Geomatika                                                                                                    |    |             | nurulkey@gmail.com           | users                | ×       | ✓Edit Delete    |  |  |
| 🖵 Nomor BIG                                                                                                    | LSP GEOSPASIAL                                                                                                    |    |             | lspgeospasial.user@gmail.com | users                | ×       | ✓Edit Delete    |  |  |
|                                                                                                    | LSP INFORMASI GEOSPASIAL                                                                                                   |    |             | martya.noor@big.go.id        | users                | ×       | ✓Edit           |  |  |
|                                                                                                    | LSP Survey Pemetaan ISI                                                                                                    |    |             | sertifikasi@isi.or.id        | users                | ×       | ✓Edit Delete    |  |  |
|                                                                                                    | Showing 1 to 10 of 13 entries                                                                                              |    |             |                              |                      | Previo  | bus 1 2 Next    |  |  |
|                                                                                                    | Badan Informasi Geospasial © Copyright 2020. All Rights Reserved.                                                          |    |             |                              |                      |         |                 |  |  |

Gambar 84. Tampilan halaman manajemen user

### a. Tambah User

Untuk menambah user baru, klik tombol 🕂 Tambah sehingga tampil form sebagai berikut:

| <u>.</u>  |                                                                   |                |     |                              |       |     | 🧃 Admin Admin   |
|-----------|-------------------------------------------------------------------|----------------|-----|------------------------------|-------|-----|-----------------|
|           | Add User                                                          |                |     |                              |       | ×   | 🖾 Users         |
|           | Username                                                          | username       |     |                              |       |     |                 |
|           |                                                                   |                |     |                              |       |     | _               |
|           | Job title                                                         | Job title      |     |                              |       |     |                 |
|           | Email                                                             | Email          |     |                              |       |     |                 |
|           | Password                                                          | Password       |     |                              |       | ch: |                 |
|           |                                                                   |                |     |                              |       |     |                 |
|           | Re-Type Password                                                  | Re-Type Passwo | ord |                              |       |     | Tools           |
|           | First Name                                                        | First Name     |     |                              |       |     | Edit Delete     |
|           |                                                                   |                |     |                              |       |     | ∠ Edit m Delete |
|           | Last Name                                                         | Last Name      |     |                              |       |     | Z Edit          |
|           | Phone Number                                                      | Phone Number   |     |                              |       |     | ✓ Edit          |
|           | Active                                                            | Active         |     |                              |       | ~   | ✓ Edit  Delete  |
|           |                                                                   |                |     |                              |       |     | Edit Delete     |
| Nomor BIG | LSP GEOSPASIAL                                                    |                |     | lspgeospasial.user@gmail.com | users | ×   | 🖍 Edit 🛍 Delete |
|           | LSP INFORMASI GEOSPASIAL                                          |                |     | martya.noor@big.go.id        | users | ×   | 🖍 Edit 🛍 Delete |
|           | LSP Survey Pemetaan ISI                                           |                |     | sertifikasi@isi.or.id        | users | ×   | 🖍 Edit 🛍 Delete |
|           | Showing 1 to 10 of 13 entries                                     |                |     |                              |       | Pre | vious 1 2 Next  |
|           |                                                                   |                |     |                              |       |     |                 |
|           | Badan Informasi Geospasial © Copyright 2020. All Rights Reserved. |                |     |                              |       |     | Akreditasi V.03 |

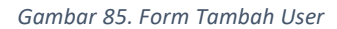

- User yang ditambah dimenu ini adalah user yang mempunyai group user Coach, kasi, atau admin. Untuk user biasa melakukan registrasi melalui aplikasi SOLUSI di smartphone android.
- Ketikkan Username
- Ketikkan job title (jabatan)
- Ketikkan email. Email ini yang nantinya akan digunakan untuk login ke panel admin
- Ketikkan password
- Ketik ulang password
- Ketikkan Nama Pertama
- Ketikkan nama terakhir
- Isikan nomor telepon
- Pilih status active. Untuk menonaktifkan user maka pilih Deactive sehingga user tidak dapat login ke panel admin Sertifikasi BiG.

- Pada bagian HT pilih Deactive ٠
- Pada bagian group, pilih nama group untuk user tersebut. Hak akses masing-masih group • dapat dilihat di pengaturan hak akses yang telah dijelaskan di manajemen group
- Klik tombol Save untuk menyimpan data atau klik tombol Cancel untuk membatalkan ٠ proses

### b. Mengubah data User

Untuk mengubah data user maka klik tombol redit sehingga muncul form sebagai berikut:

| <u></u>              |                                 |                   |                     |                              |       |     | 😴 Ad            | min Admin   |
|----------------------|---------------------------------|-------------------|---------------------|------------------------------|-------|-----|-----------------|-------------|
| MAIN NAVIGATION      | Edit User                       |                   |                     |                              |       | ×   |                 | 🔛 Users     |
| 🖵 Dashboard          | Username                        | adminkan          |                     |                              |       |     |                 |             |
| 💷 Tahapan Akreditasi |                                 |                   |                     |                              |       |     |                 |             |
| 🖻 Dokumen            | Job title                       | admin             |                     |                              |       |     |                 |             |
| 🤣 Jenis Akreditasi   | Email                           | admin@big.go.i    | d                   |                              |       |     |                 |             |
| 🞗 Management FAQ 🛛 🔸 | Parrivord                       | Password          |                     |                              |       | chi |                 |             |
| & Profile            | Password                        | Tassword          |                     |                              |       |     |                 |             |
| 💼 Perusahaan         | Re-Type Password                | Re-Type Passwo    | ord                 |                              |       |     | Tools           |             |
| 🧧 Sertifikat Lembaga | First Name                      | Admin             |                     |                              |       |     | ✓ Edit III Dele | te          |
| 🖵 Profile BIG        |                                 |                   |                     |                              |       |     | Edit _ fin Deli | ete         |
| l Berita             | Last Name                       | Admin             |                     |                              |       |     | Z Edit 💼 Delt   | ete         |
| 🕸 Settings 🛛 🗸       | Phone Number                    | 1243567           |                     |                              |       |     | r Edit f Delr   | ete         |
| 🖾 Menus              | Active                          | Active            |                     |                              |       | ~   | 🖍 Edit 💼 Dele   | te          |
| A Users<br>Scoup     |                                 |                   |                     |                              |       |     | 🖍 Edit 💼 Dele   | te          |
| 🖵 Nomor BIG          | LSP GEOSPASIAL                  |                   |                     | lspgeospasial.user@gmail.com | users | ×   | 🖍 Edit 🛛 🏛 Dele | te          |
|                      | LSP INFORMASI GEOSPASIAL        |                   |                     | martya.noor@big.go.id        | users | ×   | 🖍 Edit 🛛 🛍 Dele | te          |
|                      | LSP Survey Pemetaan ISI         |                   |                     | sertifikasi@isi.or.id        | users | ×   | 🖍 Edit 🛛 🛍 Dele | te          |
|                      | Showing 1 to 10 of 13 entries   |                   |                     |                              |       |     |                 |             |
|                      |                                 |                   |                     |                              |       | Pre | vious 1 2 I     | Next        |
|                      |                                 |                   |                     |                              |       |     |                 |             |
|                      | Badan Informasi Geospasial © Co | opyright 2020. Al | ll Rights Reserved. |                              |       |     | Akree           | ditasi V.03 |

Gambar 86. Tampilan Form Ubah Data User

Ubah data yang diinginkan kemudian klik tombol Save untuk menyimpan data atau klik tombol Cancel untuk membatalkan proses.

### c. Hapus Data

| Untuk menghapus data, klik ton | nbol <u> m</u> Delete | sehingga tam | pil notifikasi sebagai berikut : |
|--------------------------------|-----------------------|--------------|----------------------------------|
|                                | Anda Yaki             | n Hapus !    |                                  |
|                                | ОК                    | Cancel       |                                  |

Gambar 87. Tampilan Konfirmasi Hapus Data

Klik tombol **OK** untuk menghapus data atau klik tombol **Cancel** untuk membatalkan proses.

# Profile BIG

| <u>C</u>             | E SKKNI 2017• 🖉 Admin Admin                                                                                                    |
|----------------------|----------------------------------------------------------------------------------------------------|
| MAIN NAVIGATION      | O Profile BIG                                                                                                    |
| 🖵 Dashboard          |                                                                                                    |
| 📰 Tahapan Akreditasi |                                                                                                    |
| 🔁 Dokumen            | Judul Website                                                                                                    |
| 🖑 Jenis Akreditasi   | Akreditasi IG                                                                                                    |
| 🞗 Management FAQ 🛛 🖌 | Alamat                                                                                                    |
| 0. Profile           | JI, Raya Jakarta - Bogor KM. 46                                                                                                    |
|                      | Cibinong 16911,Indonesia                                                                                                    |
| 🖶 Perusahaan         | Kontak                                                                                                    |
| 🖻 Sertifikat Lembaga |                                                                                                    |
| 🖵 Profile BIG        | Email<br>akreditasi jo@bjo.go.jd                                                                                                    |
| © Berita             | Eav                                                                                                    |
| 錄 Settings           | 021-8759481                                                                                                    |
| 🖵 Nomor BIG          | SLDE 1         Browse No file selected.         Sistem Informasi Registrasi Sertifikat Tenaga Profesional dan Penyedia Jasa Bidang IG         Sistem Informasi registrasi sertifikat tenaga profesional bidang IG ini menyajikan daftar sertifikat kompetensi yang diterbitkan oleh LPK terakreditasi dan telah teregis         SLDE 2         Porose No file selected.         Peran Badan Informasi Geospasial Dalam Pengembangan SDM Bidang Informasi Geospasial         Lahirnya Undang-undang Nomor 4 tahun 2011 tentang Informasi Geospasial (UU IG) telah meningkatkan semangat dunia geospasial di Indonesia dari semua kalan         Informasi Profile (Content)         Pusat Standarisasi dan Kelembagaan Informasi Geospasial Cdi atur dalam UU No 4 Tahun 2011 tentang Informasi Geospasial pasal 56. Dengan demikian, BIG v         sebacai lembaca vang dibentuk berdasarkan UU No. 4 Tahun 2011 vang selaniutrwa disebut Lembaca Penilaian Kesesuaian (LPK) tersebut berkewaiiban         Stem informasi registrasi sertifikat tenaga profesional bidang IG ini menyajikan daftar sertifikat kompetensi yang diterbitkan oleh LPK terakreditasi dan telah teregistrasi sertifikat tenaga profesional bidang IG ini menyajikan daftar sertifikat kompetensi yang diterbitkan oleh LPK terakreditasi dan telah teregistrasi sertifikat tenaga profesional bidang IG ini menyajikan daftar sertifikat kompetensi yang diterbitkan oleh LPK terakreditasi dan telah teregistrasi sertifikat tenaga profesional bidang IG ini menyajikan daftar sertifikat kompetensi yang diterbitkan oleh LPK terakreditasi dan telah teregistrasi sertifikat tenaga profesional bidang IG ini menyajikan daftar sertifikat kompetensi yang diterbitikan oleh LPK terakreditasi dan telah |
|                      | Badan Informasi Geospasial © Copyright 2020. All Rights Reserved.                                                                                                    |

Gambar 88. Profile BIG

Dalam tampilan halaman ini terdapat tampilan profile BIG, ubah data yang diinginkan kemudian simpan.

## Nomor BIG

| <u>.</u>                  | ≡ скки     | II 2017 <del>~</del>                                                                                                    |    |         |          | 🦉 Admin Adn     |  |
|---------------------------|------------|----------------------------------------------------------------------------------------------------|----|---------|----------|-----------------|--|
|                           | Nomor BIG  |                                                                                                    |    |         |          |                 |  |
| 🖵 Dashboard               | - L ANAL   | New Pic Ol Daland                                                                                                    |    |         |          |                 |  |
| 賠 Tahapan Akreditasi      | + Add N    | omor Big                                                                                                    |    |         |          |                 |  |
| 🔁 Dokumen                 | Show 1     | 0 v entries                                                                                                    |    |         | Search:  |                 |  |
| 🖑 Jenis Akreditasi        | No ↓≞      | Nama Peraturan                                                                                                    | 11 | Type ↓î | Status 🗍 | Tools           |  |
| 🛇 Management FAQ 🛛 🔇      | 1          | SKKNI 172/2020, PerBIGNo. 4/2017, PerBIGNo. XX/2020,<br>KepKaBIG No. XX/2020, KepDBIIG No XX/2020                                                                                                    |    | 1       | Aktif    | 🖪 Edit          |  |
| û Profile<br>➡ Perusahaan | 2          | Kepka BIG No. 49/2018 tentang Klasifikasi dan Kualifikasi Penyedia Jasa di Bidang IG;<br>Kepka BIG No. 99/2019 tentang Metode Audit dan/atau Inspeksi untuk Sertifikasi Penyedia<br>Jasa di Bidang Informasi Geospasial |    | 2       | Aktif    | 🗭 Edit          |  |
| Sertifikat Lembaga        | Showing    | I to 2 of 2 entries                                                                                                    |    |         |          | Previous 1 Next |  |
| Profile BIG               |            |                                                                                                    |    |         |          |                 |  |
| l Berita                  |            |                                                                                                    |    |         |          |                 |  |
| 🕸 Settings 🛛 🖌            |            |                                                                                                    |    |         |          |                 |  |
| 🖵 Nomor BIG               |            |                                                                                                    |    |         |          |                 |  |
|                           | Badan Info | rmasi Geospasial © Copyright 2020. All Rights Reserved.                                                                                                    |    |         |          | Akreditasi V.   |  |

Gambar 89. Nomor BIG

Digunakan untuk mengatur tampilan penomoran di sartifikat.

## Management FAQ

• Kategori FAQ

| <u>C</u>             | ≡ SKKNI 2017-                                                     | 🥰 Admin Admin      |
|----------------------|-------------------------------------------------------------------|--------------------|
| MAIN NAVIGATION      | 🔾 Kategori Faq                                                    | 🔗 Kategori Faq     |
| 🖵 Dashboard          |                                                                   |                    |
| 😑 Tahapan Akreditasi | + Add Kalegori Faq                                                |                    |
| 🔁 Dokumen            | Show 10 v entries                                                 | Search:            |
| 🥙 Jenis Akreditasi   | No 👫 FIELD                                                        | Jî Tools           |
| 🞗 Management FAQ 🛛 🖌 | 1 Seputar Akreditasi                                              | 🔀 Edit 🧵 🗃 Delete  |
| 🖻 Kategori FAQ       | Showing 1 to 1 of 1 entries                                       | Previous 1 Next    |
| FAQ                  |                                                                   | THEY DOD TO THE AC |
| 25 Profile           |                                                                   |                    |
| 💼 Perusahaan         |                                                                   |                    |
| Sertifikat Lembaga   |                                                                   |                    |
| 🖵 Profile BIG        |                                                                   |                    |
| le Berita            |                                                                   |                    |
| 🕸 Settings 🛛 🖌       | Badan Informasi Geospasial © Copyright 2020. All Rights Reserved. | Akreditasi V.03    |
|                      |                                                                   |                    |

#### Gambar 90. Kategori FAQ

Digunakan untuk membuat kategori FAQ, untuk menambah FAQ klik bagian **Add Kategori FAQ**, untuk mengedit data tersebut klik bagian **Edit**, dan apabila ingin menghapus data tersebut, klik **Delete**.

|    | $\cap$ |
|----|--------|
| ΓА | Q      |

| <u>.</u>              | ≡ скк     | NI 2017 <del>~</del>  |                              |                          |                                                                                                    | 🦉 Admin Admin    |
|-----------------------|-----------|-----------------------|------------------------------|--------------------------|----------------------------------------------------------------------------------------------------|------------------|
| MAIN NAVIGATION       | O FA      | Q                     |                              |                          |                                                                                                    | 💣 FAQ            |
| 🖵 Dashboard           |           | _                     |                              |                          |                                                                                                    |                  |
| 💷 Tahapan Akreditasi  | + Add F   | AQ 🖉 Reload           |                              |                          |                                                                                                    |                  |
| 🔁 Dokumen             | Show      | 10 v entries          |                              |                          | Search:                                                                                                    |                  |
| 🖑 Jenis Akreditasi    | No 👫      | Nama Kategori         | Jî Tanya                     | 1                        | 1 Jawab                                                                                                    | Tools            |
| 🞗 Management FAQ 🔹    | 1         | Seputar Akreditasi    | Apa yang dimaksud Ak         | reditasi ? ?             | Akreditasi adalah pengakuan atas kompetensi<br>suatu lembaga penilai kesesuaian (LPK)                            | 🔀 Edit  📋 Delete |
| Kategori FAQ<br>🗭 FAQ | 2         | Seputar Akreditasi    | Apa Manfaat Akreditasi       | ?                        | Manfaat Akreditasi untuk: Membangun<br>kepercayaan                                                               | 🖪 Edit 👕 Delete  |
| A Profile             | 3         | Seputar Akreditasi    | Akreditasi Apa yang dila     | akukan bidang inspeksi ? | Bidang Inspeksi mengakreditasi untuk Inspeksi,<br>Laboratorium medik dan Penyelenggara Uji<br>Proficionei Medik  | 🗹 Edit 🥤 Delete  |
| 🚔 Perusahaan          |           |                       |                              |                          | Profisiensi Medik                                                                                                | _                |
| 🔳 Sertifikat Lembaga  | 4         | Seputar Akreditasi    | Apa saja ruang lingkup       | inspeksi ?               | Ruang lingkup inspeksi antara lain :<br>1. Pertanian dan Produk Pertanian                                        | 🕼 Edit 📑 Delete  |
| 🖵 Profile BIG         |           |                       |                              |                          | <ol> <li>Mesin dan Peralatan Industri</li> <li>Pemeliharaan dan Konstruksi Industri</li> <li>Bahan Al</li> </ol> |                  |
| © Berita              | 5         | Seputar Akreditasi    | Apa saja ruang lab lingl     | kup medik ?              | Ruang lingkup Medik antara lain :                                                                                | 🕝 Edit 🥤 Delete  |
| 🕸 Settings 🔹 <        |           |                       |                              |                          | 1. Kimia Klinik<br>2. Cairan Tubuh                                                                               |                  |
| 🖵 Nomor BIG           |           |                       |                              |                          | 3. Mikrobiologi<br>4. Immunoserologi<br>5. Hematologi                                                            |                  |
|                       | Showing   | 1 to 5 of 5 entries   |                              |                          |                                                                                                    |                  |
|                       |           |                       |                              |                          |                                                                                                    | Previous 1 Next  |
|                       |           |                       |                              |                          |                                                                                                    |                  |
|                       | Badan Inf | ormasi Geospasial © ( | Copyright 2020. All Rights R | eserved.                 |                                                                                                    | Akreditasi V.03  |

Gambar 91. FAQ

Dibagian FAQ digunakan untuk membuat pertanyaan dan jawaban yang sering ditanyakan oleh pengguna.

### Berita

| <u></u>                                                     | ■ SKKNI 2017▼                                                                                      |                                                                                                    | 🦉 Admin Admin   |
|-------------------------------------------------------------|----------------------------------------------------------------------------------------------------|----------------------------------------------------------------------------------------------------|-----------------|
|                                                             | 🔿 Berita                                                                                           |                                                                                                    | 倄 Berita        |
| 🖵 Dashboard                                                 | + Add Barita                                                                                       | and                                                                                                    |                 |
| ≡ Tahapan Akreditasi                                        | T AUG Benta                                                                                        | and and a second second second second second second second second second second second second second second se                                                                                                    |                 |
| 🔁 Dokumen                                                   | Show 10 v entri                                                                                    | es Search:                                                                                                    |                 |
| 🖑 Jenis Akreditasi                                          | No 👫 Judul Berit                                                                                   | a lî Isi Berita lî                                                                                                    | Tools           |
| Q: Management FAQ 《<br>요 Profile                            | 1 BIG Serahka<br>NKRI Kepad<br>UGM untuk<br>Menunjang                                              | n Peta<br>Yogyakarta, Berita Geospasial BIG -Sebagai Lembaga Pemerintah Non Kementerian yang membina informasi<br>geospasial, BIG sangat peduli dengan pengembangan sumber daya manusia di negeri ini, hapalagi, Jika terkait<br>dengan informasi geospasial. Salah satu bukti nyatanya adalah dengan memberikan 250 peta Negara Kesatuan<br>Republik Indonesia edisi 2016 baik cetak dan 250 soft copy kepada Mahasiswa Universitas Gadjah Mada yang akan                                                                                                    | 🔀 Edit 🥤 Delete |
| 😑 Perusahaan                                                | Mahasiswa<br>33 Provinsi                                                                           | KKN di melaksanakan                                                                                                    |                 |
| <ul> <li>Sertifikat Lembaga</li> <li>Profile BIG</li> </ul> | 2 BIG Laksana<br>Penandatan<br>Perjanjian                                                          | erita Geospasial, Cibinong – Pemekaran wilayah merupakan kegiatan yang dilakukan secara berkala dengan tujuan<br>untuk memajukan daerah di Indonesia. Pemekaran wilayah tidak hanya dilaksanakan di area darat tetapi juga<br>wilayah kepulauan. Untuk bisa melakukan pemekaran daerah, peta adalah salah satu syarat utama yang harus<br>dipenuhi. Untuk itu, pada 18 Juli 2017 Pemerintah Kabupaten Tojo Una-Una datang ke BIG untuk melakukan kerja<br>sama tentang "Pelaksanaan Survei Ground Control Point (GCP) dan Pembuatan Citra Tegak Resolusi Tinggi Wilayah<br>Kabupaten Tojo Una-Una". Hasil dari pelaksanan kegiatan kerja sama ini nantinya akan digunakan sebagai dasar<br>untuk pepmbuatan peta pemekaran.                                                                                                    | 🗷 Edit 🧃 Delete |
| le Berita                                                   | Pemerintah<br>Kabupaten<br>Una-Una                                                                 |                                                                                                    |                 |
| <ul> <li>Settings</li> <li>Nomor BIG</li> </ul>             | 3 Peta Batas<br>Maritim NK<br>2017<br>Ditandatan<br>dan Ditetap                                    | Artikel Berita Surta Berita Foto Rilis Pers Home / Berita / Peta Batas Maritim NKRI 2017 Ditandatangani dan<br>Ditetapkan Peta Batas Maritim NKRI 2017 Ditandatangani dan Ditetapkan Jakarta, Berita Geospasial - Kepala BIG,<br>Prof. Hasanudin Z. Abidin menyerahkan dan menandatangani Peta Negara Kesatuan Republik Indonesia (NKR) edisi<br>gani Tahun 2017 pada acara "Penandatanganan dan Penetapan Peta Batas Maritim NKRI Tahun 2017* yang diadakan<br>kementerian Koordinator Bidang Kemaritiman RI di Jakarta pada Jum'at. 14 Juli 2017. Acara Utama berupa<br>Penandatanganan dan Penetapan Peta Batas Maritim NKRI yang dilakkakan oleh 21 perwakilan Kementerian /<br>Lembaga (K/L) terkait, yaitu: Kemenko Bidang Pohukam, Kemenko Bidang Perekonomian, Kementerian J<br>Lembaga (K/L) terkait, yaitu: Kemenko Bidang Pohukam, Kemenko Bidang Perekonomian, Kementerian Hukum<br>dan HAM, Kementerian Dalan Negeri, Kementerian Duar Negeri, Kementerian Petahanan, Kementerian Hukum<br>dan Kehutanan, Kementerian Kelautan dan Perikanan, Tentara Nasional Indonesia. TNI - AL. Pusat Hidrografi &<br>Oceanografi TNI - AL. POKIB. Badan Keamanan Laut. LIPI, BPPT dan Badan Meteorologi, Klimatologi dan Geofisika<br>dan Badan Informasi Geospasial (BIG) tentunya. | C Edit Delete   |
|                                                             | 4 BIG<br>Selenggaral<br>FGD<br>Penyelengg<br>IG Tuk Duk<br>Kebijkan Sa                             | Bogor, Berita Geospasial - Terkait dengan rencana jangka panjang penyelenggaraan Informasi Geospasial (IG) tahun<br>2020-2036, serta dalam rangka mendukung implementasi Kebijakan Satu Peta (KSP), Badan Informasi Geospasial<br>(BIG) menyelenggarakan acara Focus Group Discussion mengenai potensi, peluang, tantangan dan penyelenggaraan<br>IG Nasional. Acara dilaksanakan pada hari Kamis, tanggal 6 Juli 2017, bertempat di Hotel The Sahira Bogor. Acara ini<br>ung<br>bertujuan untuk mengetahui apa saja potensi, permasalahan, peluang dan tantangan dalam proses<br>u peta<br>veta                                                                                                    | C Edit Delete   |
|                                                             | 5 Verifikasi da<br>Pembakuan<br>Pulau Wilay<br>Provinsi Ria<br>Merangkai<br>Kepulauan<br>Indonesia | <ul> <li>Pekanbaru, Berita Geospasial BIG – Indonesia sebagai negara kepulauan dan anggota PBB harus memenuhi hak dan kewajiban Sesuai ketentuan Konvensi Hukum Laut Internasional (UNCLOS 1982), Sesuai ketentuan dalam Konvensi tersebut, Indonesia wajib mendepositkan pulau-pulau yang diklaim oleh suatu Negara Kepulauan ke Sekretariat J. Jenderal Perserikatan Bangsa-Bangsa sesuai dengan amanat Pasal 47 ayat (9) UNCLOS 1982.</li> <li>Sasetir Hingga saat ini pemerintah, yang dalam hal ini dimanatkan kepada Badan Informasi Geospasial, terus melaksanakan ki kegiatan Verifikasi dan Pembakuan nama Pulau di beberapa wilayah di Indonesia, salah satunya di Provinsi Riau.</li> </ul>                                                                                                    | C Edit Delete   |
|                                                             | 6 Pre-Launch<br>Peta Mudik<br>2017                                                                 | ng Cibinong, Berita Geospasial - Mudik telah menjadi tradisi dihampir seluruh penjuru negeri ini, terutama pada hari-<br>BIG hari besar keagamaan khususnya pada hari raya lebaran. Momen hari raya ini dimanfaatkan masyarakat terutama<br>mereka yang tinggal di kota-kota besar, khususnya ibukota Jakarta ɗan sekitarnya, untuk dapat berkumpul bersama<br>keluarga dan handai taulan di kampung halaman. Sejenak mereka merajut kembali silaturahmi karena berbagai<br>kesibukan yang harus dijalani.                                                                                                    | 🖬 Edit 🔋 Delete |
|                                                             | 7 Mengulik P<br>Toponim da<br>Maknanya i<br>Menjaga<br>Kedaulatan<br>Bangsa                        | ran Jakarta, Berita Geospasial – Badan Informasi Geospasial (BIG) bekerjasama dengan Tempo menyelenggarakan acara<br>media gathering dengan mengusung tema "Peran Toponim dan Maknanya dalam Menjaga Kedaulatan Bangsa"<br>Jalam pada hari Jumat, 26 Mei 2017 Jalu. Ada beberapa media yang hadir untuk meliput acara ini, termasuk Radio<br>Cakrawala, Nationalpost.co, Dewan Pers, Koran Transaksi dan Standar Berita. Acara ini dilaksanakan mulai pukul<br>14.00 hingga pukul 16.00 dan bertempat di Bekaresto – Balai Kartini, Jakarta.                                                                                                    | 🛿 Edit 🔋 Delete |
|                                                             | Showing 1 to 7 of 7 en                                                                             | rries                                                                                                    | Previous 1 Next |
|                                                             |                                                                                                    |                                                                                                    |                 |
|                                                             | Badan Informasi Geos                                                                               | asial © Copyright 2020. All Rights Reserved.                                                                                                    | Akreditasi V.03 |

#### Gambar 92. Halaman Berita

Halaman ini digunakan untuk manajemen data berita. Untuk menambah berita maka klik tombol

+ Add Berita

sehingga tampil form sebagai berikut :

| Judul      |  |  |  |
|------------|--|--|--|
| lsi Berita |  |  |  |
|            |  |  |  |
|            |  |  |  |
|            |  |  |  |

Gambar 93. Form Tambah Berita

Ketikkan Judul dan isi berita kemudian klik tombol Save Changes untuk menyimpan data.